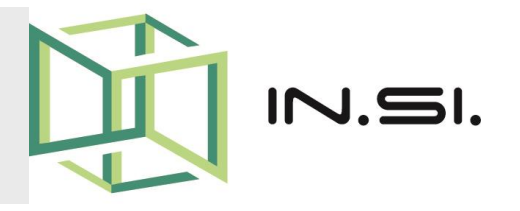

# CONTROLLORI PROGRAMMABILI

- Corso PLC Siemens S7-1200
- Utilizzo dei Blocchi

© 2010-2017 Gilberto Padovani - Tutti i diritti riservati - E' espressamente vietata qualsiasi duplicazione del presente documento. Tutti i diritti sono riservati a norma di legge. Nessuna parte di questo documento può essere riprodotta senza l'autorizzazione dell'autore, Gilberto Padovani. E' espressamente vietato trasmettere ad altri il seguente documento, né in formato cartaceo, né elettronico, né per denaro né a titolo gratuito. Tutti i marchi , i brevetti registrati, i software o porzioni di essi descritti in questo documento, sono dei legittimi proprietari.

## **Come gestire un programma?**

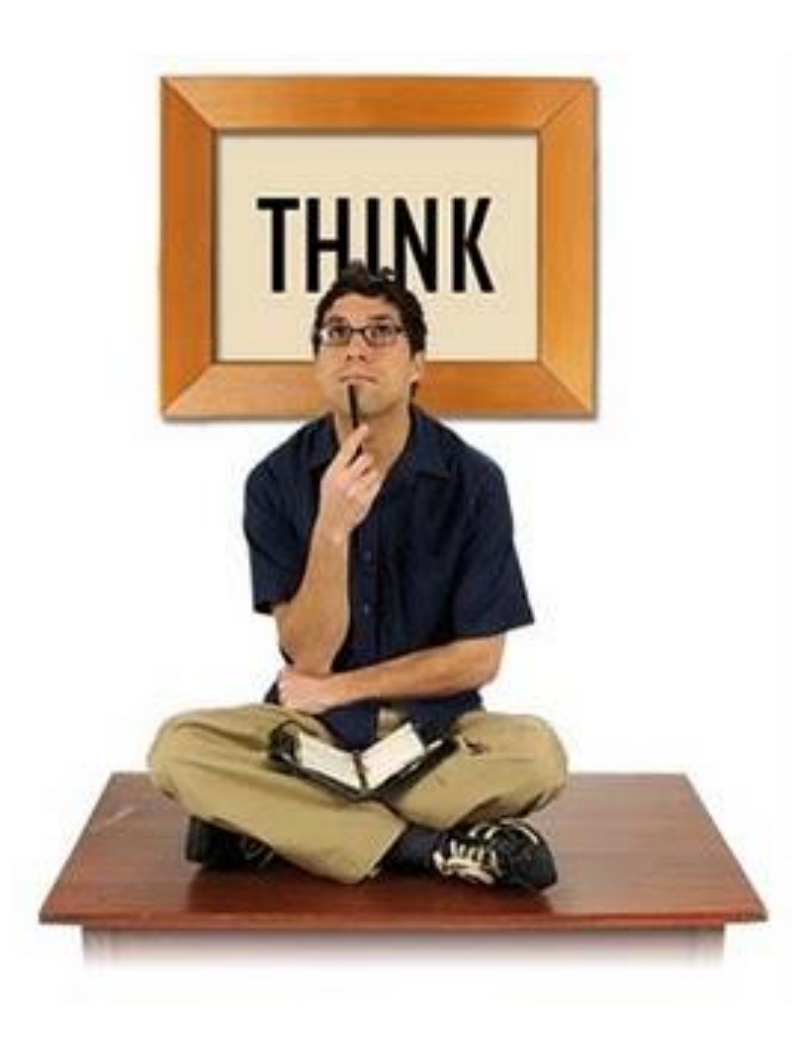

Å3

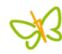

#### Come gestire un programma

- Come scriveresti un programma complesso? Interamente su **OB1**, oppure dividendolo in tanti programmi più piccoli?
- Nel plc S7-1200 oltre che sui plc 300/400, lo Step7 mette a disposizione del programmatore dei blocchi che si chiamano FC (Funzioni), ed FB (Blocchi Funzionali), da utilizzare per realizzare routine specifiche.
- La scelta che si pone quindi è l'approccio a una programmazione lineare (interamente su OB1), oppure procedurale (chiamate a Blocchi).

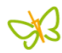

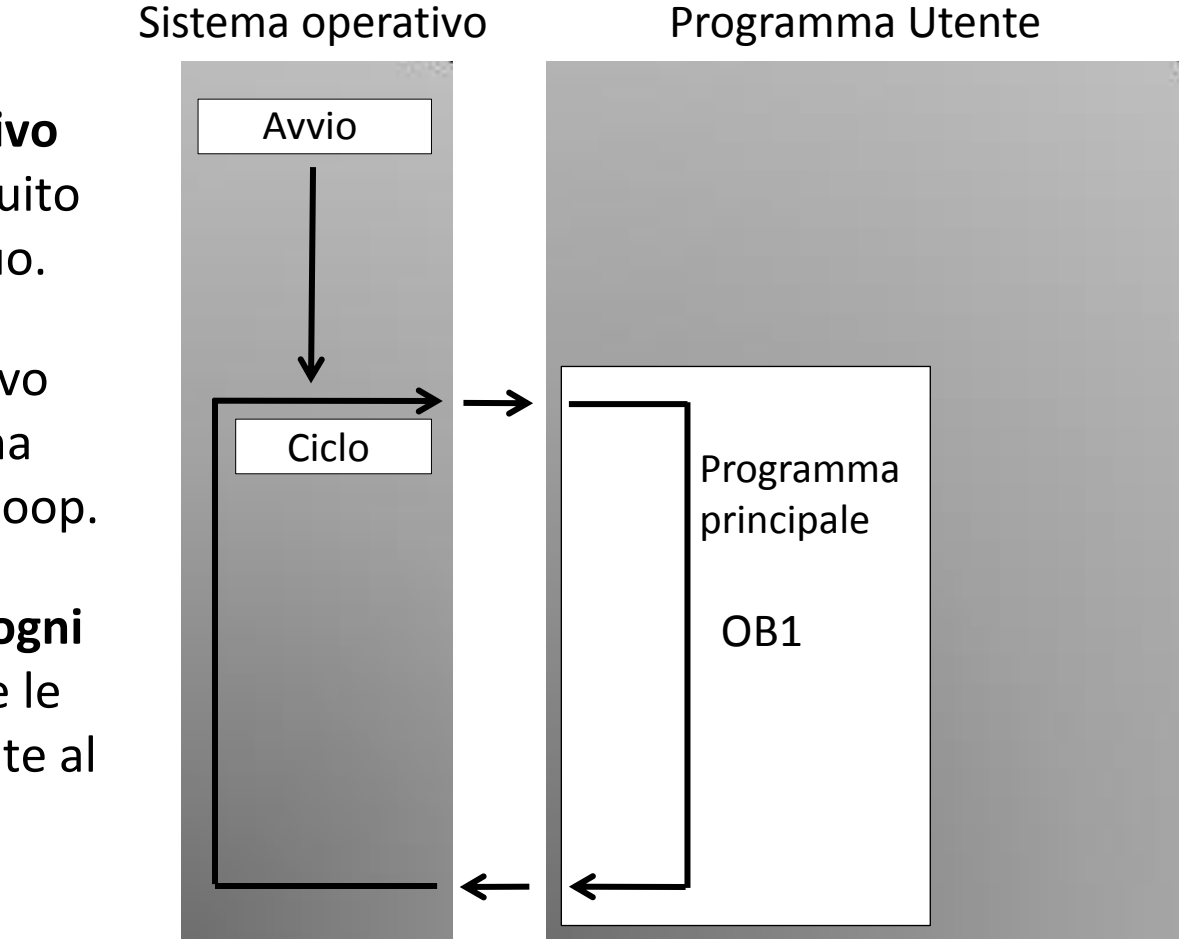

- Il Sistema Operativo del plc viene eseguito in un loop continuo.
- Il Sistema Operativo Richiama l'**OB1** una volta per ciascun loop.
- Il Blocco OB1, ad ogni ciclo, esegue tutte le istruzioni contenute al suo interno.

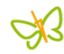

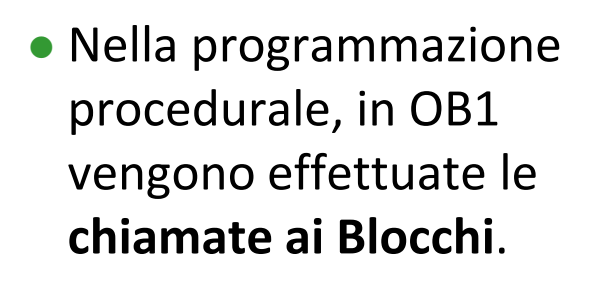

- Durante l'esecuzione di OB1 viene passato il controllo al Blocco "chiamato".
- Terminate le istruzioni il Blocco chiamato restituisce il controllo a OB1.

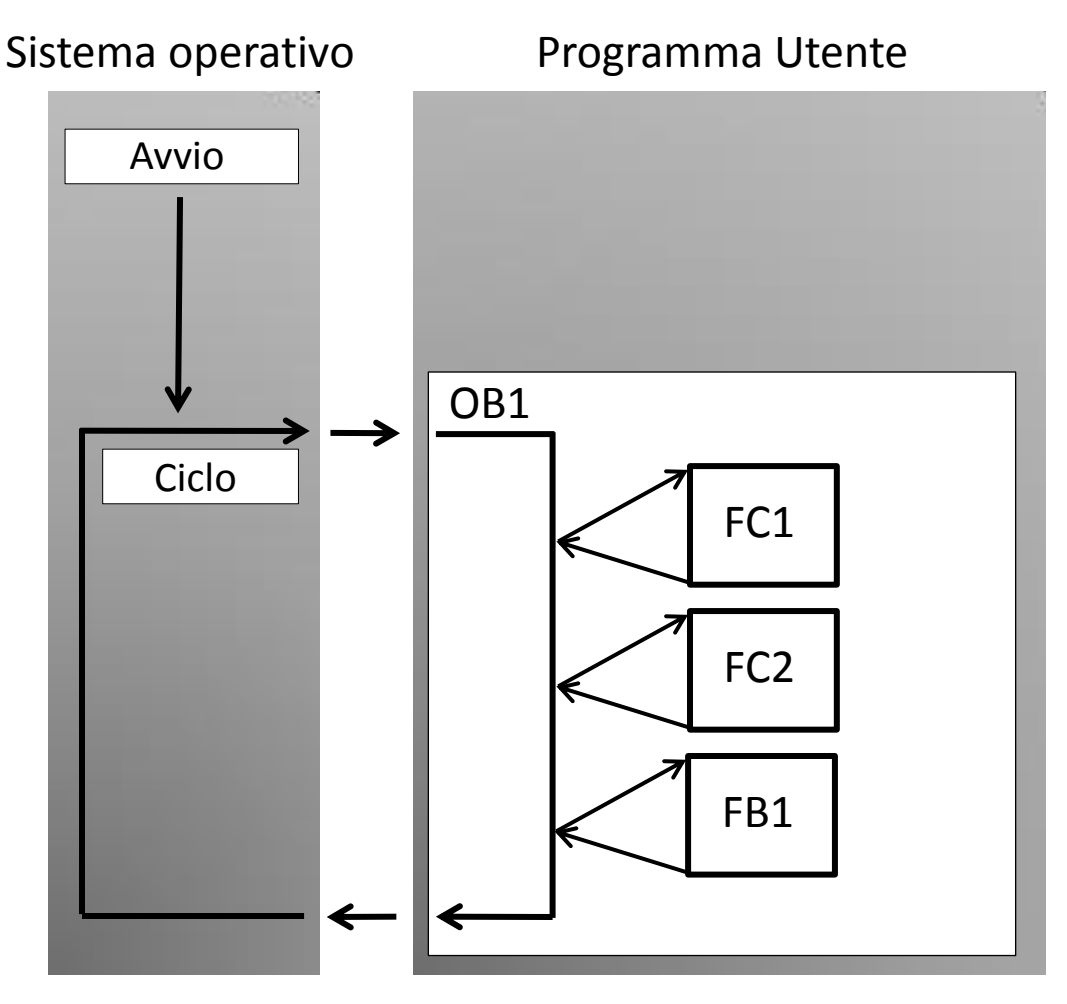

Å3

- Il limite della profondità di annidamento è di 16 livelli. Significa che a partire da OB1 possiamo richiamare in sequenza fino a 16 Blocchi.
- Il consiglio, è di non superare i 3 livelli di annidamento.
   Pena la scarsa leggibilità del programma, oltre che a un sovraccarico di lavoro della CPU.

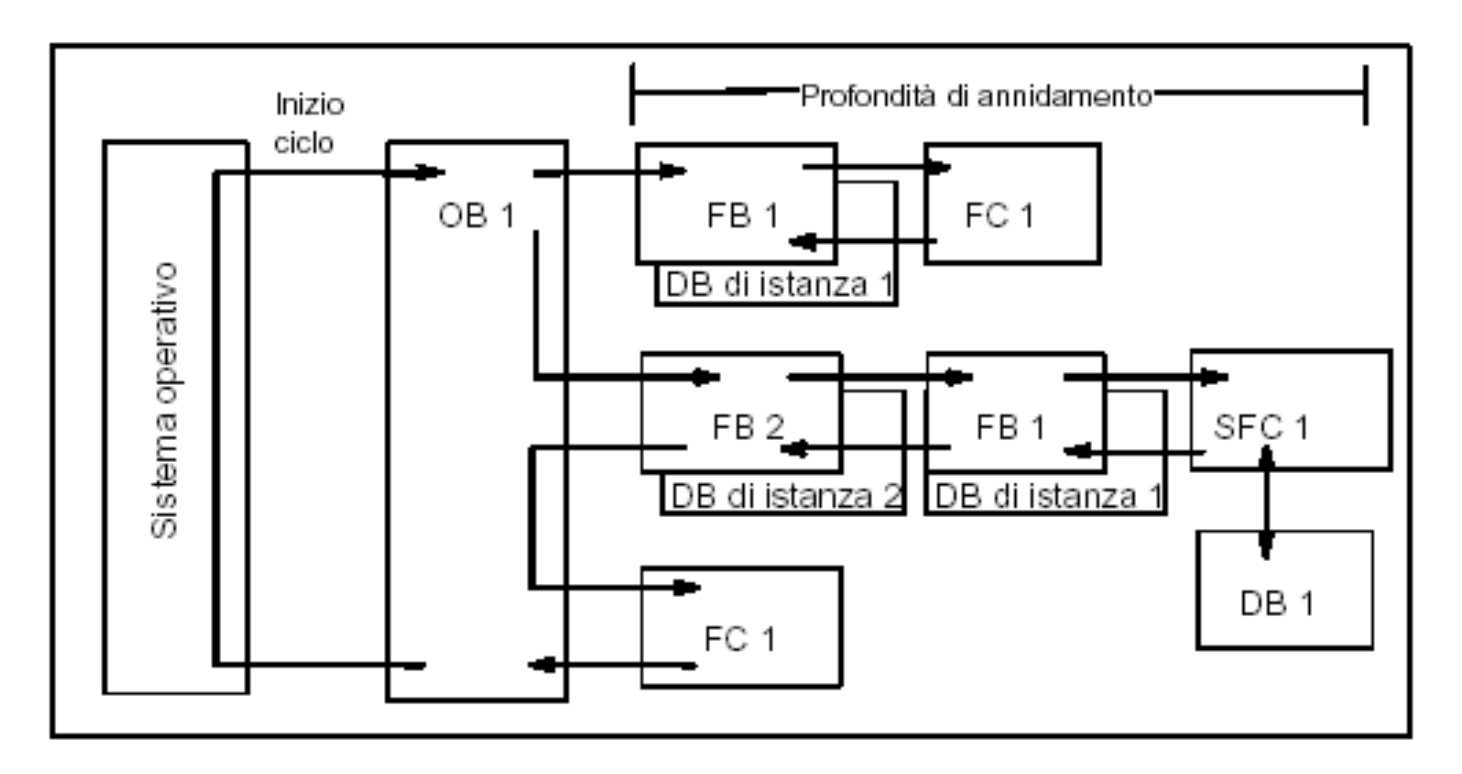

## **TEMPO CICLO**

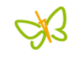

#### In ogni ciclo il Sistema Operativo

- Aggiorna le Uscite Fisiche in base al registro IPU
- Legge gli Ingressi Fisici e li memorizza nel registro IPI
- Esegue l' OB1
- Elabora i Dati del Sistema

Elaborazione ciclica del programma (CPUs a partire dal 10/98)

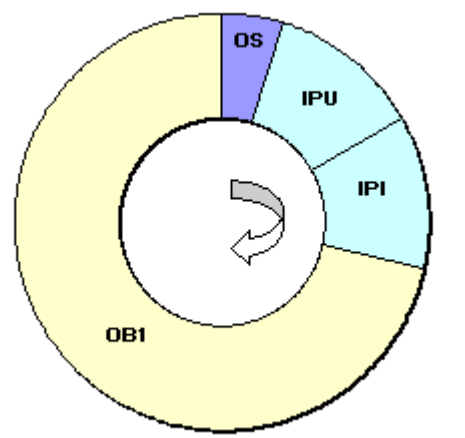

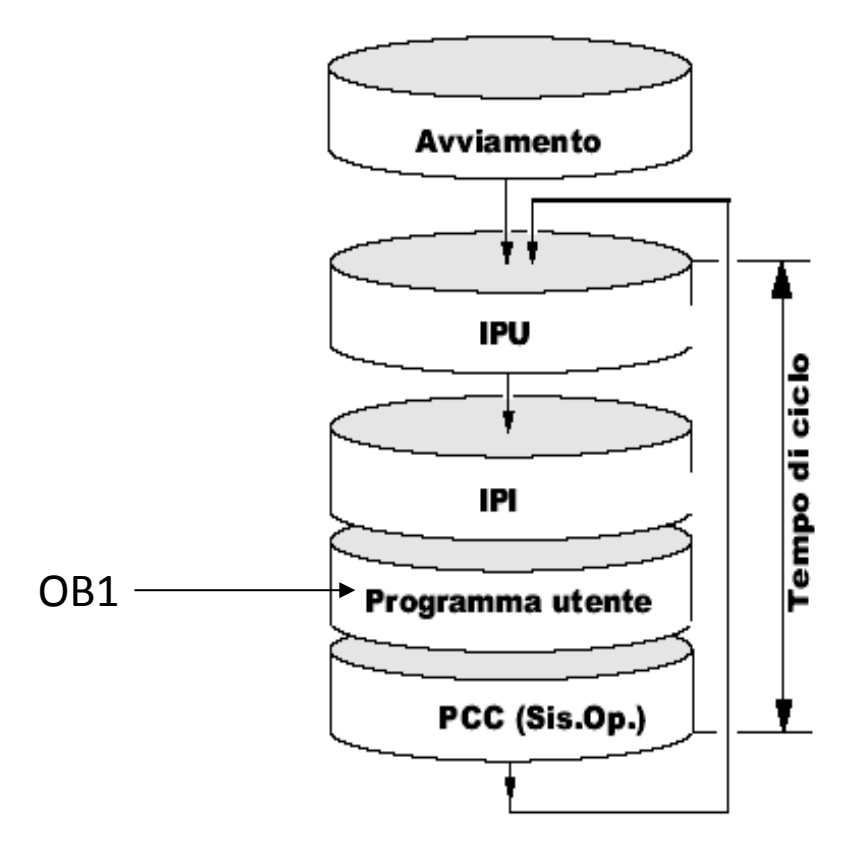

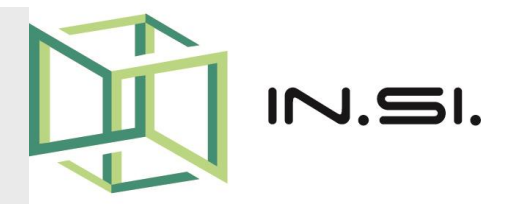

# CONTROLLORI PROGRAMMABILI

Corso PLC Siemens S7-1200

Funzioni - FC

© 2010-2017 Gilberto Padovani - Tutti i diritti riservati - E' espressamente vietata qualsiasi duplicazione del presente documento. Tutti i diritti sono riservati a norma di legge. Nessuna parte di questo documento può essere riprodotta senza l'autorizzazione dell'autore, Gilberto Padovani. E' espressamente vietato trasmettere ad altri il seguente documento, né in formato cartaceo, né elettronico, né per denaro né a titolo gratuito. Tutti i marchi , i brevetti registrati, i software o porzioni di essi descritti in questo documento, sono dei legittimi proprietari.

## **BLOCCHI FC - 1**

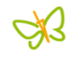

#### • Funzioni (FC) Function

Le Funzioni fanno parte dei **Blocchi** programmabili dall'Utente, contengono istruzioni Step7 e possono utilizzare i Blocchi Dati.

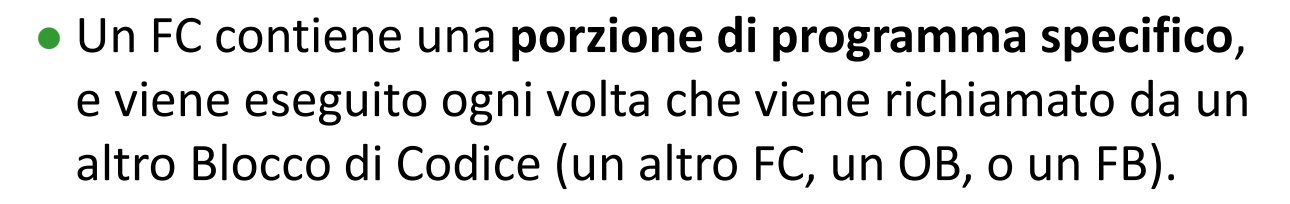

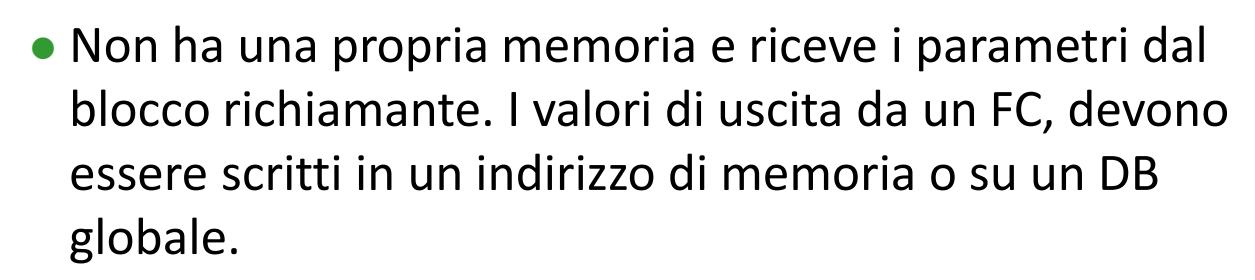

 Il numero delle Funzioni ammissibili per il PLC S7-1200 non riguarda il numero di blocchi supportati, ma unicamente la dimensione della memoria Utente.

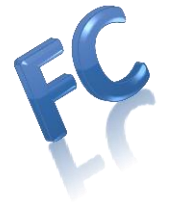

### **BLOCCHI FC - 2**

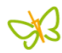

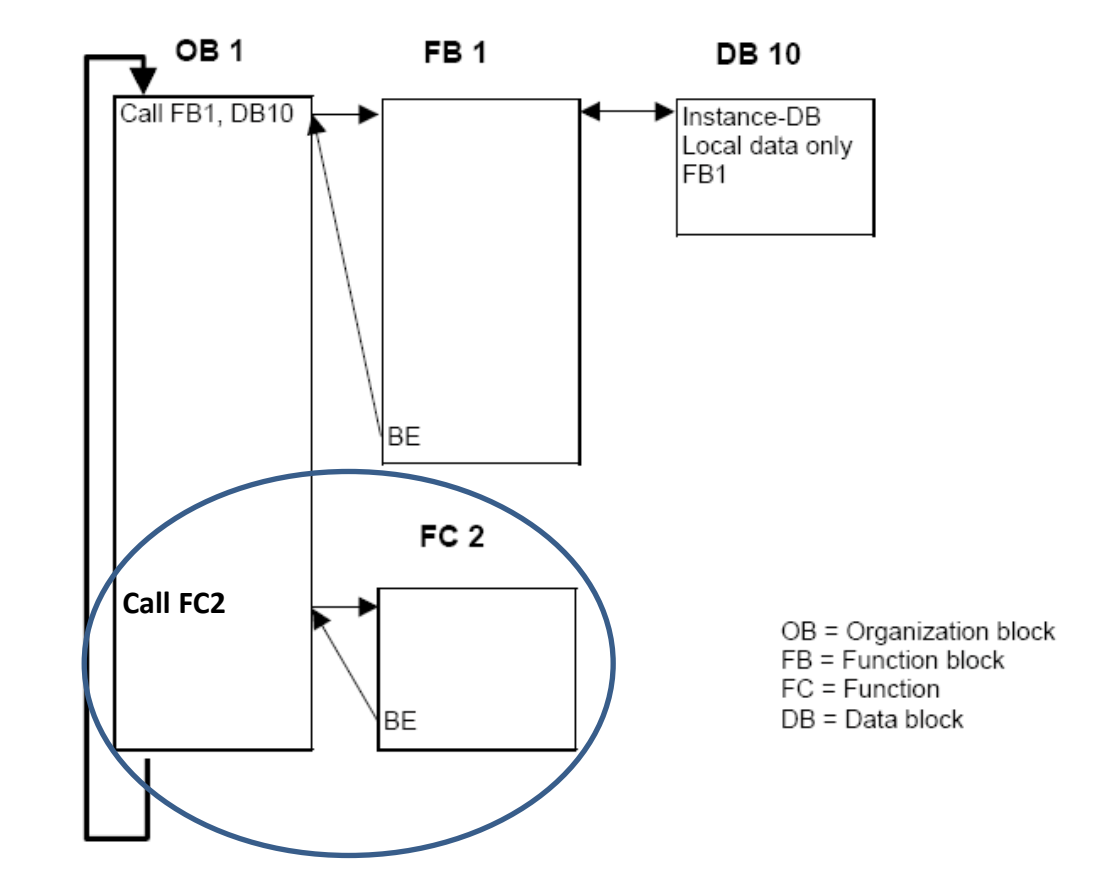

 In questo esempio la Funzione FC2 viene richiamata da OB1.
 Dopo la chiamata viene eseguito il codice di programma di FC2, terminato il quale viene restituito il controllo a OB1.

## **BLOCCHI FC - 3**

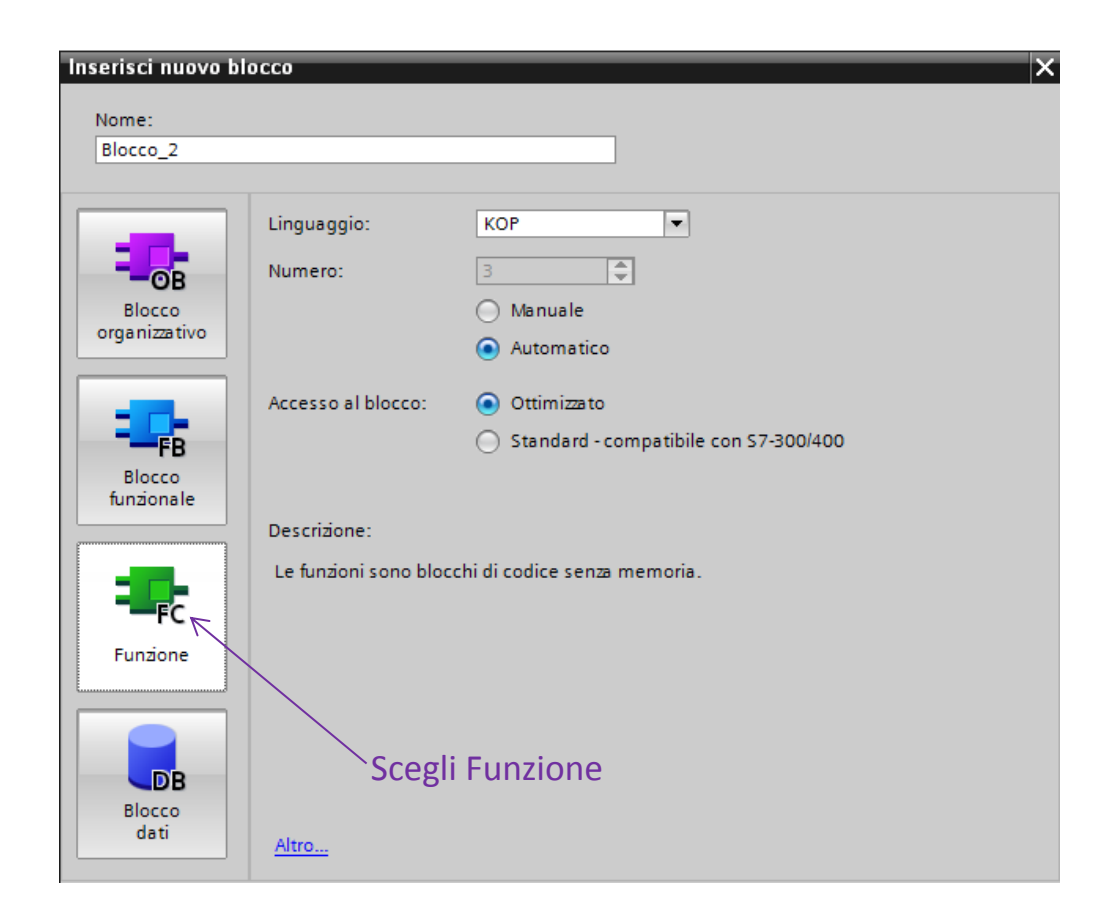

#### • Creare un Nuovo FC

Per creare un nuovo FC bisogna portarsi su "Blocchi di Programma", doppio click, "Inserisci nuovo blocco", "Funzione".

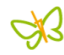

| Inserisci nuovo biocco X                                                                                                    |                                                                                                  |
|----------------------------------------------------------------------------------------------------|--------------------------------------------------------------------------------------------------|
| Nome:     Inserire qui un Nome       Blocco_2     Simbolico per FC                                                                                                    |                                                                                                  |
| Linguaggio: KOP Scegli il Tipo di Linguagg<br>Numero:<br>Automatico<br>Attro<br>Linguaggio: KOP Scegli il Tipo di Linguagg<br>Numero:<br>Automatico<br>Manuale<br>Automatico<br>Il Descrizione:<br>Le funzioni sono blocchi di codice senza memoria.<br>Atro | gio<br>Numero FC<br>uo essere definito<br>manuale o<br>sciando la<br>umerazione in<br>utomatico! |

• Attribuire un Nome Simbolico per poterlo identificare in modo univoco, lasciare la numerazione in automatico e **Premere OK** per terminare.

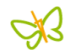

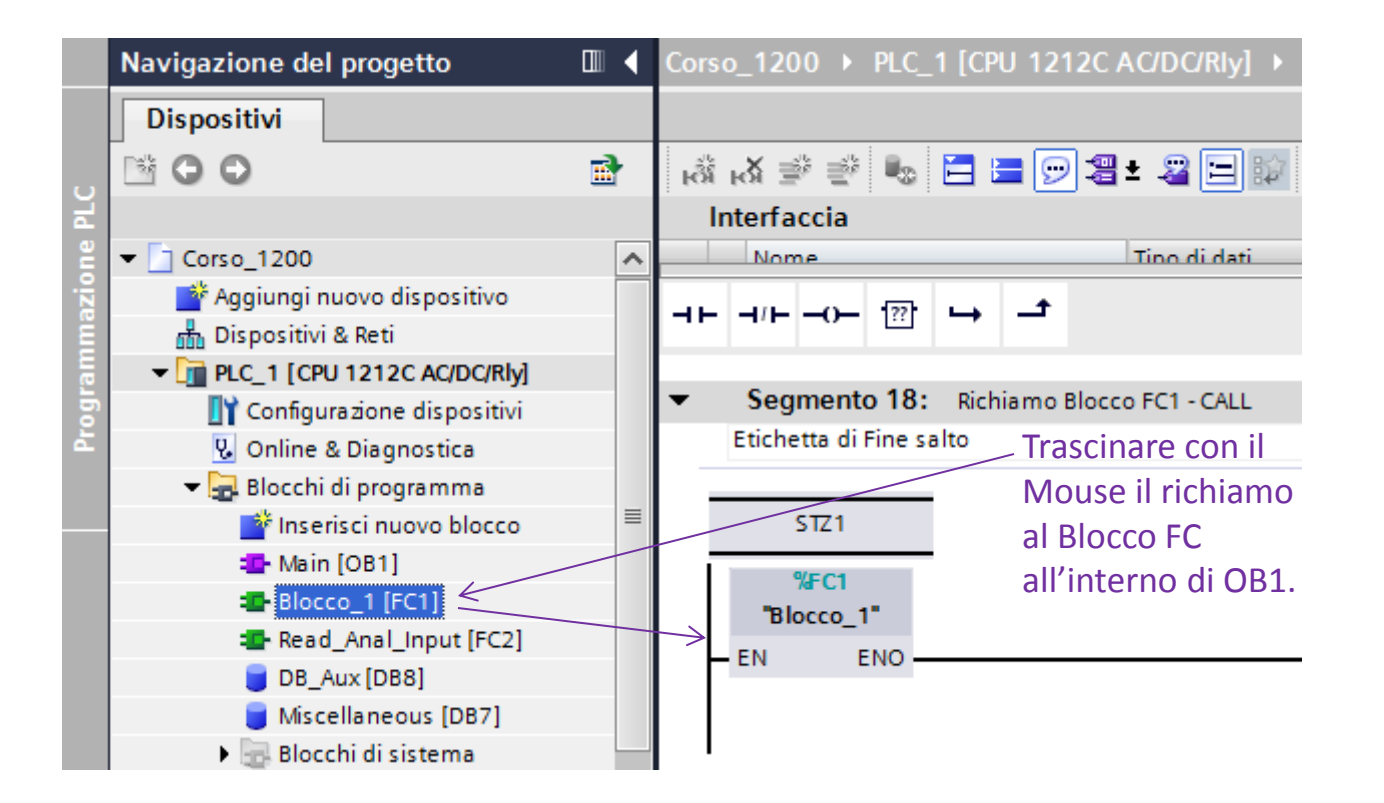

 All'interno di OB1 inserire un segmento contenente l'istruzione di richiamo, al Blocco FC desiderato.
 Nell'esempio di sopra viene richiamato il Blocco FC1.

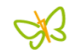

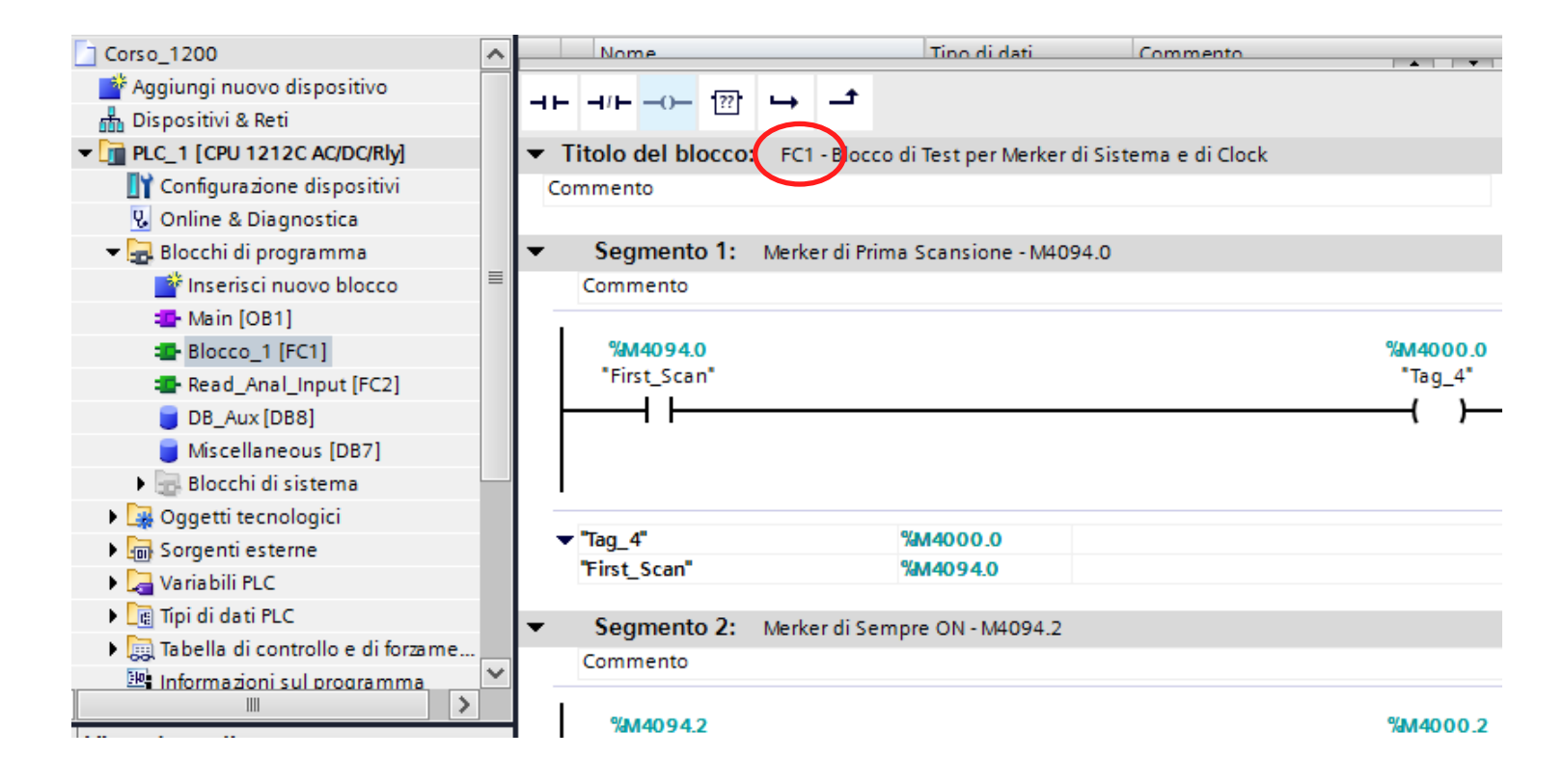

• Scrivere il codice desiderato all'interno di FC1. Nell'esempio, il Blocco FC1 è stato utilizzato per testare i Merker di Sitema e quelli di Clock.

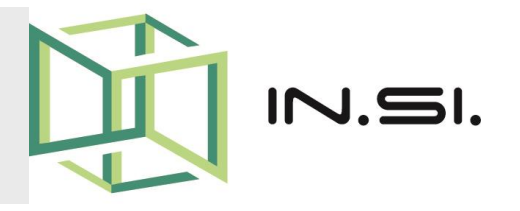

# CONTROLLORI PROGRAMMABILI

- Corso PLC Siemens S7-1200
- Blocchi Funzionali FB

© 2010-2017 Gilberto Padovani - Tutti i diritti riservati - E' espressamente vietata qualsiasi duplicazione del presente documento. Tutti i diritti sono riservati a norma di legge. Nessuna parte di questo documento può essere riprodotta senza l'autorizzazione dell'autore, Gilberto Padovani. E' espressamente vietato trasmettere ad altri il seguente documento, né in formato cartaceo, né elettronico, né per denaro né a titolo gratuito. Tutti i marchi , i brevetti registrati, i software o porzioni di essi descritti in questo documento, sono dei legittimi proprietari.

## **BLOCCHI FB - 1**

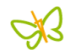

- Blocchi Funzionali (FB) Function Block
   I Blocchi Funzionali fanno parte dei Blocchi
   programmabili dall'Utente, contengono istruzioni Step7,
   e possono utilizzare i DB.
- Un FB contiene una porzione di programma specialistico, e viene eseguito ogni volta che viene richiamato da un altro Blocco (OB, FB, FC).
- Hanno la particolarità di un Blocco Dati correlato come memoria (DB di istanza), con il quale possono ricevere e restituire dei parametri, per svolgere funzioni ripetitive e complesse.
- Il numero dei **Blocchi Funzionali** ammissibili per il PLC S7-1200, non riguarda il numero di blocchi supportati, ma unicamente la dimensione della memoria Utente.

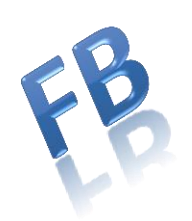

## BLOCCHI FB - 2

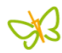

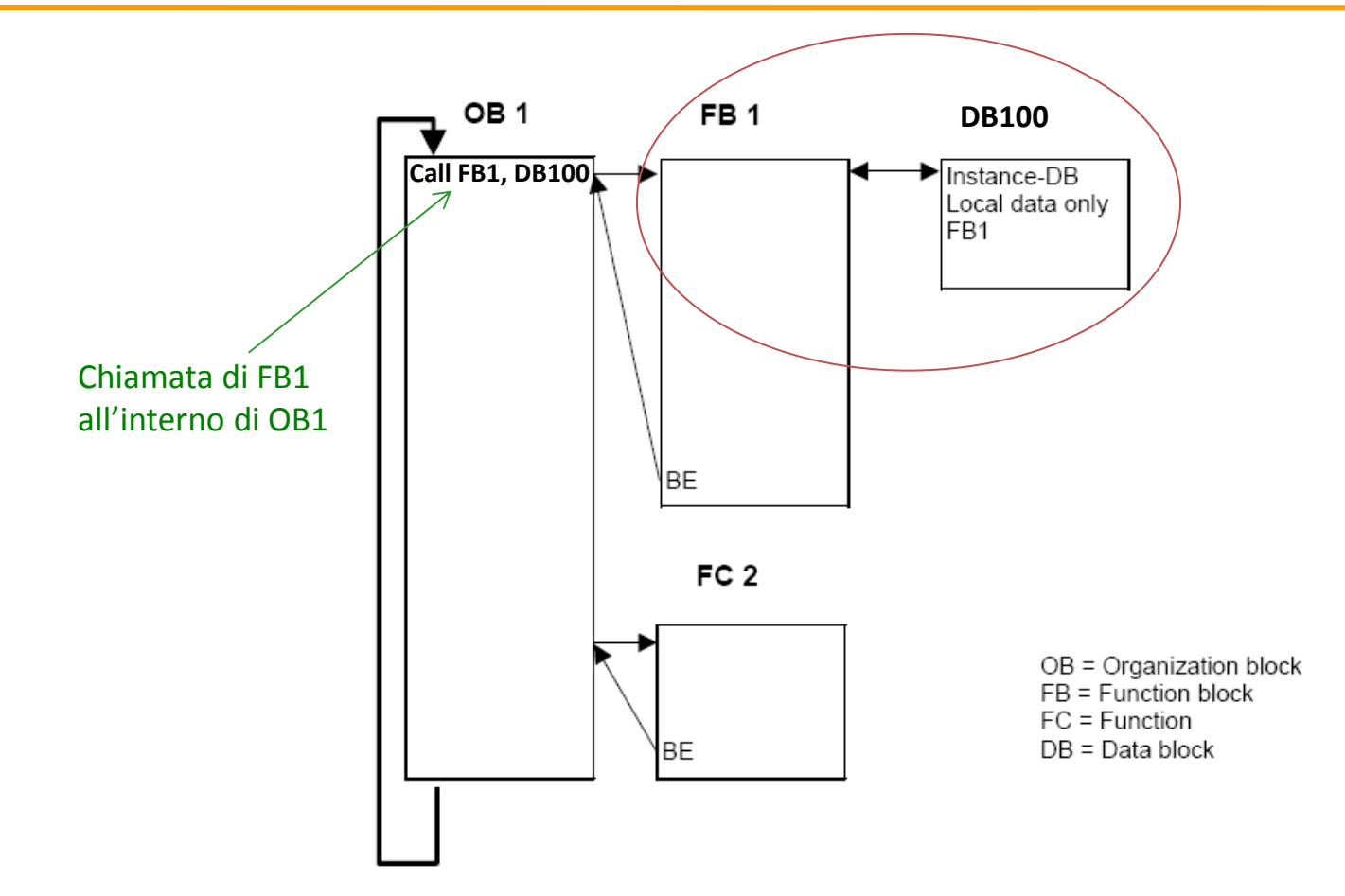

 In questo esempio la Funzione FB1 viene richiamata da OB1 e vengono passati i Parametri tramite il DB di Istanza DB100. Terminato il codice contenuto in FB1 il controllo viene restituito a OB1, e i parametri vengono aggiornati.

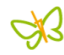

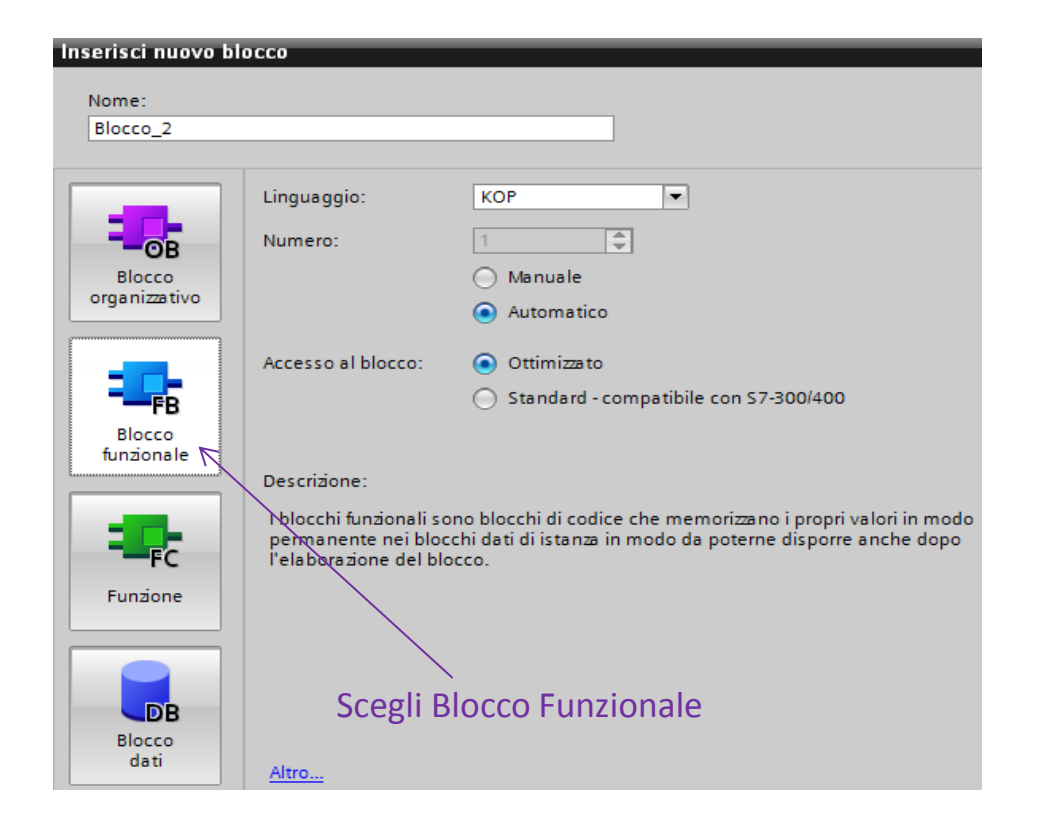

#### • Creare un Nuovo FB

Per creare un nuovo FB bisogna portarsi su "Blocchi di Programma", doppio click, "Inserisci nuovo blocco", "Blocco Funzionale".

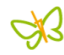

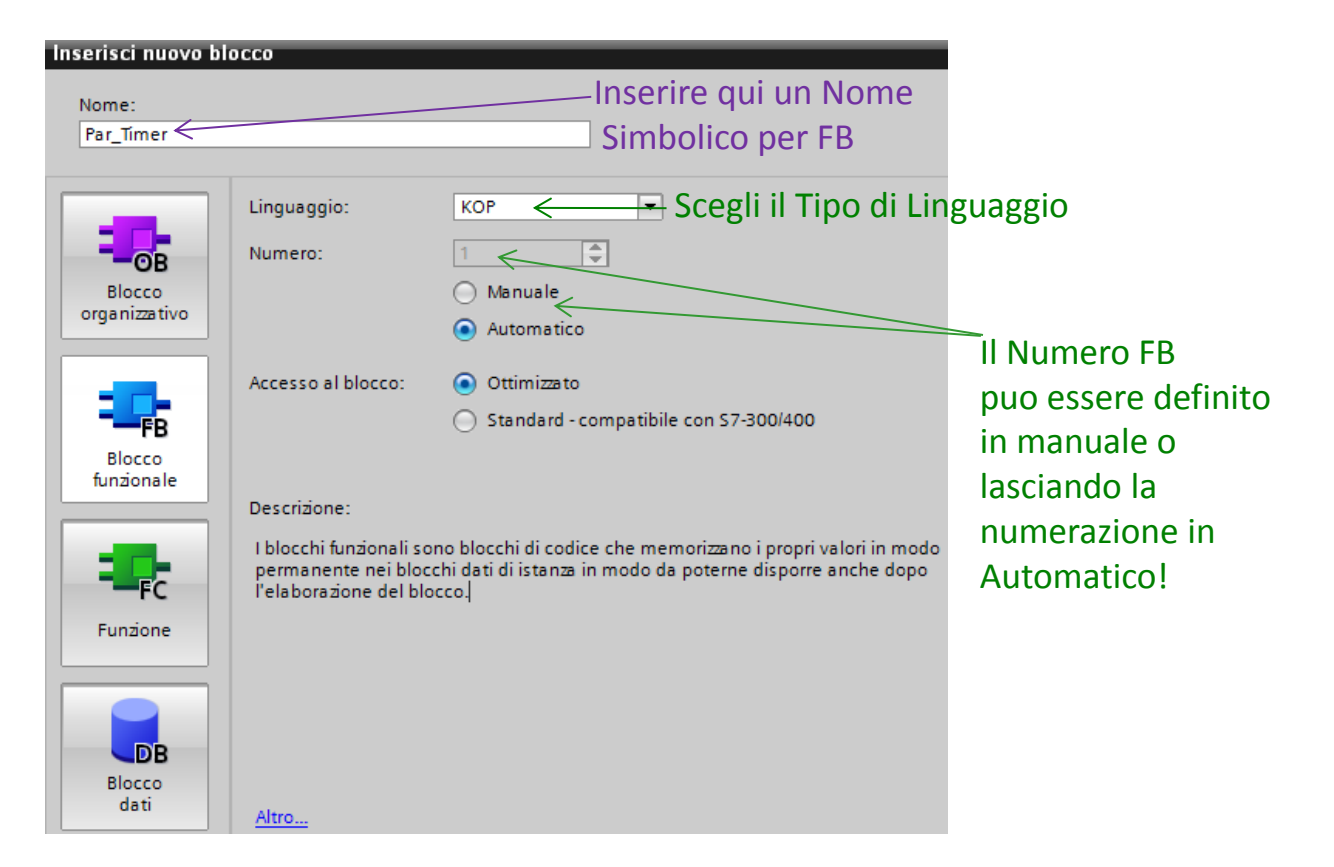

• Scegliere il Numero di FB (esempio FB1), e attribuire un Nome Simbolico per poterlo identificare in modo univoco e veloce. **Premere OK** per terminare.

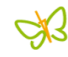

| Corso_1200 → PLC_1 [CPU 1212C AC/DC/Rly] → Blocchi di programma → Par_Timer [FB1 |     |     |                       |              |                   |                              |             |
|----------------------------------------------------------------------------------|-----|-----|-----------------------|--------------|-------------------|------------------------------|-------------|
|                                                                                  |     |     |                       |              |                   |                              |             |
| ĸ                                                                                | Я н | X : | 🖗 🔮 🌭 🔚 🚍 💬           | 2 ± 22 🖃 😥 🕈 | ° 💊 🤣 '= '        | = <b>0</b> ° <sup>00</sup> ⊳ |             |
| Interfaccia                                                                      |     |     |                       |              |                   |                              |             |
|                                                                                  |     | No  | me                    | Tipo di dati | Valore di default | Ritenzione                   | Visibile in |
| 1                                                                                | -   | •   | Input                 |              |                   |                              |             |
| 2                                                                                | -00 | •   | Ingresso1             | Bool         | false             | Non a ritenz                 |             |
| З                                                                                |     | •   | <aggiungi></aggiungi> |              |                   |                              |             |
| 4                                                                                | -00 | •   | Output                |              |                   |                              |             |
| 5                                                                                | -00 | •   | Output1 <             | Bool         | false             | Non a ritenz                 |             |
| 6                                                                                |     | •   | <aggiungi></aggiungi> | Scrivile     |                   |                              |             |
| 7                                                                                | -   | •   | InOut                 | Variabili    |                   |                              |             |
| 8                                                                                |     | •   | <aggiungi></aggiungi> | Valiabili    |                   |                              |             |
| 9                                                                                | -   | •   | Static                |              |                   |                              |             |
| 10                                                                               | -   | •   | ▶ Timer1              | IEC_TIMER    |                   | Non a rit 💌                  |             |
| 11                                                                               |     | •   | <aggiungi></aggiungi> |              | _                 |                              |             |

 Utilizzare l'interfaccia delle variabili temporanee per creare quelle che si intendono utilizzare all'interno dell' FB. Queste variabili saranno associate come parametri formali durante il richiamo dell'FB.

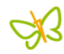

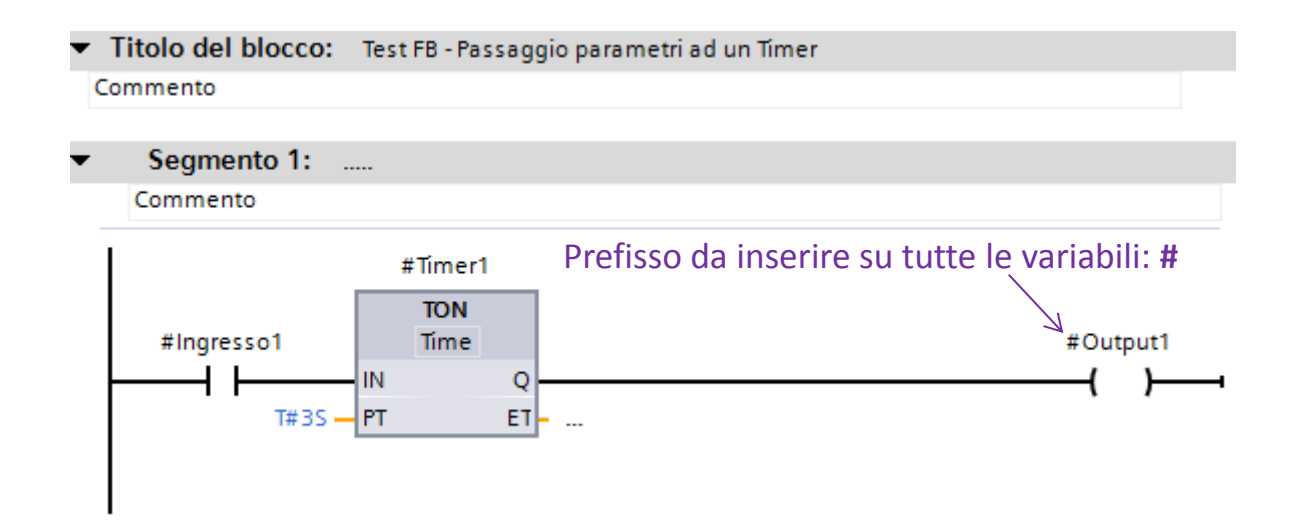

 All'interno dell'FB scrivere il codice che verrà eseguito durante il suo richiamo. N.B. Inserire il prefisso # durante l'inserimento delle variabili (identifica l'appartenenza all'FB come variabili temporanee)

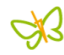

| Par_Timer_DB |                                             |                           |   |              |                                                         |            |                 |               |
|--------------|---------------------------------------------|---------------------------|---|--------------|---------------------------------------------------------|------------|-----------------|---------------|
|              | No                                          | ome                       |   | Tipo di dati | Valore di avvio                                         | Ritenzione | Visibile in     | Commento      |
| 1            |                                             | Input                     |   |              |                                                         |            |                 |               |
| 2            |                                             | Ingresso1                 |   | Bool         | false                                                   |            | <b>V</b>        |               |
| З            |                                             | Output                    |   |              |                                                         |            |                 |               |
| 4            |                                             | Output1                   |   | Bool         | false                                                   |            | $\checkmark$    |               |
| 5            |                                             | InOut                     |   |              |                                                         |            |                 |               |
| 6            |                                             | Static                    | K |              |                                                         |            |                 |               |
| 7            |                                             | Timer1                    |   | IEC_TIMER    |                                                         |            | <b>V</b>        |               |
| Pai          | Par_Timer_DB [DB9]                          |                           |   |              |                                                         |            |                 |               |
|              | Generale Vista variabili all'interno di DB9 |                           |   |              |                                                         |            |                 |               |
|              | Generale Generale                           |                           |   |              |                                                         |            |                 |               |
|              | Data e ora                                  |                           |   |              |                                                         |            |                 |               |
|              | Compilazione Nome. Par_Timer_DB             |                           |   |              |                                                         |            |                 |               |
|              | Comp                                        | oilazione                 |   |              | Nome: Par_Timer_D                                       | DB         |                 |               |
|              | Comp<br>Prote:                              | zione                     |   |              | Nome. Par_Timer_D                                       | DB         | 8 di istanza di | Par Timer (FB |
|              | Comp<br>Prote:<br>Attrib                    | zione<br>uti              |   |              | Nome: Par_Timer_D<br>Tpo: DB                            | DB DE      | 8 di istanza di | Par_Timer [FB |
|              | Comp<br>Prote:<br>Attrib                    | pilazione<br>zione<br>uti |   | N            | Nome: Par_Timer_D<br>Tpo: DB<br>umeto: 9                | DB         | 8 di istanza di | Par_Timer (FB |
|              | Comp<br>Prote:<br>Attrib                    | oilazione<br>zione<br>uti |   | Ni<br>Lingu  | Nome: Par_Timer_D<br>Tipo: DB<br>umeto: 9<br>uaggio: DB | DB         | 8 di istanza di | Par_Timer [FB |

 Dopo l'associazione del DB di Istanza (DB9) al Blocco FB desiderato (FB1), all'interno dello stesso DB vengono create "in automatico", le variabili dichiarate e utilizzate nel Blocco FB associato.

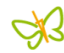

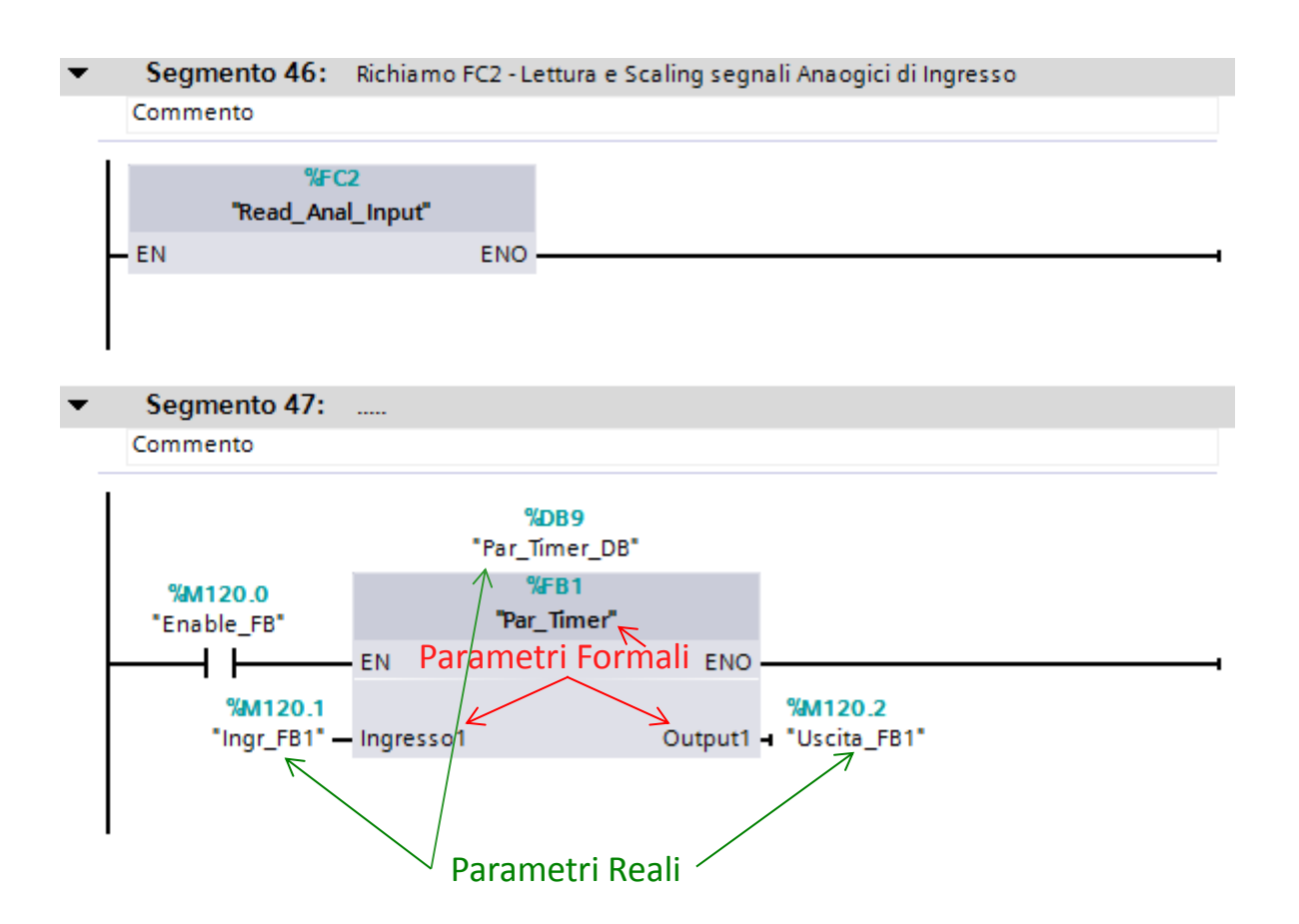

• In **OB1** effettuare la chiamata a FB1, **associando** i parametri reali a quelli formali del blocco FB creato.

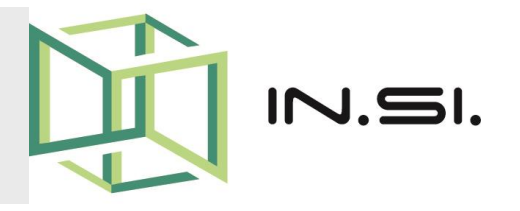

# CONTROLLORI PROGRAMMABILI

- Corso PLC Siemens S7-1200
- Blocchi Organizzativi OB

© 2010-2017 Gilberto Padovani - Tutti i diritti riservati - E' espressamente vietata qualsiasi duplicazione del presente documento. Tutti i diritti sono riservati a norma di legge. Nessuna parte di questo documento può essere riprodotta senza l'autorizzazione dell'autore, Gilberto Padovani. E' espressamente vietato trasmettere ad altri il seguente documento, né in formato cartaceo, né elettronico, né per denaro né a titolo gratuito. Tutti i marchi , le foto, i brevetti registrati, i software o porzioni di essi descritti in questo documento, sono dei legittimi proprietari.

## **BLOCCHI OB**

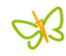

#### Blocchi Organizzativi OB

• I blocchi organizzativi (**OB**) rappresentano l'interfaccia tra il sistema operativo e il programma utente.

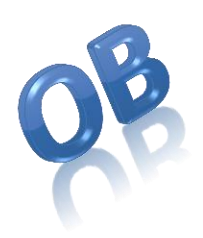

- Vengono richiamati dal sistema operativo e comandano l'elaborazione ciclica del programma su interrupt, il comportamento di avvio del sistema di automazione e la gestione degli errori.
- Gli OB determinano la **sequenza** (eventi di avvio) in cui verranno elaborate le singole parti del programma.
- È la priorità a stabilire quale OB può essere interrotto da un altro OB. Gli OB con priorità più alta interrompono quelli con priorità più bassa.

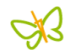

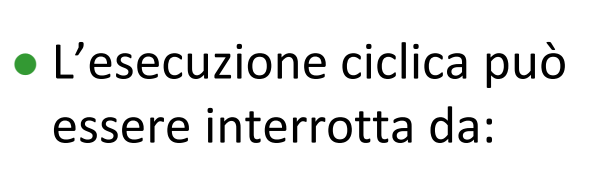

- ≻Allarmi del programma
- ≻Errori di Sistema
- ≻Interrupt

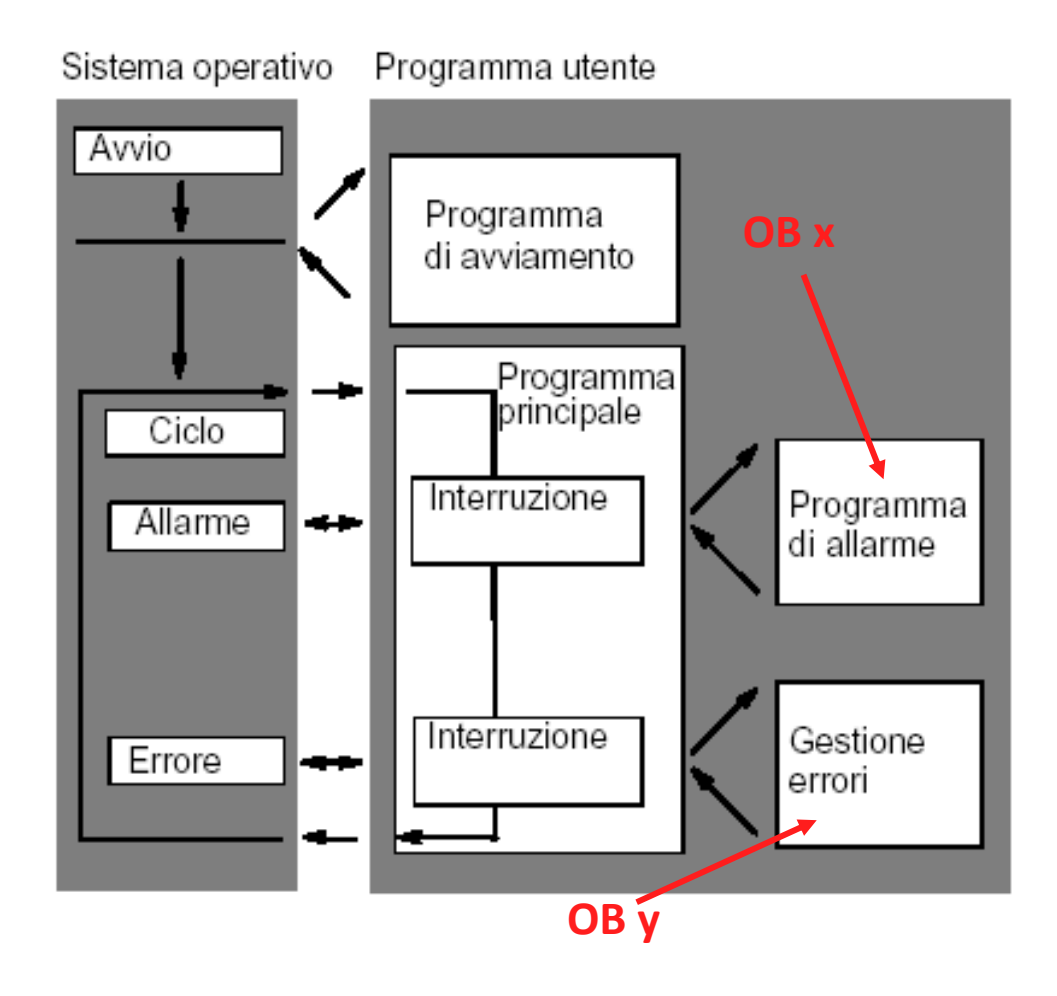

## UTILIZZO DEGLI OB / 1

- Nel **1200** gli OB sono stati organizzati in classi, ognuna delle quali svolge un compito specifico:
  - OB di Ciclo: Blocchi di codice di livello superiore nei quali avviene la programmazione (OB1) [pr1].
  - OB di Avvio: Vengono elaborati una sola volta, durante l'avvio a caldo del plc (OB100) [pr1].
  - OB allarmi di Ritardo: Interrompono l'elaborazione ciclica del programma decorso un lasso di tempo definito (OB20) [pr3].
  - OB di schedulazione Orologio: interrompono l'elaborazione ciclica del programma a intervalli definiti (OB30) [pr4].

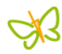

- OB interrupt di Processo: Interrompono l'elaborazione ciclica del programma per effetto di un evento hardware (OB40) [pr5].
- OB di Errore Temporale: Al superamento del tempo di ciclo max, interrompono l'elaborazione ciclica del programma (OB80) [pr26].
- OB allarmi Diagnostica: Interrompono l'elaborazione ciclica del programma se l'unità con funzioni di diagnostica per la quale è stato abilitato l'allarme, individua un errore (OB82) [pr26].
- Lo svolgimento del programma utente si basa così su eventi, sull'assegnazione di OB agli eventi e sul codice che si trova all'interno dell'OB, oppure che viene richiamato da quest'ultimo.

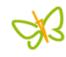

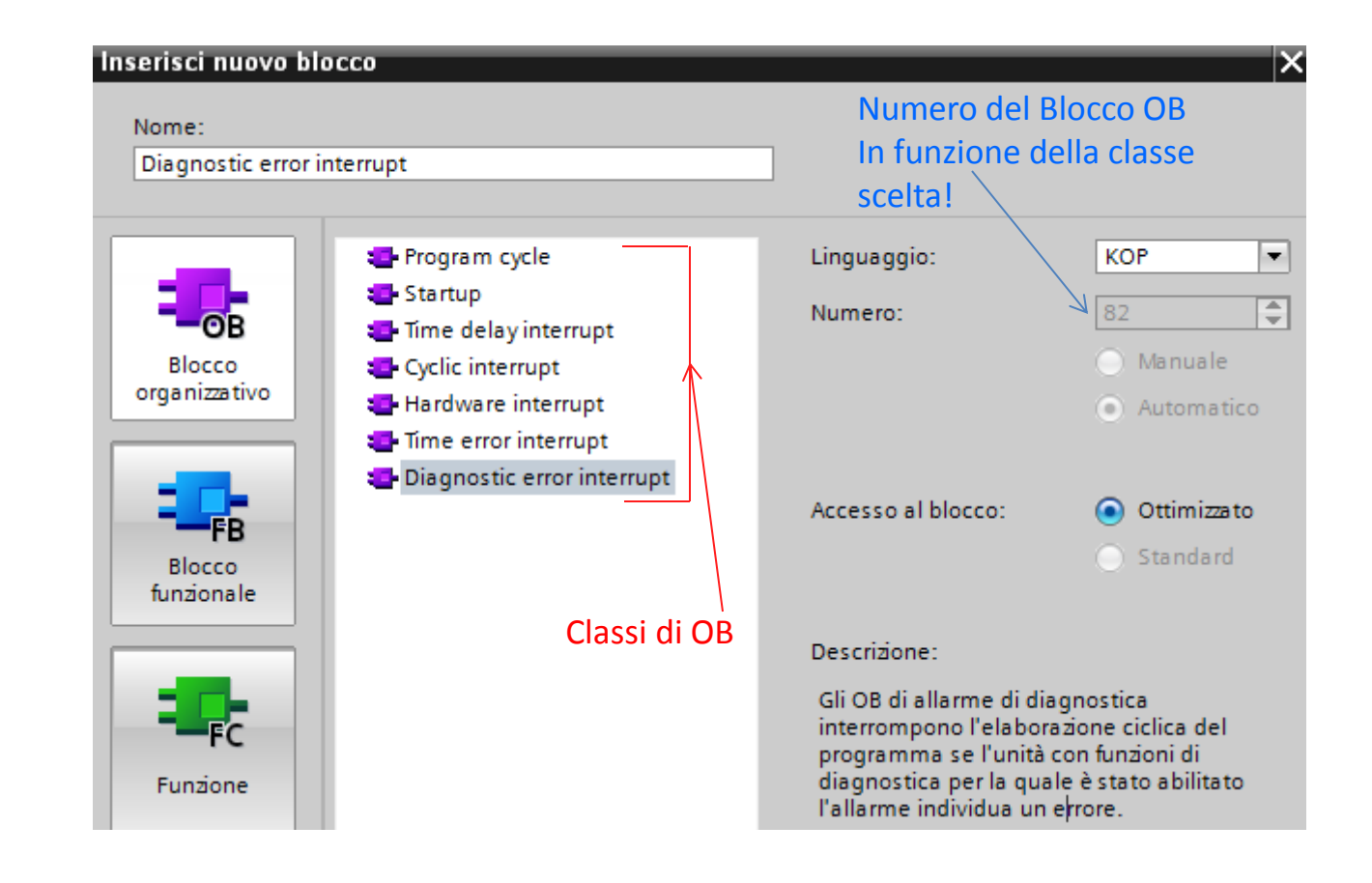

### UTILIZZO DEGLI OB / 4

| · · · · |
|---------|
|---------|

| Classe di evento       | N. OB          | Numero<br>degli OB                                                                    | Evento di avvio                                                                                                    | Priorità<br>dell'OB |
|------------------------|----------------|---------------------------------------------------------------------------------------|----------------------------------------------------------------------------------------------------|---------------------|
| Programma ciclico      | 1, >= 200      | >= 1                                                                                  | Fine dell'avviamento o fine dell'ultimo OB di ciclo                                                                                                    | 1                   |
| Avviamento             | 100, >=<br>200 | >=0                                                                                   | Commutazione STOP-RUN                                                                                                    | 1                   |
| Allarme di ritardo     | >= 200         | Max. 4                                                                                | Tempo di ritardo scaduto                                                                                                    | 3                   |
| Schedulazione orologio | >= 200         |                                                                                       | Scadenza dell'intervallo equidistante                                                                                                    | 4                   |
| Interrupt di processo  | >= 200         | Max. 50<br>(utilizzabili<br>in numero<br>superiore<br>mediante<br>DETACH e<br>ATTACH) | <ul><li>Fronte di salita (max. 16)</li><li>Fronte di discesa (max. 16)</li></ul>                                                                                                    | 5                   |
|                        |                |                                                                                       | <ul> <li>HSC: Valore di conteggio = valore di riferimento<br/>(max. 6)</li> <li>HSC: Direzione di conteggio modificata (max. 6)</li> <li>HSC: Resettaggio esterno (max. 6)</li> </ul>                          | 6                   |
| Allarme di diagnostica | 82             | 0 o 1                                                                                 | L'unità ha rilevato errori                                                                                                    | 20                  |
| Errore temporale       | 80             | 0 o 1                                                                                 | <ul> <li>Tempo di controllo del ciclo superato</li> <li>Esecuzione dell'OB ancora in corso</li> <li>Overflow nella coda di attesa</li> <li>Perdita dell'allarme a causa di un carico troppo elevato</li> </ul> | 26                  |

### UTILIZZO DEGLI OB / 5

Gli eventi che non hanno come conseguenza un avvio dell'OB nonché la rispettiva reazione del sistema operativo, sono riportati in questa Tabella.

| Classe di evento                                                                            | Evento                                                                                                    | Priorità<br>dell'evento | Reazioni del<br>sistema |
|---------------------------------------------------------------------------------------------|----------------------------------------------------------------------------------------------------|-------------------------|-------------------------|
| Estrazione/inserimento di unità<br>centrali                                                 | Estrazione/inserimento di un'unità                                                                                                    | 21                      | STOP                    |
| Estrazione/inserimento di unità<br>della periferia decentrata<br>(PROFINET oppure PROFIBUS) | Estrazione/inserimento di un'unità                                                                                                    | 21                      | RUN                     |
| Errore di accesso alla periferia<br>nell'aggiornamento dell'immagine<br>di processo         | Errore di accesso alla periferia<br>nell'aggiornamento dell'immagine di processo                                                                                                    | 22                      | Ignora                  |
| Errore di programmazione                                                                    | Errore di programmazione in un blocco per il<br>quale vengono utilizzate le reazioni di sistema<br>preimpostate dal sistema operativo (nota: se è<br>stato attivata la gestione locale dell'errore, diventa<br>attiva quella programmata nel blocco).         | 23                      | RUN                     |
| Errore di accesso alla periferia                                                            | Errore di accesso alla periferia in un blocco per il<br>quale vengono utilizzate le reazioni di sistema<br>preimpostate dal sistema operativo (nota: se è<br>stato attivata la gestione locale dell'errore, diventa<br>attiva quella programmata nel blocco). | 24                      | RUN                     |
| Il tempo di controllo del ciclo è<br>stato superato 2 volte                                 | Il tempo di controllo del ciclo è stato superato 2<br>volte                                                                                                    | 27                      | STOP                    |

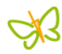

- Le CPU S7-1200 supportano le priorità da 1 (minima) a 27 (massima).
- Gli OB vengono sempre elaborati in base alla loro priorità. L'OB con la priorità più elevata viene elaborato per primo. Gli eventi di uguale priorità vengono elaborati nella successione in cui si sono verificati:
  - Ogni evento con priorità >= 2 interrompe il programma ciclico.
  - Un OB con priorità da 2 a 25 non può essere interrotto da nessun altro evento con priorità da 2 a 25. Questa regola vale anche quando si verifica un evento con priorità superiore rispetto a quello dell'OB momentaneamente attivo.
  - ➢Gli errori temporali (priorità 26) interrompono tutti gli altri OB.

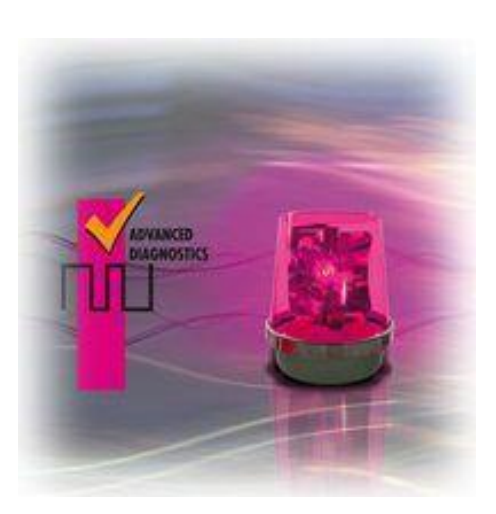

#### **OB82 - Allarme di diagnostica**

- Il sistema operativo della CPU richiama l'OB82 se un'unità supportante la diagnostica, e per la quale è stato abilitato un allarme di diagnostica, rileva un errore.
- L'OB 82 deve essere creato come oggetto nel programma S7. Occorre poi scrivere il programma che viene elaborato nell'OB 82, e caricarlo nella CPU come parte del programma utente.
- L'OB 82 può essere utilizzato per effettuare una diagnostica corretta dell'errore riscontrato, utilizzando le variabili "informazioni di avvio".

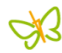

#### Blocco di Avvio OB100 (oppure >= 123)

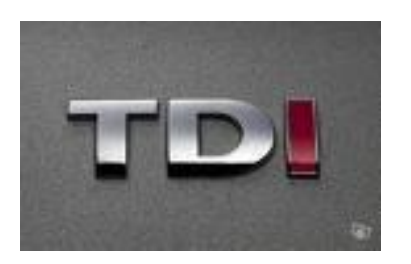

- Il programma di avvio viene elaborato una sola volta durante il passaggio dallo stato di funzionamento da "STOP" a "RUN". Per il programma di avvio non sono disponibili valori attuali dell'immagine di processo degli ingressi né possono essere impostate uscite.
- Viene di solito utilizzato per *inizializzare* le variabili più importanti, all'interno dei vari blocchi di programma.

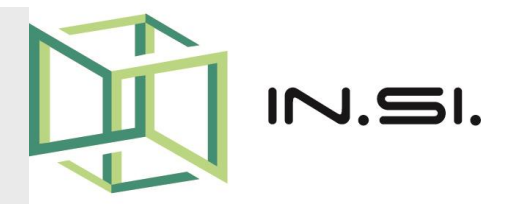

# CONTROLLORI PROGRAMMABILI

Corso PLC Siemens S7-1200

Configurazione Moduli Analogici

© 2010-2017 Gilberto Padovani - Tutti i diritti riservati - E' espressamente vietata qualsiasi duplicazione del presente documento. Tutti i diritti sono riservati a norma di legge. Nessuna parte di questo documento può essere riprodotta senza l'autorizzazione dell'autore, Gilberto Padovani. E' espressamente vietato trasmettere ad altri il seguente documento, né in formato cartaceo, né elettronico, né per denaro né a titolo gratuito. Tutti i marchi , i brevetti registrati, i software o porzioni di essi descritti in questo documento, sono dei legittimi proprietari.

### **MODULI ANALOGICI - 1**

#### **Configurazione delle Schede**

 La configurazione delle schede contrariamente al plc S7-200, viene effettuata solo via software, utilizzando l'opzione Configurazione Dispositivi in Tia Portal.

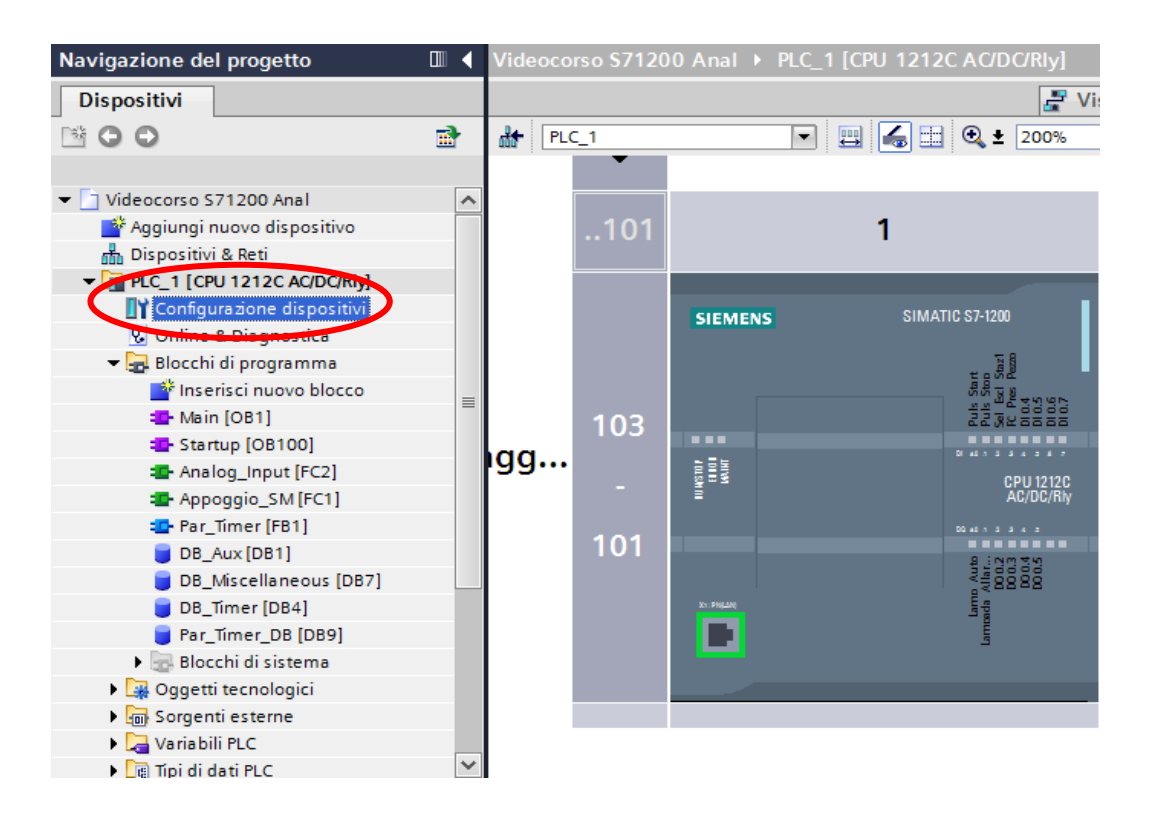
## **MODULI ANALOGICI - 2**

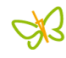

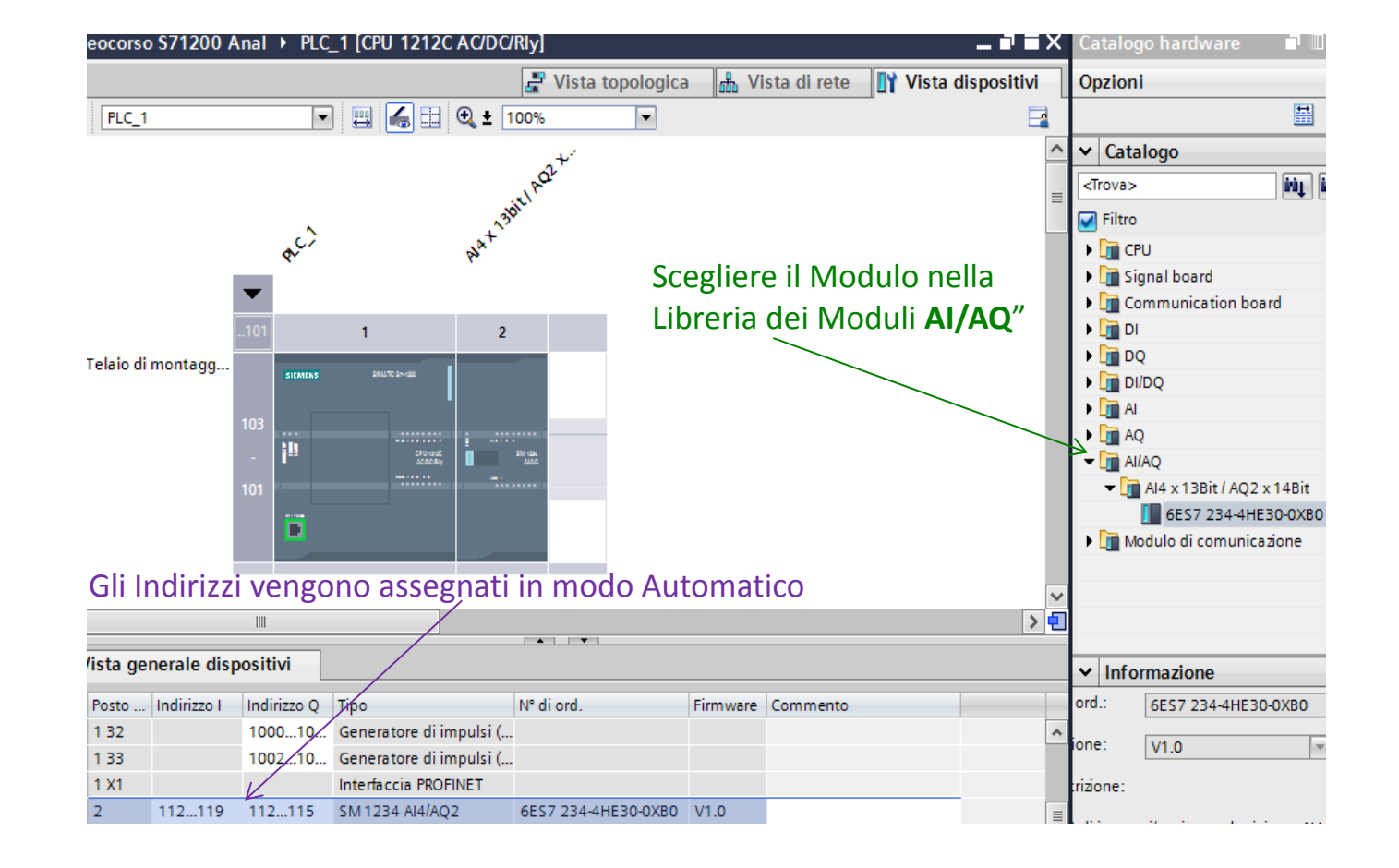

 Nell' esempio di figura, è stato inserito un modulo Analogico misto:

4 Ingressi con gli indirizzi che partono da IW112 fino a IW118.

**2 Uscite** con gli indirizzi che partono da QW112 fino a QW114.

Il 1° ingresso è di Tipo in Tensione e il campo di lavoro varierà in +/- 10V. Il Plc dovrà leggere l'ingresso IW112

| Al4 x 13bit / AQ2 x 14bit_1                             |   |          | Rrop                 | orietà   | 🗓 Informazioni       | i 🗓 Diagnostica |
|---------------------------------------------------------|---|----------|----------------------|----------|----------------------|-----------------|
| Generale                                                |   |          |                      |          |                      |                 |
| Generale                                                | > | Canale0  |                      |          |                      |                 |
| ▼ AI4/AQ2                                               |   |          |                      | N        | Scelta pos           | ssibile tra     |
| <ul> <li>Ingressi analogici</li> <li>Canale0</li> </ul> |   |          | Indirizzo di canale: | IW112    | Tensione             | o Corrente      |
| Canale1                                                 |   |          | Tipo di misura:      | Tension  | e                    |                 |
| Canale 2                                                |   |          | Campo tensione:      | +/- 10 V |                      | -               |
| Canale3                                                 |   |          | Livellamento:        | Debole   | (4 cicli)            | •               |
| <ul> <li>Uscite analogiche</li> </ul>                   | 4 |          |                      |          |                      |                 |
| Canale0                                                 |   |          |                      |          |                      |                 |
| Canale1                                                 | - |          |                      | M Attiva | diagnostica overflow | 1               |
| Indirizzi di I/O                                        |   |          |                      | 🛃 Attiva | diagnostica underflo | w               |
| Hardware Identifier                                     |   |          |                      |          |                      |                 |
|                                                         | > | Canale 1 |                      |          |                      |                 |

 Nelle proprietà del modulo (doppio click nella vista hardware) bisogna configurare la tipologia di Ingressi che verranno collegati fisicamente al Plc.

Å.

La 1a uscita è di Tipo in Tensione e il campo di lavoro varierà in +/- 10V. Il Plc dovrà comandare l'uscita QW112

| Al4 x 13bit / AQ2 x 14bit_1                                                     | 🔍 Proprietà                                                          |   |
|---------------------------------------------------------------------------------|----------------------------------------------------------------------|---|
| Generale                                                                        |                                                                      |   |
| <ul> <li>▶ Generale</li> <li>▼ AI4/AQ2</li> <li>▼ Ingressi analogici</li> </ul> | Uscite analogiche                                                    |   |
| Canale0<br>Canale1                                                              | STOP della CPU: Imposta valore sostitutivo                           | • |
| Canale2<br>Canale3                                                              | Canale0     Scelta possibile tra                                     |   |
| Canale0                                                                         | Indirizzo di canale: QW112 Tensione o Corrente                       |   |
| Indirizzi di I/O<br>Hardware Identifier                                         | Campo tensione: +/- 10 V                                             | - |
|                                                                                 | Valore sostitutivo per il canale<br>alla commutazione da RUN a > 0 V |   |
| Nel caso di Cpu in stop questo v<br>assegnato all'Uscita Analogica              | alore verrà                                                          |   |

• Nelle proprietà del modulo (doppio click nella vista hardware) bisogna **configurare** la tipologia di Uscite che verranno collegate fisicamente al Plc.

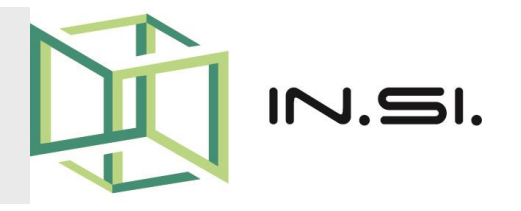

# CONTROLLORI PROGRAMMABILI

- Corso PLC Siemens S7-1200
- Gestione Segnali Analogici

© 2010-2017 Gilberto Padovani - Tutti i diritti riservati - E' espressamente vietata qualsiasi duplicazione del presente documento. Tutti i diritti sono riservati a norma di legge. Nessuna parte di questo documento può essere riprodotta senza l'autorizzazione dell'autore, Gilberto Padovani. E' espressamente vietato trasmettere ad altri il seguente documento, né in formato cartaceo, né elettronico, né per denaro né a titolo gratuito. Tutti i marchi , i brevetti registrati, i software o porzioni di essi descritti in questo documento, sono dei legittimi proprietari.

Å.

 Diversamente dai segnali binari che possono assumere solo gli stati di tensione presente "+24V" e tensione assente "0V", i segnali analogici possono assumere un numero maggiore di valori, compresi in un dato intervallo.

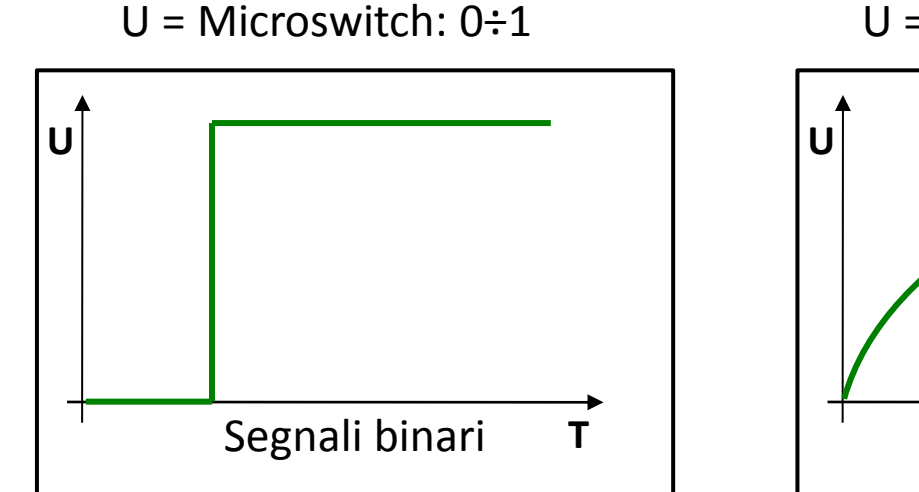

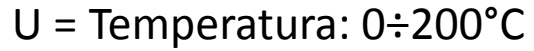

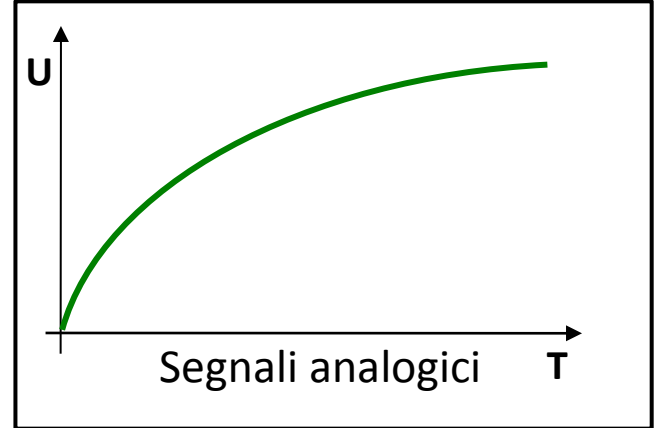

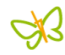

- Un esempio tipico di generatore di segnale analogico è il potenziometro. Variando la posizione della manopola di regolazione è possibile impostare una resistenza qualsiasi compresa entro il valore massimo.
- Esempi di grandezze analogiche frequenti nella Tecnica di Controllo:
  - Temperatura: 0÷200°C
  - Umidità: 0÷100%
  - ➢Portata: 0÷200 l/min
  - ≻Livello: 0÷1500 litri
- Tali grandezze vengono convertite in valori di tensione, corrente o resistenza mediante un trasduttore di misura.

- Ad esempio, per rilevare il valore di una temperatura all'interno di una pressa si può decidere che l'intervallo da 0 a 250°C corrisponde all'intervallo di tensione da 0 a +10V e convertire i "gradi" in tensione, mediante un trasduttore di misura.
- Se viene rilevata una temperatura di 100°C, il trasduttore genera in uscita un valore pari a +4V in base alla formula 250:10=100:X ----> X = 4

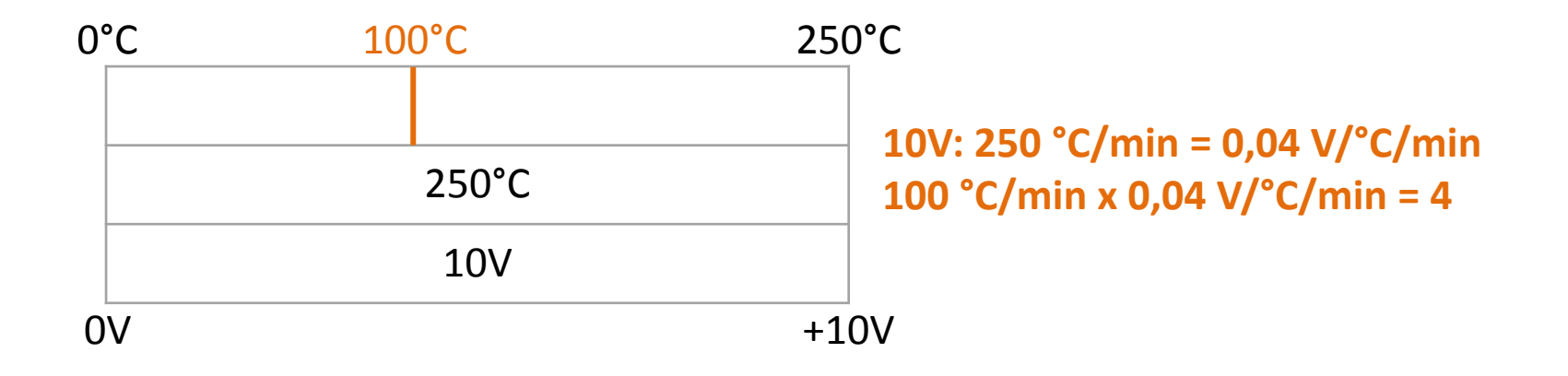

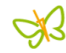

#### Å.

- Per **poter elaborare** i valori analogici con un PLC, è necessario convertire i valori di tensione,corrente o resistenza in formato digitale.
- La conversione analogico-digitale (conversione A/D) implica che ad esempio, un valore di 3,56V venga memorizzato in una serie di posizioni binarie.
- Più posizioni binarie vengono utilizzate per la rappresentazione digitale, più precisa risulta la risoluzione.
- Se ad esempio per l'intervallo di tensione 0÷10V si dispone di 2 soli bit, sono possibili 4 sole opzioni, ovvero se la tensione misurata è compresa nell'intervallo 0÷2,5V - nell'intervallo 2,5÷5V nell'intervallo 5÷7,5V - nell'intervallo 7,5÷10V.

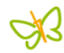

 I Convertitori A/D più diffusi nella tecnica di controllo operano con 11 o 12 bit. Con 11 bit si dispone di 2048 intervalli di valori e con 12 bit di una risoluzione di 4096 intervalli.

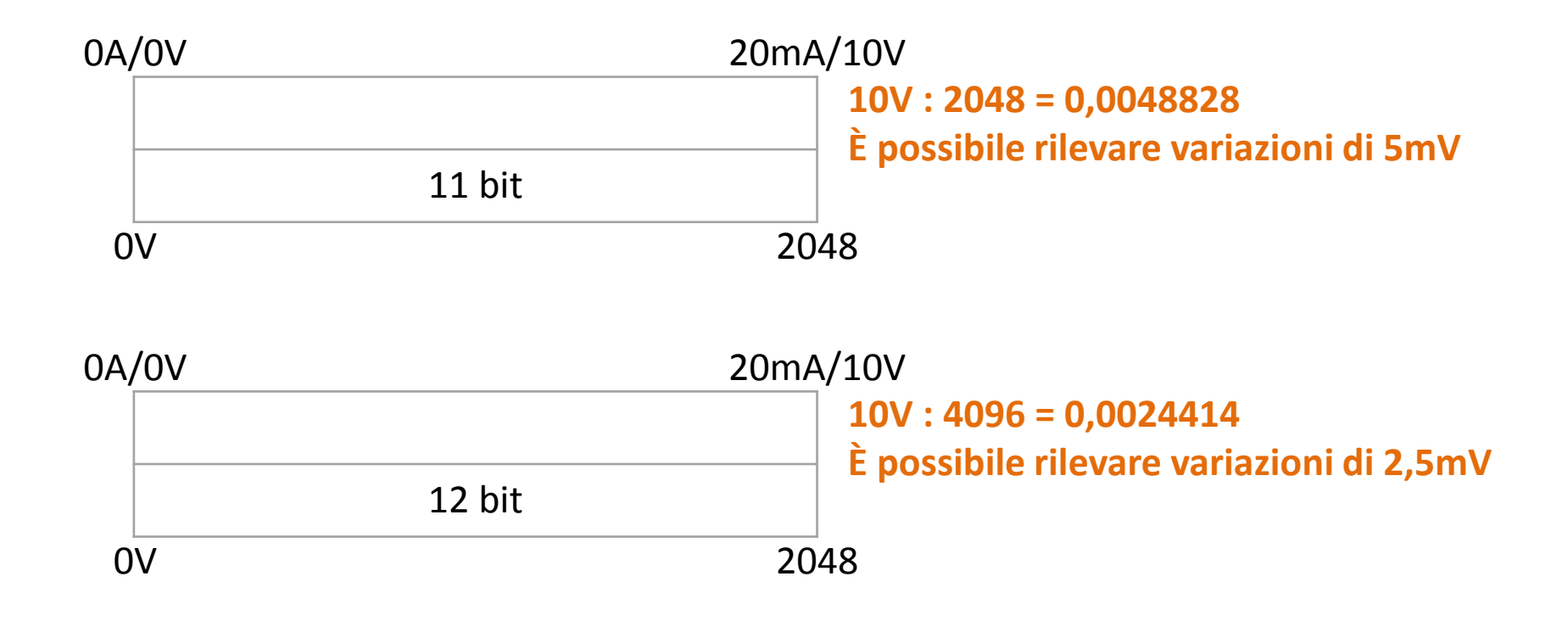

#### Å.

- I **Moduli Analogici** permettono quindi di connettere direttamente al PLC, i trasduttori e gli attuatori analogici installati in campo.
- Potenziometri, dinamo, sistemi estensimetrici, celle di carico, sensori di pressione, di temperatura, e qualsiasi strumento in grado di fornire un segnale analogico, verrà connesso alle schede d'ingresso.
- Riferimenti di velocità per inverter, valvole proporzionali, indicatori da pannello e qualsiasi strumento che può essere comandato da un segnale analogico verrà connesso alle schede di uscita.

Å.

- In generale sia le schede di ingresso che quelle di uscita Analogiche possono gestire 2, 4, 8 o 16 punti di I/O. Inoltre esistono schede miste (per esempio: 4 ingressi e 2 uscite sulla stessa scheda).
- Le principali caratteristiche delle schede (o moduli)
   d'ingresso analogici sono:
  - Il tipo di ingresso supportato (0..+10V, -10V..+10V, 0..20mA, 4..20mA, ingresso per termoresistenza Pt100 e Pt1000, ingresso per termocoppia, etc.)
  - il numero di bit di risoluzione per il convertitore A/D (da 8 a 16 Bit)
  - ➢II tempo di conversione

(in genere si utilizzano ADC a doppia rampa, con tempo di conversione nell'ordine di pochi ms)

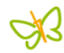

- Le principali caratteristiche delle schede (o moduli) di uscita analogici sono:
  - Il tipo di uscita supportato (0..+10V, -10V..+10V, 0..20mA, 4..20mA)
  - il numero di bit di risoluzione per il convertitore A/D (da 8 a 16 Bit)

### >Il tempo di conversione

(in genere, si utilizzano ADC a doppia rampa con tempo di conversione nell'ordine di pochi ms)

Il massimo carico collegabile all'uscita

### ➢Il tipo di collegamento al carico

(a 2 fili o a 4 fili nel caso del circuito di sensing in grado di eliminare l'errore dovuto alla cdt)

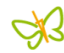

#### Ingressi e Uscite Analogiche per S7-1200

#### • INGRESSI

Per i moduli di ingresso dei segnali Analogici sono disponibili i seguenti moduli:

| Analog Input Module | SM 1231 AI | 4x13 Bit ±10V or 0-20 mA |
|---------------------|------------|--------------------------|
|                     | SM 1231 AI | 8x13 Bit ±10V or 0-20 mA |

#### • USCITE

Per i moduli di uscita dei segnali Analogici sono disponibili i seguenti moduli:

| Analog Output Module | SM 1232 AO | 2x14 Bit ±10V or 0-20 mA |
|----------------------|------------|--------------------------|
|                      | SM 1232 AO | 4x14 Bit ±10V or 0-20 mA |

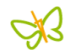

#### Come leggere gli Ingressi Analogici

 L'intervallo di tensioni scelto in fase di configurazione (esempio: 0÷10V) viene codificato con valori interi che vanno da 0 a 27648, per poter essere gestiti facilmente all'interno del programma.

| Sistema  | Campo di misura della tensione |           |          |          |                |              |           |
|----------|--------------------------------|-----------|----------|----------|----------------|--------------|-----------|
| Decimale | Esadecimale                    | ±10 V     | ±5 V     | ±2,5 V   |                | 0 10 V       |           |
| 32767    | 7FFF                           | 11,851 V  | 5,926 V  | 2,963 V  | Overflow       | 11,851V      | Overflow  |
| 32512    | 7F00                           |           |          |          |                |              |           |
| 32511    | 7EFF                           | 11,759 V  | 5,879 V  | 2,940 V  | Campo di       | 11,759 V     | Campo di  |
| 27649    | 6C01                           |           |          |          | overshoot      |              | overshoot |
| 27648    | 6C00                           | 10 V      | 5 V      | 2,5 V    | Campo nominale | 10 V         | Campo     |
| 20736    | 5100                           | 7,5 V     | 3,75 V   | 1,875 V  | I              | 7,5 V        | nominale  |
| 1        | 1                              | 361,7 µV  | 180,8 µV | 90,4 µV  | ]              | 361,7 µV     |           |
| 0        | 0                              | 0 V       | 0 V      | 0 V      |                | 0 V          |           |
| -1       | FFFF                           |           |          |          | I valori       |              |           |
| -20736   | AF00                           | -7,5 V    | -3,75 V  | -1,875 V |                | negativi non |           |
| -27648   | 9400                           | -10 V     | -5 V     | -2,5 V   | 1              | ammessi      |           |
| -27649   | 93FF                           |           |          |          | Campo di       |              |           |
| -32512   | 8100                           | -11,759 V | -5,879 V | -2,940 V | Underflow      |              |           |
| -32513   | 80FF                           |           |          |          |                |              |           |
| -32768   | 8000                           | -11,851 V | -5,926 V | -2,963 V |                |              |           |

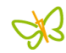

#### Come leggere gli Ingressi Analogici

 L'intervallo di correnti scelto in fase di configurazione (esempio: 0÷20mA) viene codificato con valori interi che vanno da 0 a 27648 per poter essere gestiti facilmente all'interno del programma.

| Sistema  |             | Campo di misura della corrente |                     |  |  |  |  |
|----------|-------------|--------------------------------|---------------------|--|--|--|--|
| Decimale | Esadecimale | da 0 mA a 20 mA                |                     |  |  |  |  |
| 32767    | 7FFF        | 23,70 mA                       | Overflow            |  |  |  |  |
| 32512    | 7F00        |                                |                     |  |  |  |  |
| 32511    | 7EFF        | 23,52 mA                       | Campo di overshoot  |  |  |  |  |
| 27649    | 6C01        |                                |                     |  |  |  |  |
| 27648    | 6C00        | 20 mA                          | Campo nominale      |  |  |  |  |
| 20736    | 5100        | 15 mA                          |                     |  |  |  |  |
| 1        | 1           | 723,4 nA                       |                     |  |  |  |  |
| 0        | 0           | 0 mA                           |                     |  |  |  |  |
| -1       | FFFF        |                                | Campo di undershoot |  |  |  |  |
| -4864    | ED00        | -3,52 mA                       |                     |  |  |  |  |
| -4865    | ECFF        |                                | Underflow           |  |  |  |  |
| -32768   | 8000        |                                |                     |  |  |  |  |

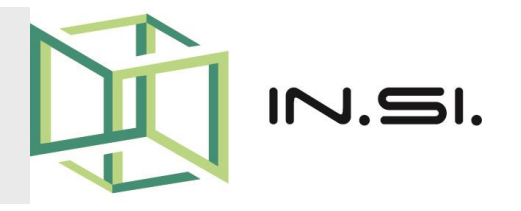

# CONTROLLORI PROGRAMMABILI

- Corso PLC Siemens S7-1200
- Ingressi Analogici

© 2010-2017 Gilberto Padovani - Tutti i diritti riservati - E' espressamente vietata qualsiasi duplicazione del presente documento. Tutti i diritti sono riservati a norma di legge. Nessuna parte di questo documento può essere riprodotta senza l'autorizzazione dell'autore, Gilberto Padovani. E' espressamente vietato trasmettere ad altri il seguente documento, né in formato cartaceo, né elettronico, né per denaro né a titolo gratuito. Tutti i marchi , i brevetti registrati, i software o porzioni di essi descritti in questo documento, sono dei legittimi proprietari.

## **INGRESSI ANALOGICI - 1**

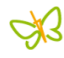

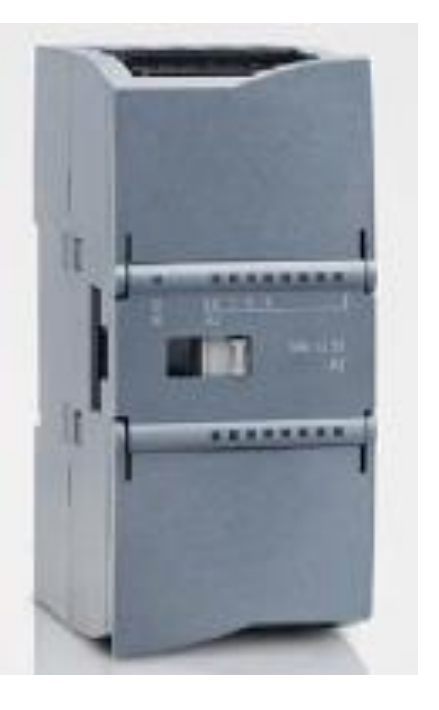

- Il plc S7-1200 possiede attualmente 2 moduli di Ingresso Analogici a 4 e a 8 punti, oltre al modulo misto che contiene 4 punti di Ingresso e 2 di Uscita.
- I moduli di Ingresso Analogici per il plc S7-1200 vengono identificati da Siemens come SM1231.

## **INGRESSI ANALOGICI - 2**

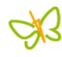

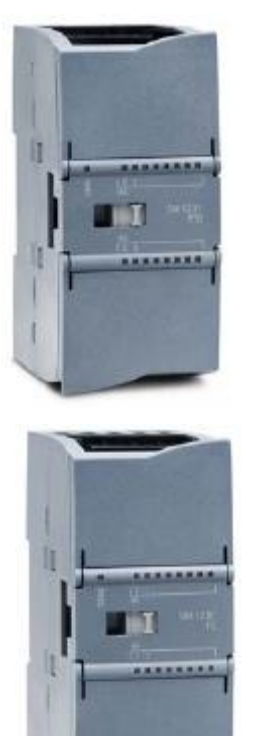

- Altra tipologia di ingressi Analogici sono i moduli SM1231
   RTD a 4 e a 8 punti, per la gestione di resistenze e termoresistenze come Pt100 etc.
- Completano gli ingressi Analogici i moduli SM1231 TC a 4 e a 8 punti, utilizzati per la gestione di Termocoppie di tipo K, J, etc.

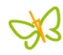

- La rappresentazione di valori analogici nei moduli di espansione SM1231, avviene in digitale nel formato della parola dati **INTEGER**.
- Per una corretta interpretazione del segnale e di una sua ulteriore elaborazione, sono necessarie delle conversioni, che si possono realizzare con delle istruzioni, o per mezzo di funzioni gia preconfezionate.
- La messa in scala "*scaling*" dei segnali di ingresso del plc S71200, puo' essere realizzata per mezzo di due Istruzioni tra loro legate e opportunamente configurate: Norm\_X e Scale\_X.

Ż

• Le Istruzioni *Norm\_X* e *Scale\_X* si trovano all'interno della finestra relativa alle Istruzioni, nell'ambiente Step7 Basic, in Tia Portal.

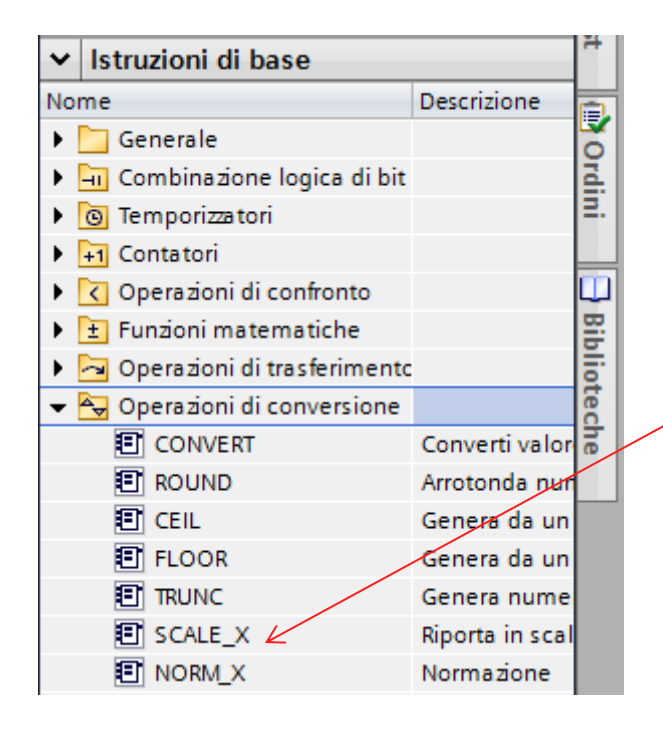

Dopo aver scelto *"Istruzioni di Base"* occorre aprire il gruppo di Istruzioni *"Operazione di Conversione"* Scegliere la "*Scale\_X*" o la *"Norm\_X*" con un doppio click per inserirle all'interno della finestra di lavoro.

## **INGRESSI ANALOGICI - 5**

 Cronologicamente la prima Istruzione da inserire è la Norm\_X. Questa Istruzione trasforma il segnale proveniente dall'ingresso Analogico (convertito in digitale come 0-27648) in un valore che va da 0.0 a 1.0

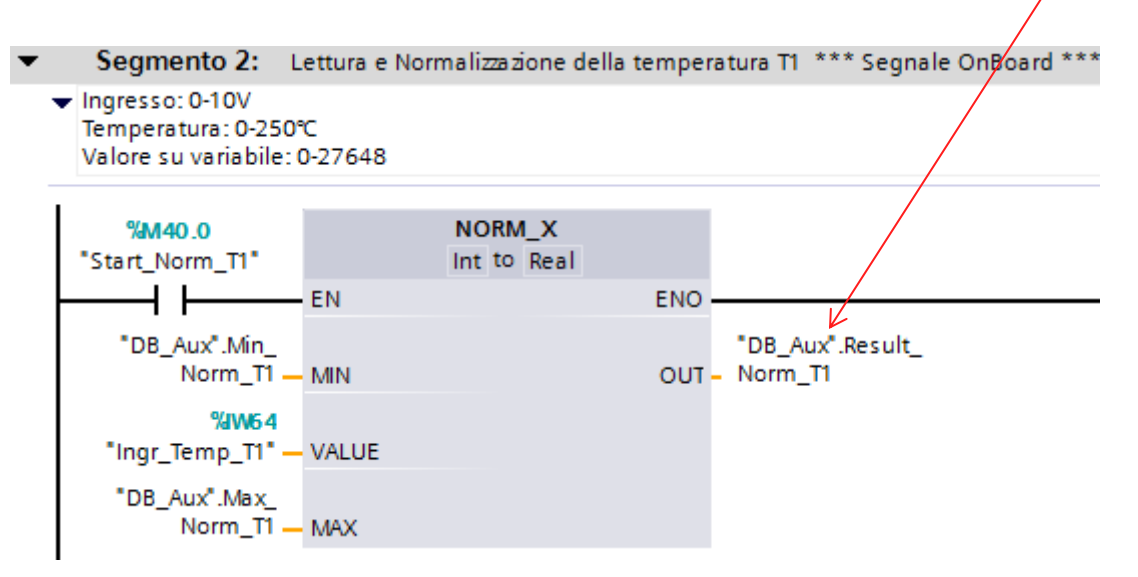

 Nell'esempio in figura, nelle variabili .*Min\_Norm\_T1* e .*Max\_Norm\_T1* vengono preimpostati i valori 0 e 27648. In uscita, la variabile .*Result\_Norm\_T1* varierà da 0.0 a 1.0 in base al valore di *Ingr\_Temp\_T1*.

## **INGRESSI ANALOGICI - 6**

 Nel secondo step si inserisce l'Istruzione Scale\_X. Questa Istruzione realizza una proporzione tra i valori minimo e massimo di una grandezza (es. 0°C÷250°C) in base al valore in ingresso (0.0÷1.0) della variabile .Result\_Norm\_T1 dell' Istruzione Norm\_X.

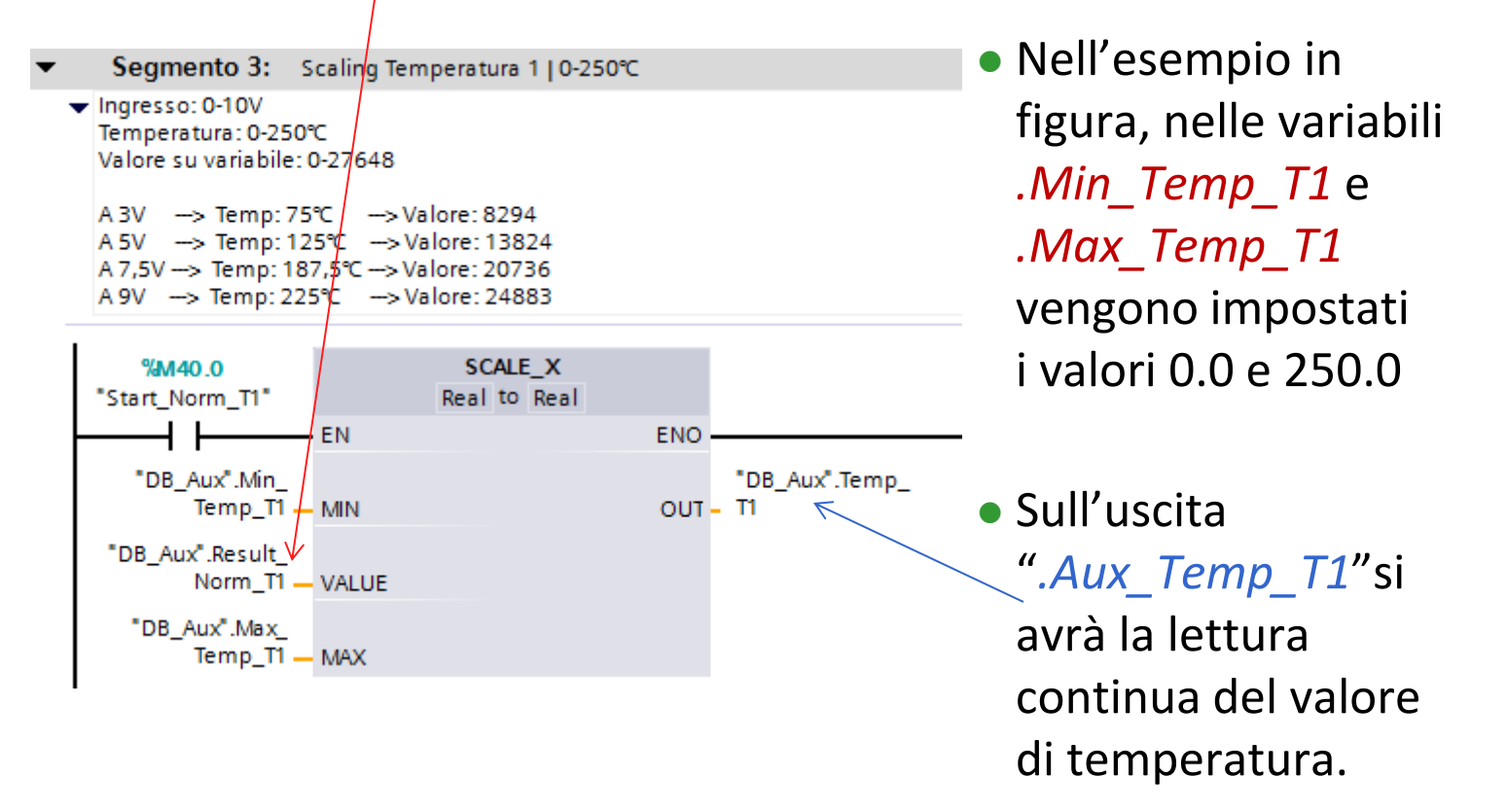

58

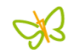

#### SM1231 - AI4 x 13 Bit - 4 segnali di Ingresso Analogici

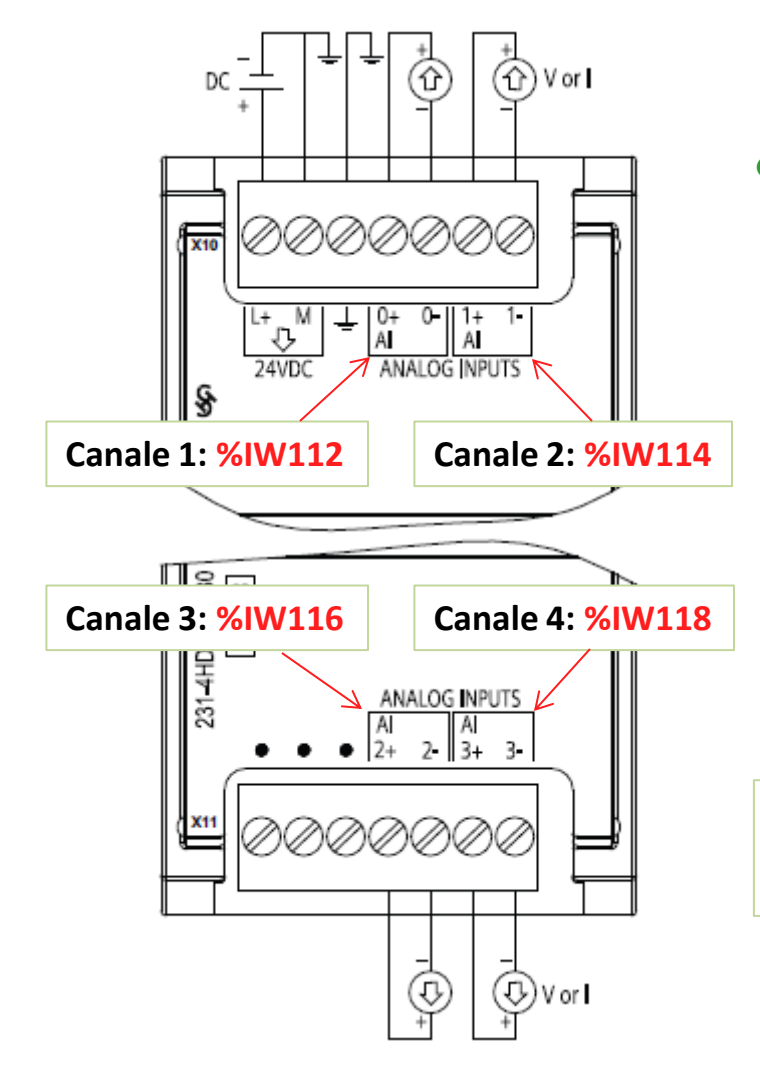

 I segnali del modulo a 4 punti (canali), se inseriti come primo modulo dopo la cpu, assumono l'indirizzamento riportato qui a lato.
 All'interno di Step7-Basic (in Tia Portal) utilizzare
 IW112, IW114, IW116, IW118 per gestire i 4 segnali.

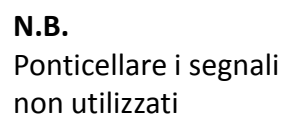

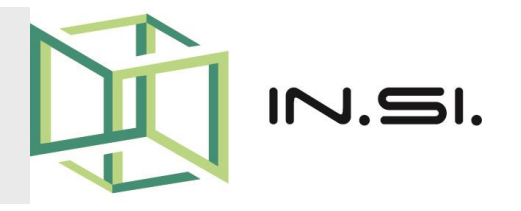

# CONTROLLORI PROGRAMMABILI

- Corso PLC Siemens S7-1200
- Uscite Analogiche

© 2010-2017 Gilberto Padovani - Tutti i diritti riservati - E' espressamente vietata qualsiasi duplicazione del presente documento. Tutti i diritti sono riservati a norma di legge. Nessuna parte di questo documento può essere riprodotta senza l'autorizzazione dell'autore, Gilberto Padovani. E' espressamente vietato trasmettere ad altri il seguente documento, né in formato cartaceo, né elettronico, né per denaro né a titolo gratuito. Tutti i marchi , i brevetti registrati, i software o porzioni di essi descritti in questo documento, sono dei legittimi proprietari.

## **USCITE ANALOGICHE - 1**

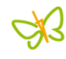

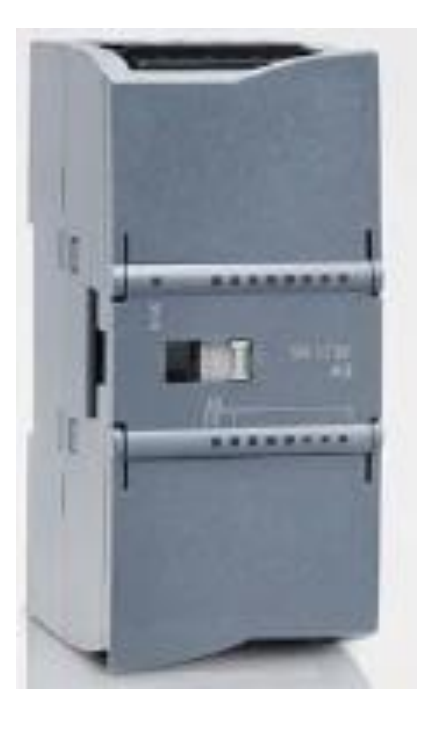

- Il plc S7-1200 possiede attualmente 2 moduli di Uscite Analogiche a 2 e a 4 punti, oltre al modulo misto che contiene 4 punti di Ingresso e 2 di Uscita.
- I moduli di Uscite Analogiche per il plc S7-1200 vengono identificati da Siemens come SM1232.

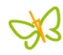

- La rappresentazione di valori analogici nei moduli di espansione SM1232, avviene in digitale nel formato della parola dati **INTEGER**.
- Per una corretta scrittura sul segnale analogico e di una sua ulteriore elaborazione, sono necessarie delle conversioni, che si possono realizzare con delle istruzioni, o per mezzo di funzioni gia preconfezionate.
- La messa in scala "*scaling*" dei segnali di uscite del plc S71200, puo' essere realizzata per mezzo di due Istruzioni tra loro legate e opportunamente configurate: Norm\_X e Scale\_X.

Å3

• Le Istruzioni *Norm\_X* e *Scale\_X* si trovano all'interno della finestra relativa alle Istruzioni, nell'ambiente Step7 Basic, in Tia Portal.

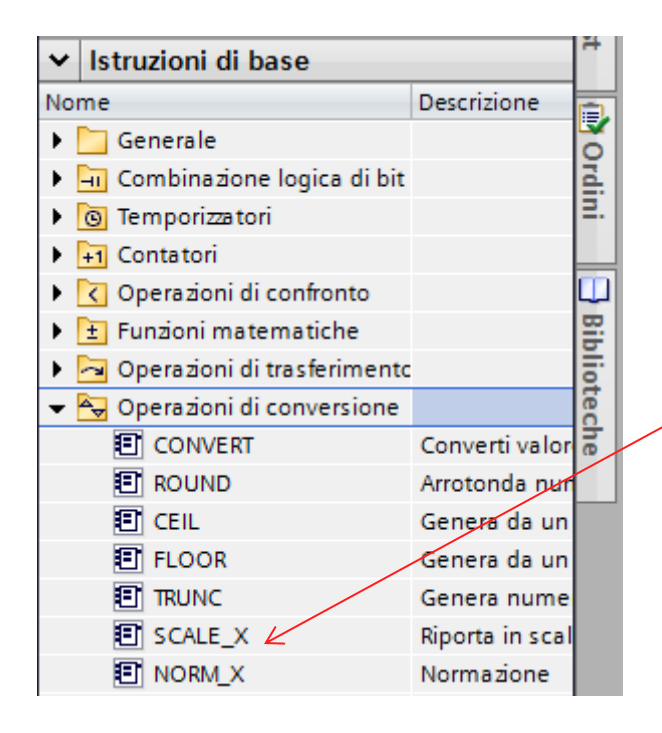

Dopo aver scelto *"Istruzioni di Base"* occorre aprire il gruppo di Istruzioni *"Operazione di Conversione"* Scegliere la "*Scale\_X*" o la *"Norm\_X*" con un doppio click per inserirle all'interno della finestra di lavoro.

 Cronologicamente la prima Istruzione da inserire è la *Norm\_X*. Questa Istruzione trasforma il valore impostato sulla variabile "\_Velocità\_Asse" (0.0 ÷ 1200.0) in un valore che va da 0.0 a 1.0

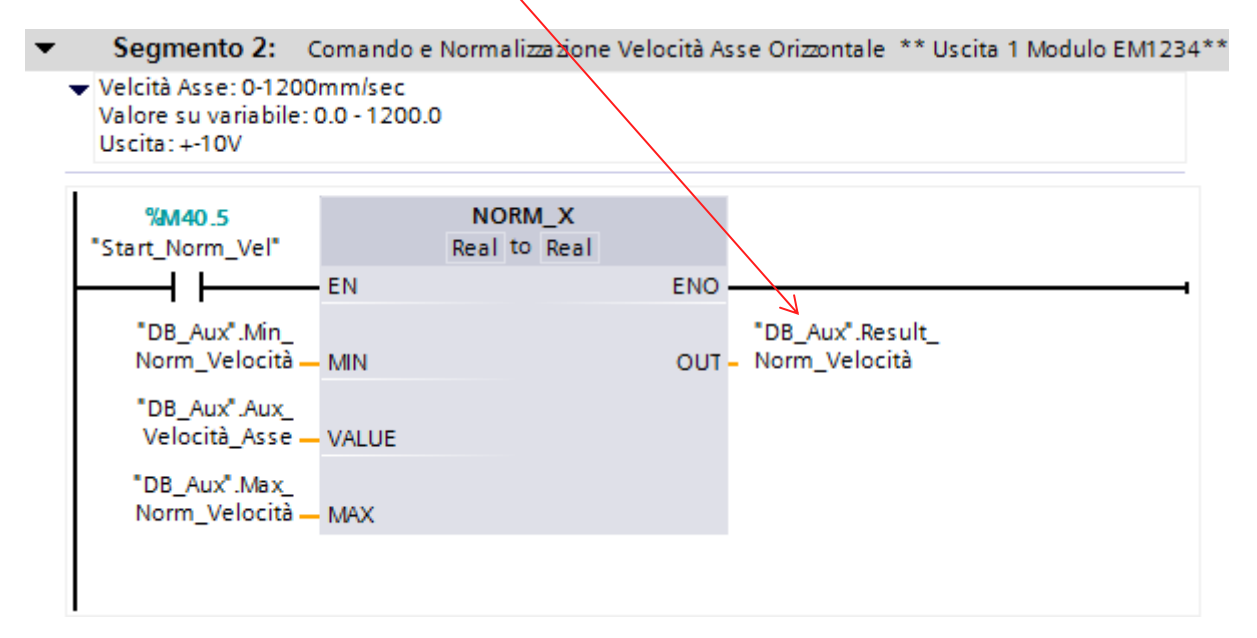

 Nell'esempio in figura, nelle variabili .*Min\_Norm\_Velocità* e .*Max\_Norm\_Velocità* vengono preimpostati i valori 0.0 e 1200.0. In uscita, la variabile .*Result\_Norm\_Velocità* varierà da 0.0 a 1.0 in base al valore di .*Aux\_Velocità\_Asse*.

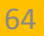

## **USCITE ANALOGICHE - 5**

 Nel secondo step si inserisce l'Istruzione Scale\_X. Questa Istruzione assegna in uscita su". Velocità\_Asse" un valore che varia da 0 a 27648 in funzione del valore della variabile .Result Norm velocità (0.0÷1.0) dell' Istruzione Norm\_X.

Segmento 3: Comando Velocità Asse Orizzontale | 0-1200mm al secondo Velcità Asse: 0-1200mm/sec Valore su variabile: 0.0 - 1200.0 Uscita: +-10V A 2.5V --> Valore bit: 6912 --> Velocità Asse: 300mm/sec A 5V ---> Valore bit: 13824 ---> Velocità Asse: 600mm/sec A 7,5V ---> Valore bit: 20736 ---> Velocità Asse: 900mm/sec A 10V ---> Valore bit: 27648 ---> Velocità Asse: 1200mm/sec SCALE X %M40.5 "Start Norm Vel" Real to Int EN ENO "DB\_Aux".Min %OW112 Velocità Asse – MIN "Out\_Velocità\_< OUT - Asse "DB Aux".Result Norm\_Velocità - VALUE "DB Aux".Max Velocità Asse - MAX

Nell'esempio in figura, nelle variabili .Min\_Vel\_Asse e .Max\_Vel\_Asse vengono impostati i valori 0 e 27648 .
Sull'uscita —".Out\_Velocità\_Asse" si avrà l'assegnazione continua al canale analogico di uscita.

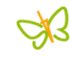

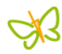

#### SM1232 - AO4 x 14 Bit - 4 segnali di Uscite Analogiche

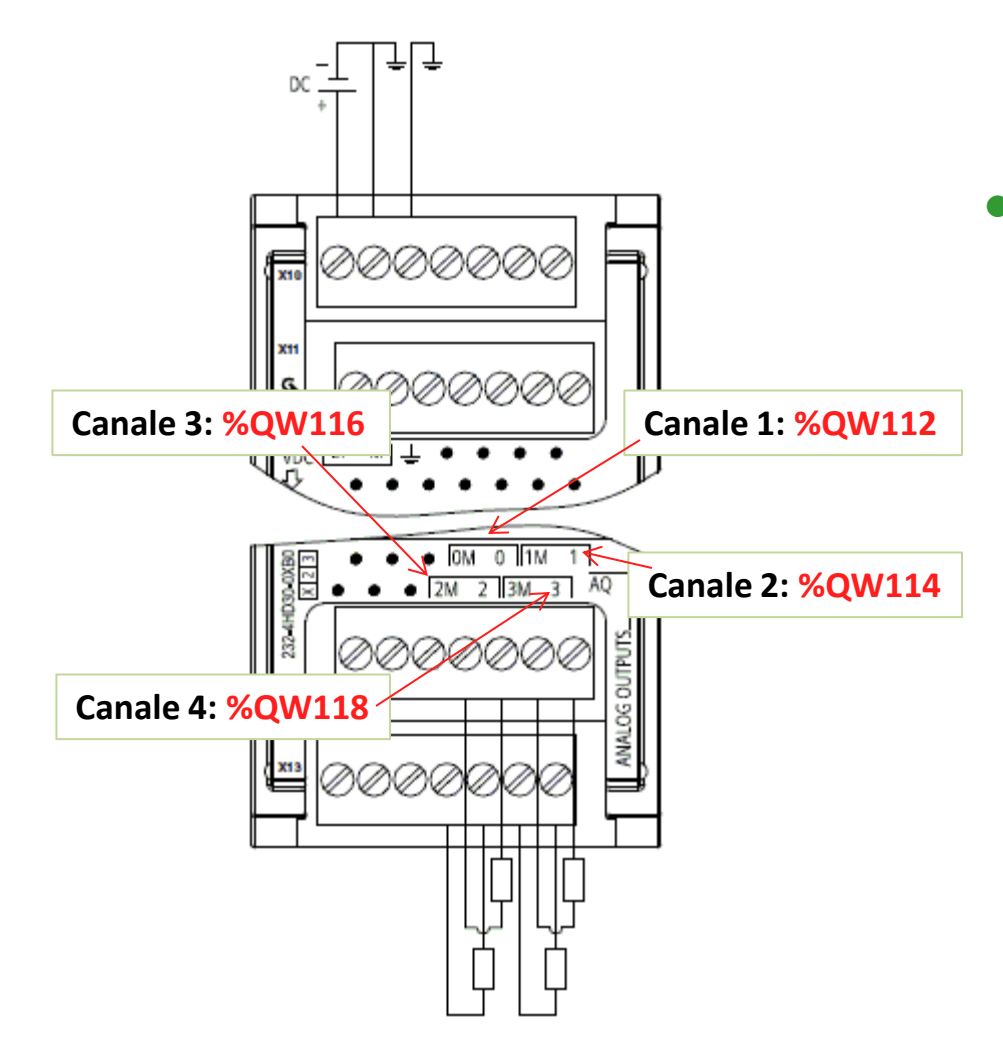

 I segnali del modulo a 4 punti (canali), se inseriti come primo modulo dopo la cpu, possono assumere
 I'indirizzamento riportato qui a lato. All'interno di Step7-Basic (in Tia Portal) utilizzare QW112, QW114, QW116, QW118 per gestire i 4 segnali.

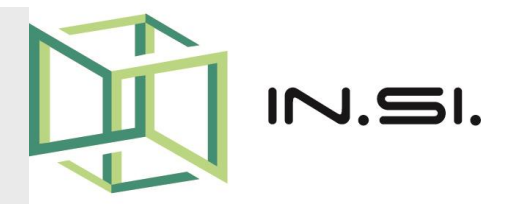

# CONTROLLORI PROGRAMMABILI

- Corso PLC Siemens S7-1200
- Pannelli HMI

© 2010-2017 Gilberto Padovani - Tutti i diritti riservati - E' espressamente vietata qualsiasi duplicazione del presente documento. Tutti i diritti sono riservati a norma di legge. Nessuna parte di questo documento può essere riprodotta senza l'autorizzazione dell'autore, Gilberto Padovani. E' espressamente vietato trasmettere ad altri il seguente documento, né in formato cartaceo, né elettronico, né per denaro né a titolo gratuito. Tutti i marchi , i brevetti registrati, i software o porzioni di essi descritti in questo documento, sono dei legittimi proprietari.

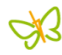

#### Il Display o Pannello Operatore

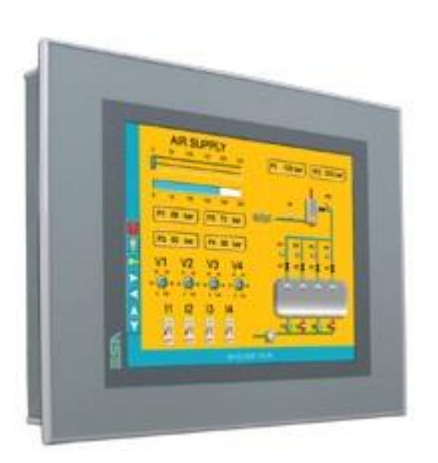

 Il Display HMI o Pannello Operatore, funge da interfaccia tra l' Uomo e qualsiasi Sistema che abbia bisogno di essere comandato e controllato:

Macchina

Impianto

- Termoregolazione
- ➤Controllo Ambientale
- Domotica
- ≻ Altro...

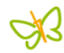

## DISPLAY - 2

- I primi impianti-macchine erano privi di questi dispositivi. La parte di **visualizzazione** era delegata a pannelli serigrafati con sopra dei led.
- La parte di comando avveniva invece tramite pulsantiere e contraves, impostando i quali era possibile cambiare i parametri delle ricette o i preset delle variabili di controllo.
- L'avvento dei *Display* ha consentito un risparmio di ingombri e di costi, una maggiore velocità di intervento dei manutentori e una riusabilità del prodotto, prima inesistente.
- Con l'evoluzione tecnologica i *Display* sono passati da semplici visualizzatori di testi, a strumenti interattivi ultra performanti.

JS.

## **IL MERCATO**

- Il panorama attuale del mercato dei *Display* per varietà e quantità è molto superiore a quello dei plc, ed offre soluzioni tecnico-economiche per tutte le tasche.
- Si possono individuare due grandi macro aree nell'offerta dei *Display*:
  - I Display Proprietari
  - I Display Aperti (Open)
- I Display Proprietari sono quelli dei costruttori di Plc: Siemens, Omron, Allen Bradley, Schneider, etc. Pro: Piena compatibilità con i plc della casa. Contro: Scarsa compatibilità con plc di case diverse.
- I Display Aperti sono quelli indipendenti dai plc: ESA, ProFace, Hakko, Beijer, Asem, etc. Pro: Driver per comunicare con i maggiori plc. Contro: A volte i costi sono più alti.

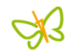

- Ci sono delle **caratteristiche comuni** nei Display, che bisogna saper interpretare:
  - Touch Screen o Tasti Funzione
  - Tipo di Retroilluminazione
  - Risoluzione in Pixel (es. 240x128)
  - Dimensione area visiva (es. 5 pollici)
  - Memoria Utente
  - Interfacce (RS232, RS422, etc)
  - Reti (Profibus, Ethernet, CanOpen, etc)
  - Dimensioni
  - Tipo di Alimentazione (es. 24Vdc)
  - ➢ Grado di protezione (es. IP65)
  - > Peso
  - > Ambiente di sviluppo

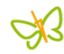

#### Come scegliere II Display ?

• La scelta del tipo di Display da installare è una scelta che occorre fare **insieme con il Cliente** e in base ad alcuni criteri fondamentali:

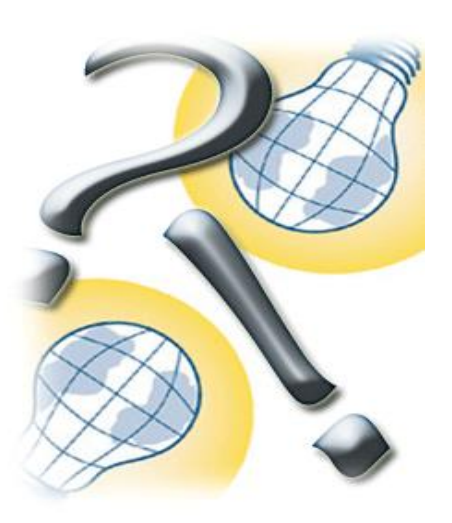

- Grado di interazione con il Sistema da controllare
- Eventuali vincoli di ricambi gia esistenti a magazzino
- Tipo di Plc o di rete da interfacciare
- Passare in rassegna le caratteristiche comuni dei Display, al fine di individuare quello più adatto all'esigenza specifica.
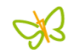

### Display di tipo Proprietario

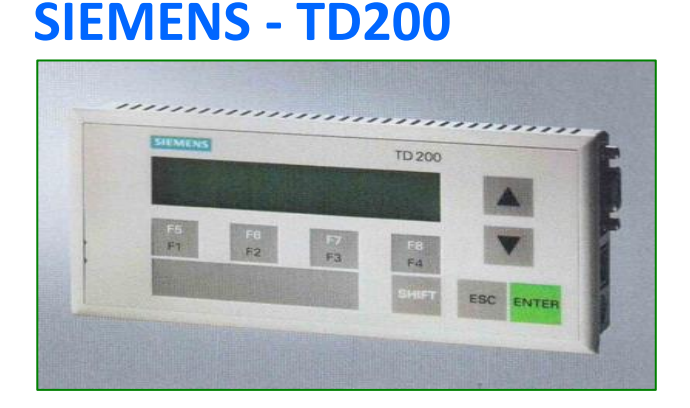

- Se l'esigenza è solo di visualizzazione allarmi e poche impostazioni.
- Terminale alfanumerico a 2 righe.
   Viene utilizzato in coppia con il plc S7-200.
- La programmazione avviene all'interno dell'ambiente MicroWin, (programma per S7-200) in modo semplice e veloce.

### SIEMENS - KTP400 Basic

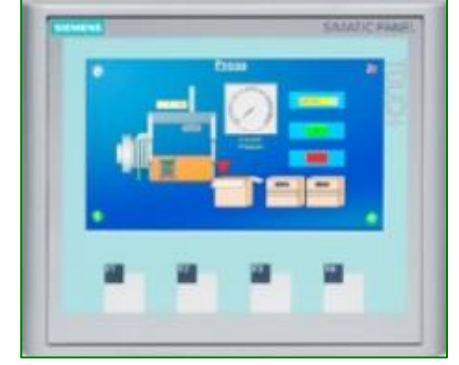

- Per esigenze di gestione ricette, visualizzazione allarmi e pagine grafiche.
- Terminale grafico di tipo touch.
   Per il controllo e la gestione di macchine e impianti di piccole dimensioni. (S7300/400 - S7-1200)
- La programmazione si effettua con l'ambiente software **WinCC Basic** in Tia Portal.

### Å.

### Display di tipo Aperto

### **ESA VT-585W**

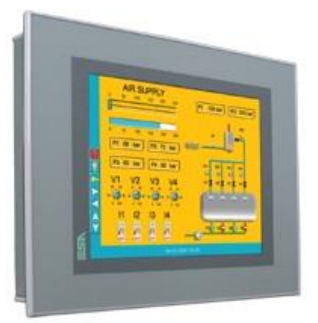

- Per la gestione e il controllo di grandi macchine e impianti.
- Terminale grafico di tipo touch.
   256 colori, Risoluzione 640x480 (10,4").
- La programmazione si effettua con l'ambiente Software VTWin o Polymath Basic.
- Driver per i maggiori tipi di Plc.

### PROFACE - AGP3300-T1-D24

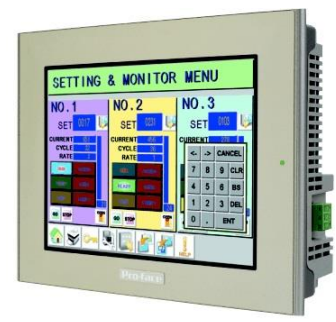

- Per la gestione e il controllo di macchine e impianti complessi.
- Terminale grafico di tipo touch.
   65.536 colori, Risoluzione 320x240 (5,7").
- La programmazione si effettua con l'ambiente Software **GPProEX**.
- Driver per i maggiori tipi di Plc e di Reti.

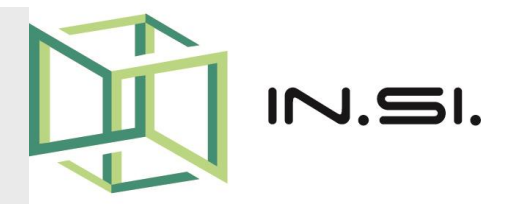

# CONTROLLORI PROGRAMMABILI

Corso PLC Siemens S7-1200

Impostare un Progetto con WinCC

© 2010-2017 Gilberto Padovani - Tutti i diritti riservati - E' espressamente vietata qualsiasi duplicazione del presente documento. Tutti i diritti sono riservati a norma di legge. Nessuna parte di questo documento può essere riprodotta senza l'autorizzazione dell'autore, Gilberto Padovani. E' espressamente vietato trasmettere ad altri il seguente documento, né in formato cartaceo, né elettronico, né per denaro né a titolo gratuito. Tutti i marchi , i brevetti registrati, i software o porzioni di essi descritti in questo documento, sono dei legittimi proprietari.

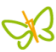

### Imposta progetto WinCC / 1

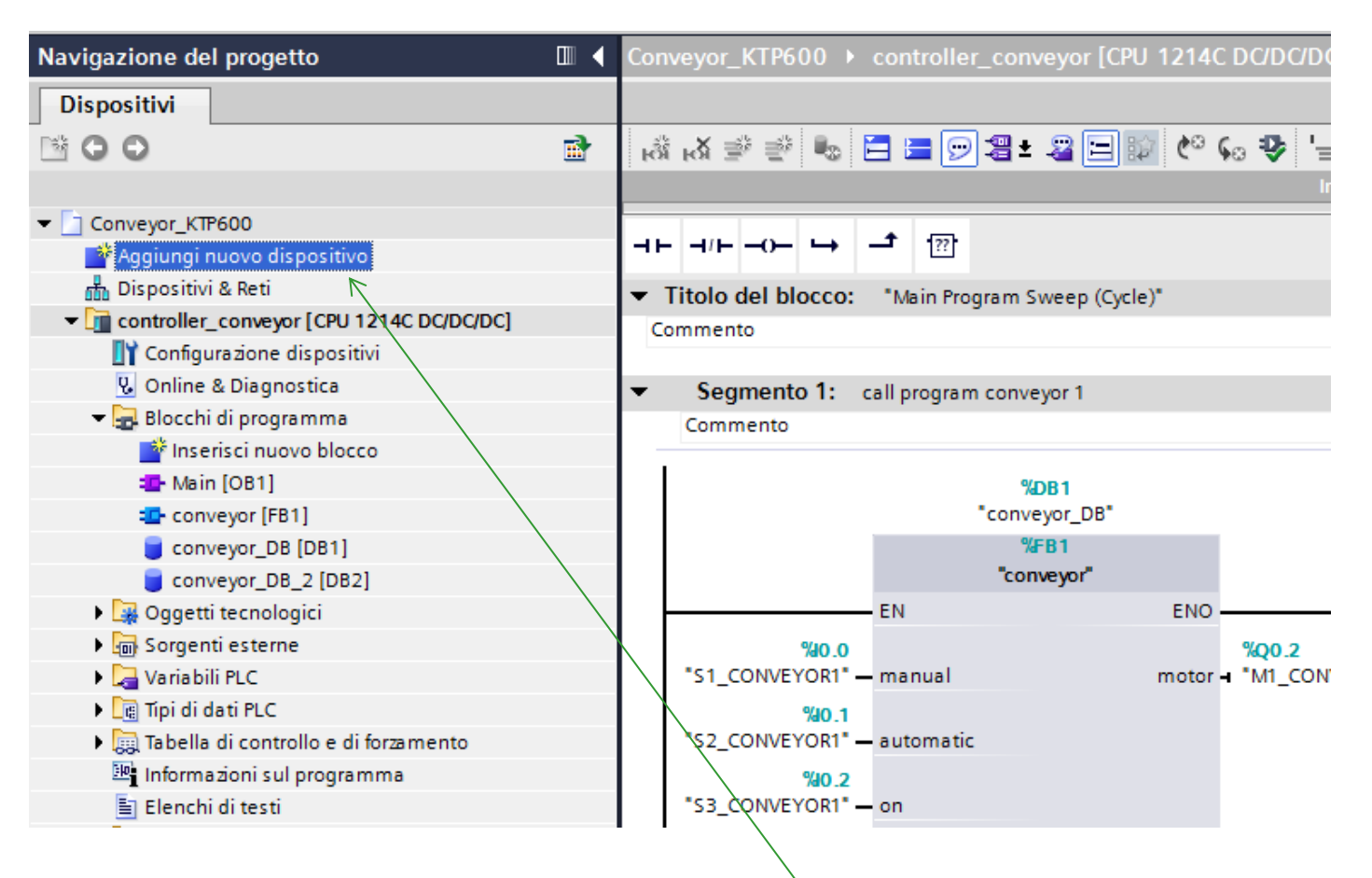

 Dalla finestra di navigazione del progetto selezionare e fare doppio click sulla voce "Aggiungi nuovo dispositivo".

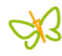

### Imposta progetto WinCC / 2

| Aggiungi nuovo dispo | ositivo                    |                | >                                    |
|----------------------|----------------------------|----------------|--------------------------------------|
| Nome dispositivo:    |                            |                |                                      |
| 111.01.01            |                            |                |                                      |
| HMI_I                |                            |                |                                      |
|                      | ▼ 🛅 HMI                    | Dispositivo:   |                                      |
|                      | 🕶 📄 SIMATIC Basic Panel    |                |                                      |
|                      | 🕨 🛅 Display da 3''         |                |                                      |
| PLC                  | 🕨 🛅 Display da 4''         |                |                                      |
|                      | 🕶 🛅 Display da 6''         |                |                                      |
|                      | KTP600 Basic DP            |                | KTP600 Basic PN                      |
|                      | KTP600 Basic DP Portrait   |                |                                      |
|                      | KTP600 Basic PN            |                |                                      |
|                      | 🛄 KTP600 Basic PN Portrait | N° di ord.:    | 6AV6647-0AD11-3AX0                   |
| HMI                  | 🛄 KTP600 Basic mono PN     | Versione:      | 11.0.0                               |
|                      | KTP600 Basic mono PN Portr |                | 11.0.0                               |
|                      | 🕨 🛅 Display 🖉 a 10''       | Descrizione:   |                                      |
|                      | 🕨 🔄 Display da 15''        | Display da 5.7 | " TET 220 v 240 nivel, Celevi 256;   |
|                      |                            | Comando a ta   | sti e tattile, 6 tasti funzione; 1 x |
|                      |                            | PROFINET       |                                      |
|                      |                            |                |                                      |
|                      |                            |                |                                      |
|                      |                            |                |                                      |

• Scegliere il tipo di dispositivo HMI, per esempio il display *"AKTP600 Basic PN"*. E' un display Touch da 5.7 pollici.

### Imposta progetto WinCC / 3

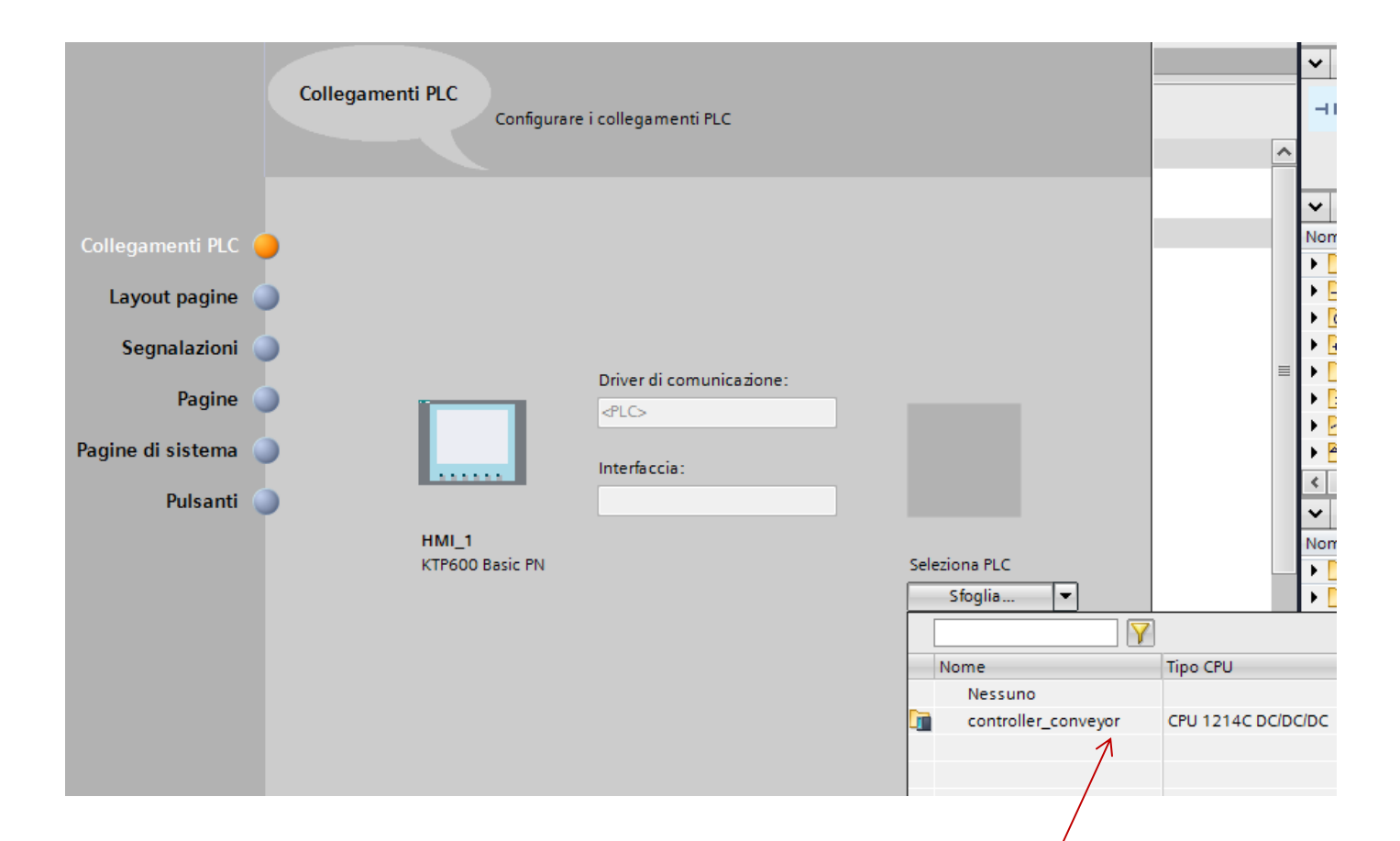

 Scegliere il collegamento con il plc di riferimento, con cui si intendono scambiare i dati, nell' esempio il plc è un S7-1200 (Cpu 1214C), denominato *"controller\_conveyor"*.

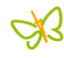

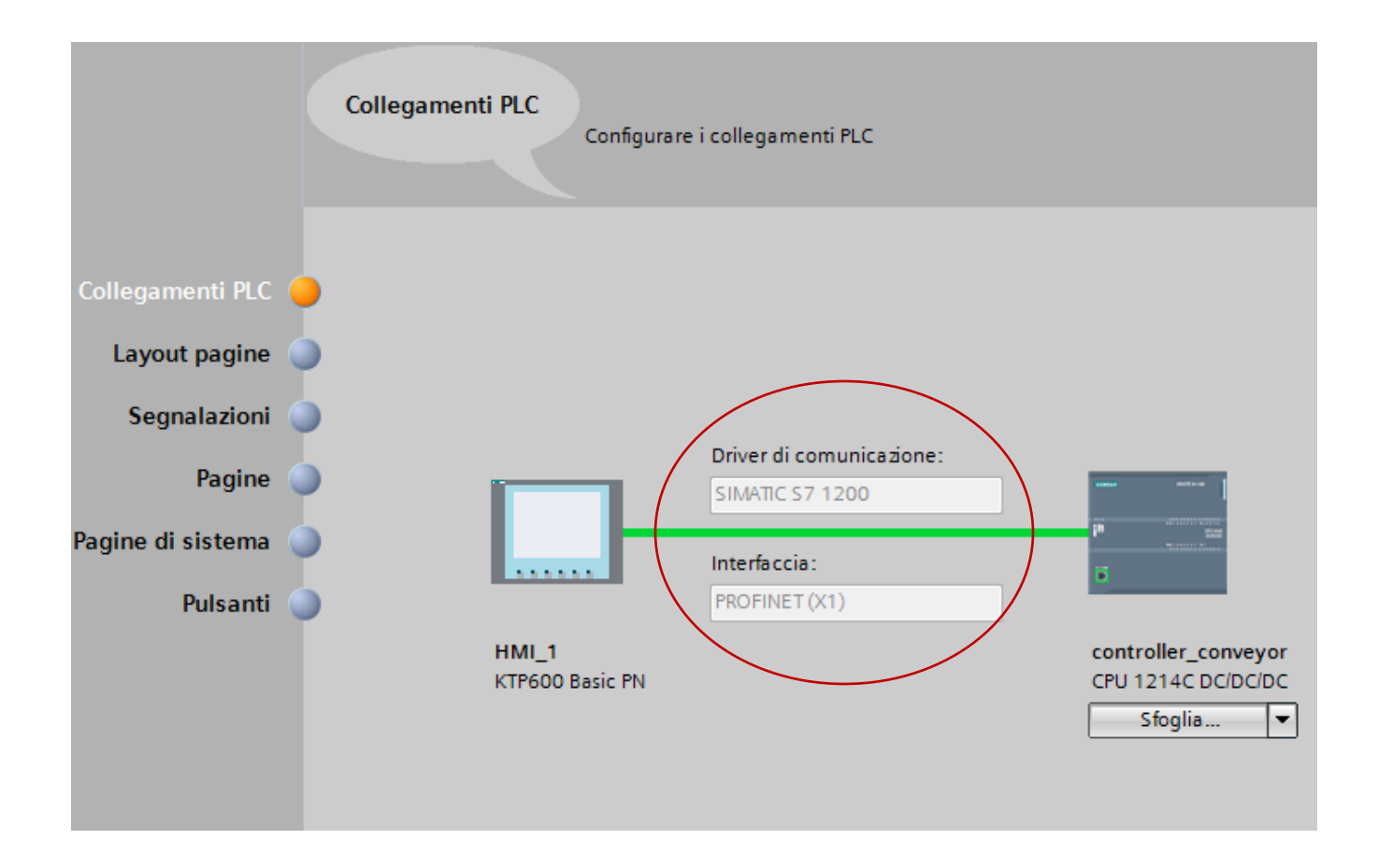

 Dopo aver scelto il driver di comunicazione e l'interfaccia hardware, il sistema evidenzia il tipo di collegamento scelto per la nostra applicazione.

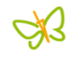

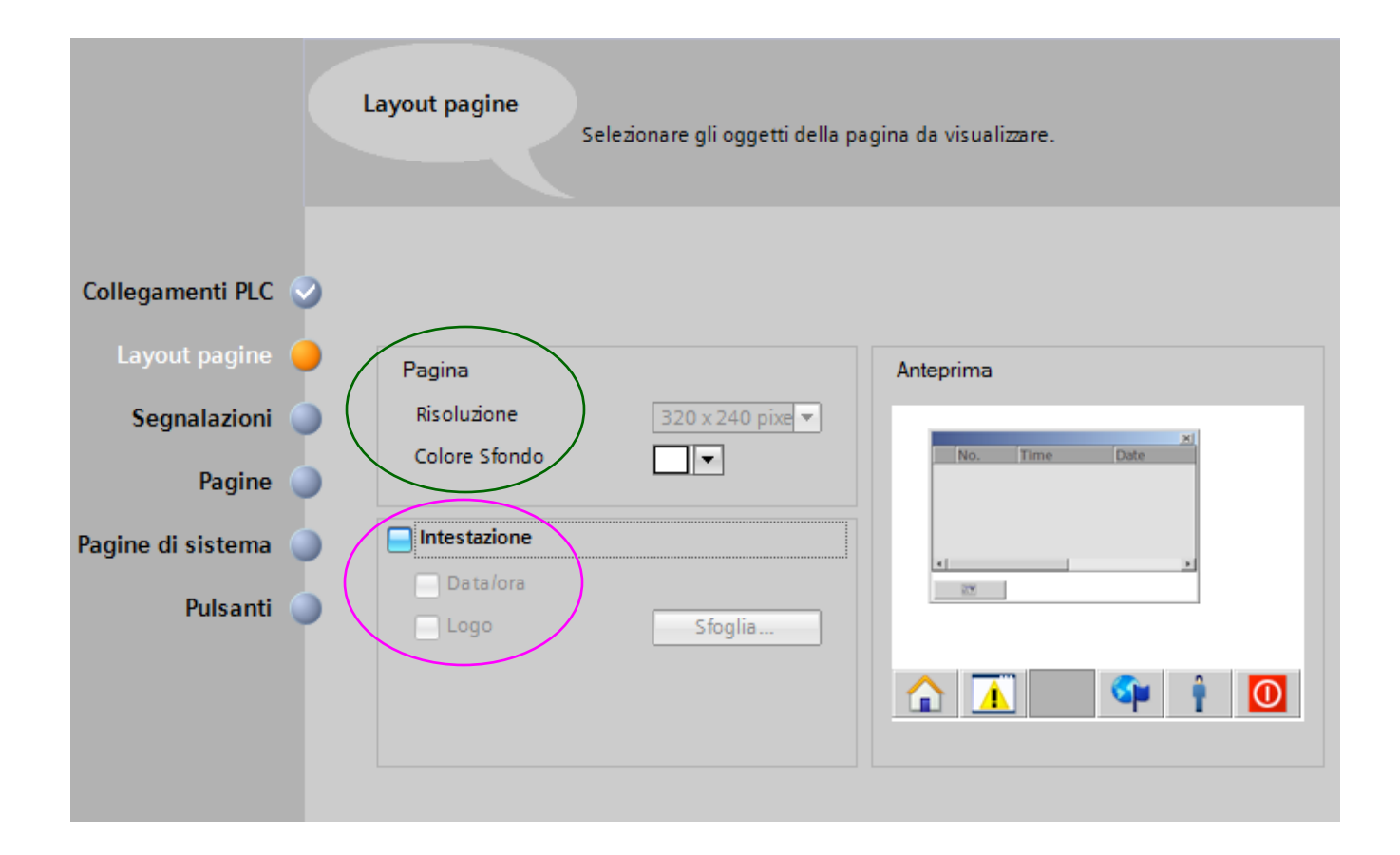

 Nel *layout pagine* possiamo scegliere la risoluzione, il *colore di sfondo* e se inserire nell'intestazione la *Data/Ora, oltre a* un *logo personalizzato*.

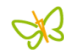

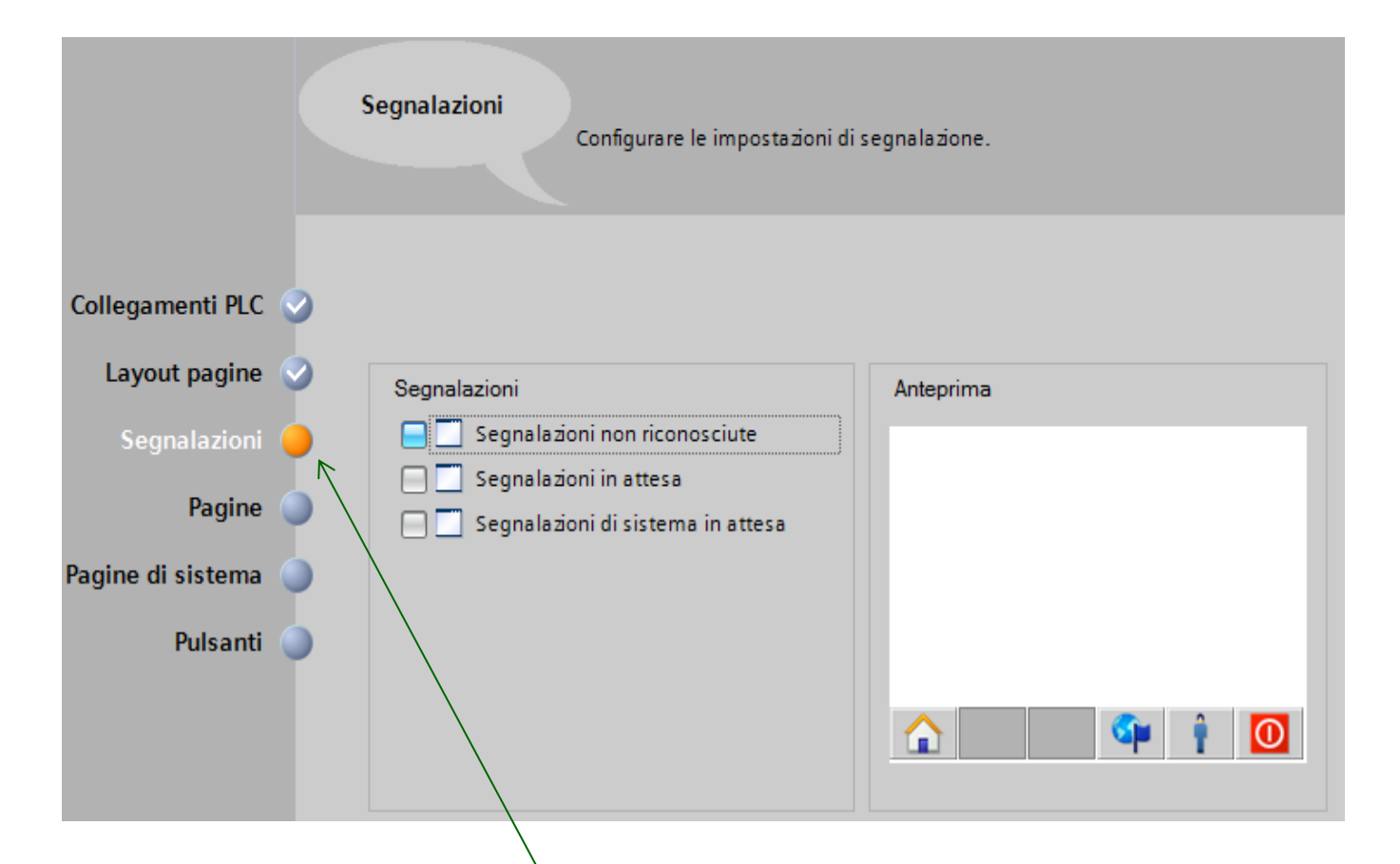

• Nella voce *Segnalazioni* possiamo scegliere la risoluzione, il *colore di sfondo* e se inserire nell'intestazione la *Data/Ora, oltre a* un *logo personalizzato*.

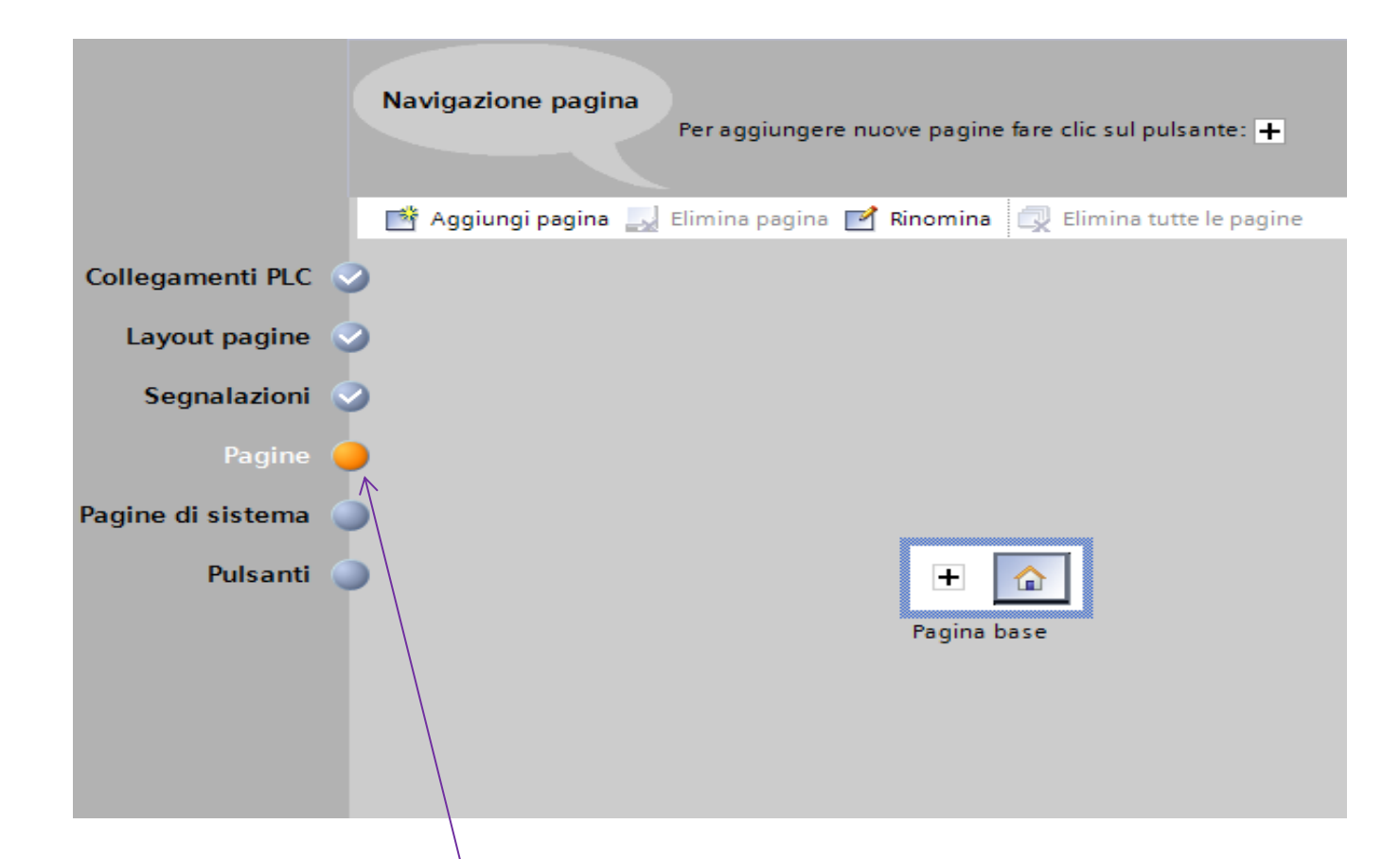

 Nella voce *Pagine* possiamo rimuovere, per iniziare, le pagine supplementari, lasciando a disposizione solo quella relativa alla pagina Base.

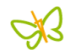

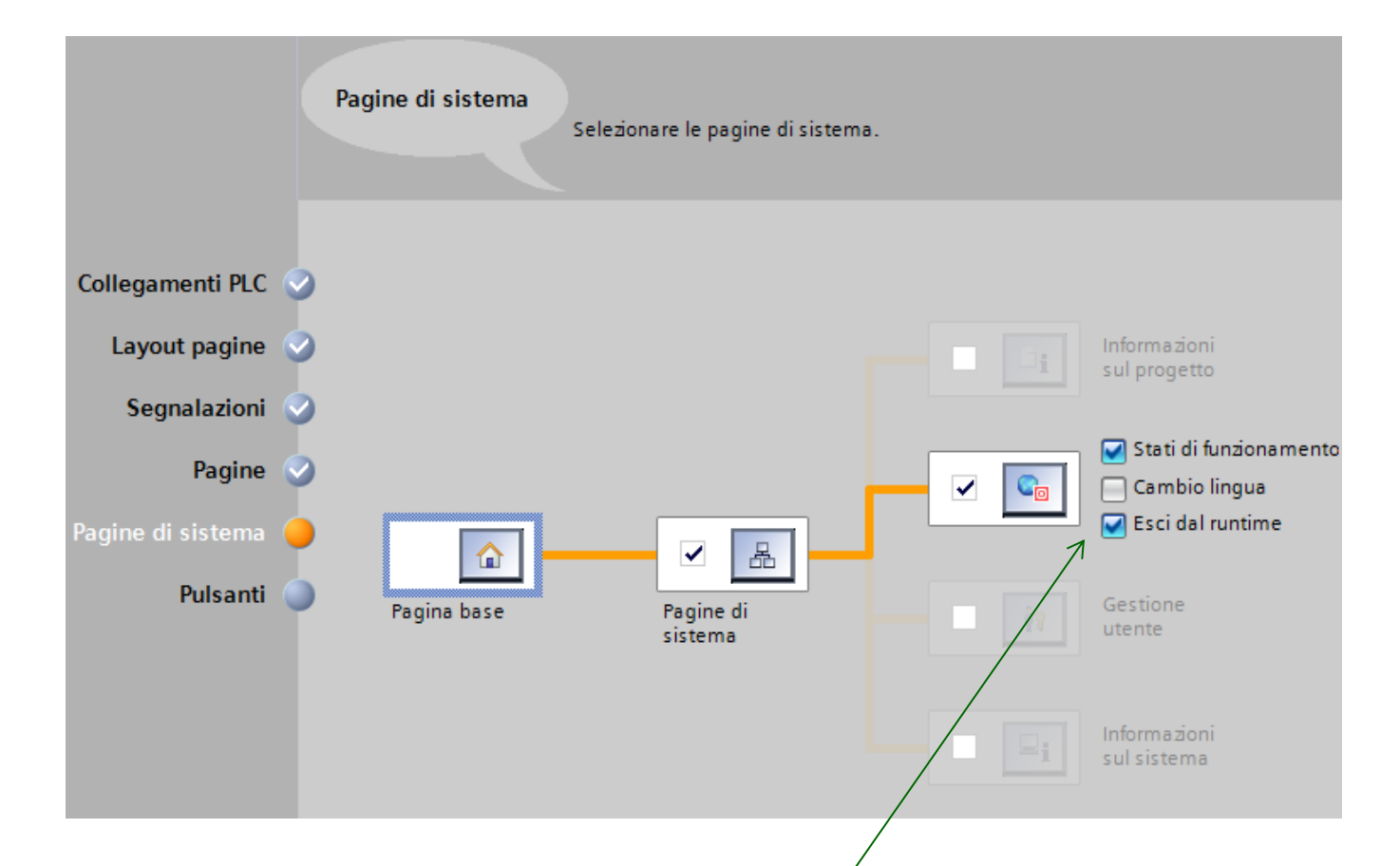

• Nella voce *Pagine di Sistema* si possono selezionare varie funzioni. Nello specifico in questo esempio ci limitiamo a selezionare gli *Stati di funzionamento* e Esci dal runtime.

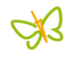

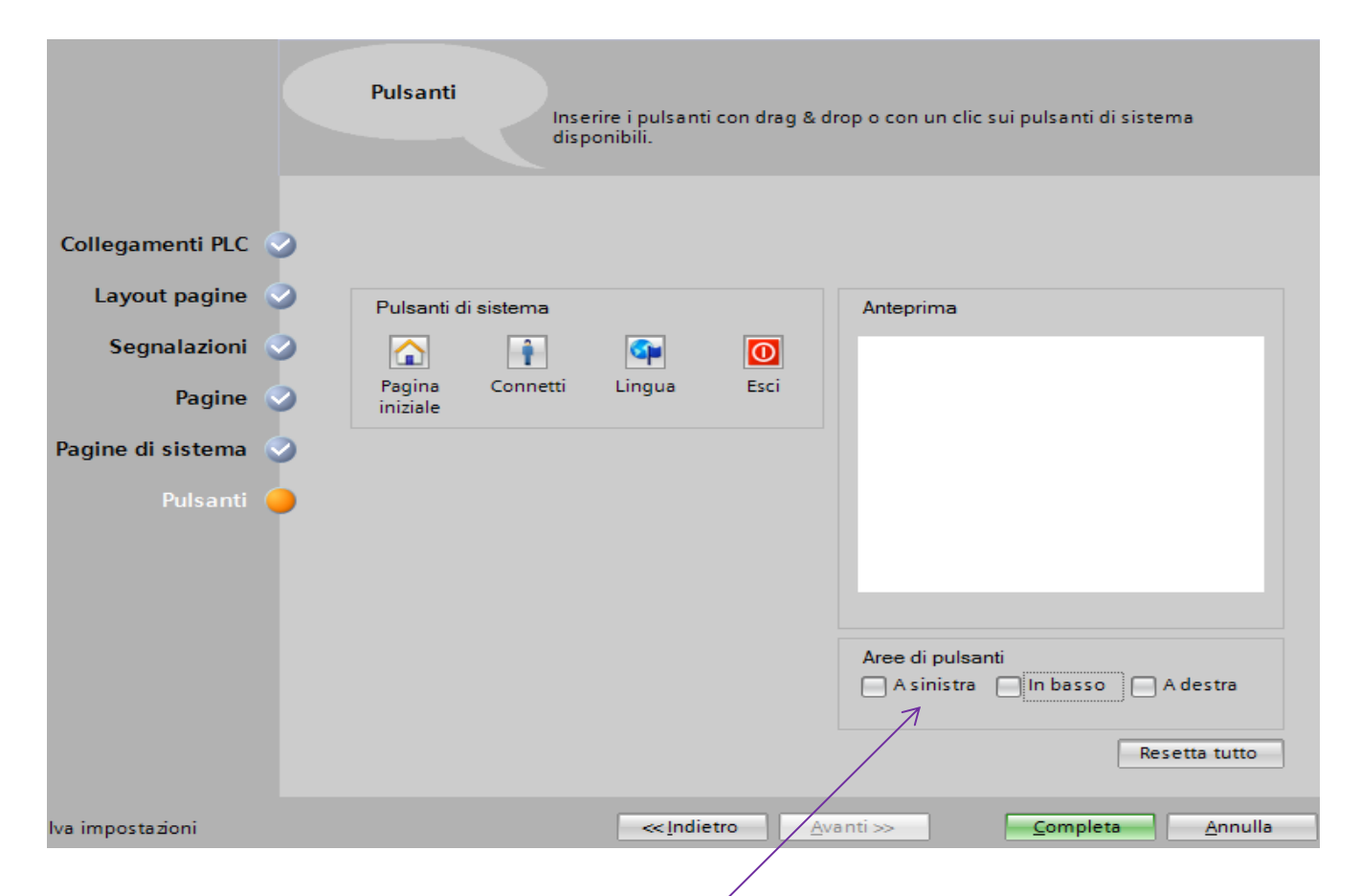

 Nella voce *Pulsanti* possiamo decidere se utilizzare o meno i pulsanti di sistema, e dove posizionarli all'interno del layout di pagina. Se attivati saranno visibili su tutte le pagine.

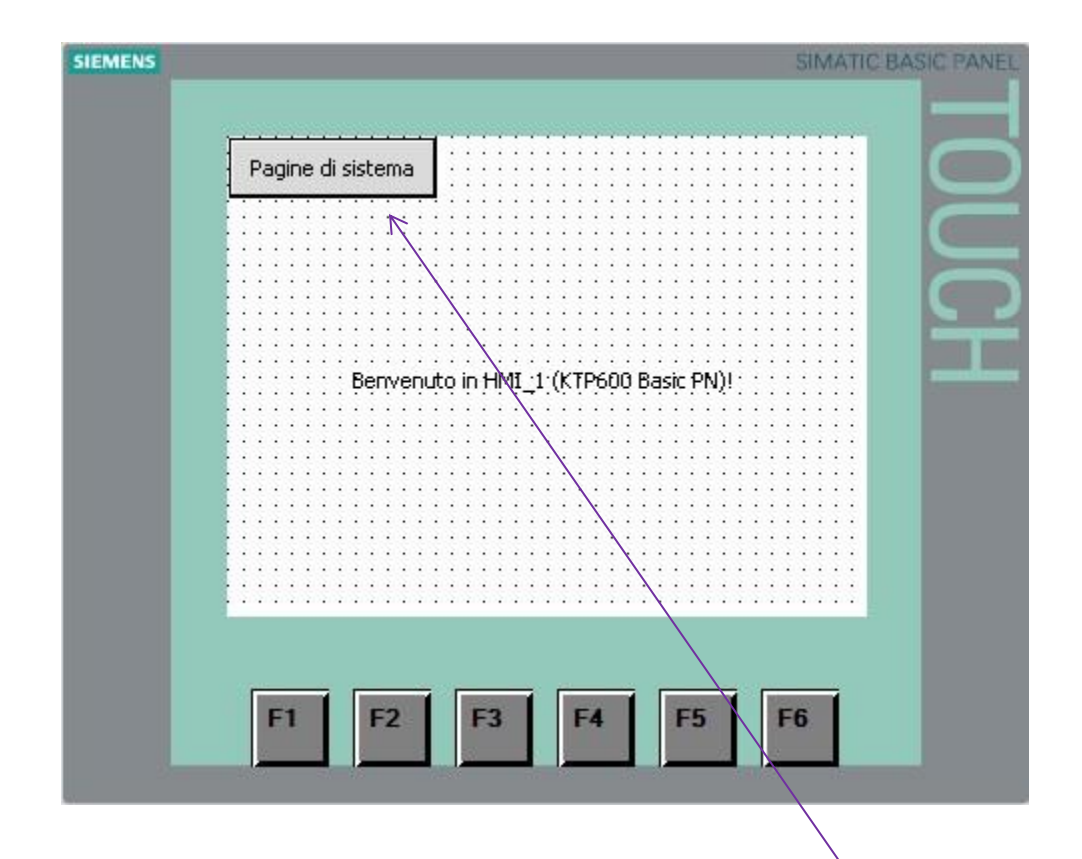

 La pagina *Base* appare come nella figura sopra riportata. Con i tasti funzione (F1÷F6) da abilitare, e il tasto per il richiamo delle *Pagine di sistema*, gia configurato e abilitato.

| Ma Siemens - Conveyor_KTP600                          |                                                                                                    |                                       | – ∎' ×   |
|-------------------------------------------------------|----------------------------------------------------------------------------------------------------|---------------------------------------|----------|
| Progetto Modifica Visualizza Inserisci Online Strumer | ti Tool Finestra ?                                                                                                    | Totally Integrated Automation<br>POR  | TAL      |
| Navigazione del progetto                              | Conveyor_KTP600 → HMI_1 [KTP600 Basic PN] → Pagine → Pagina base _ 🖬 🖬 🗙                                                                                                    | Casella degli strumenti 🛛 🗖 🏾         | 1 🕨      |
| Dispositivi                                           |                                                                                                    | Opzioni                               | A        |
| B 0 0 B                                               | ▼ ▼ B I U S A*± E± A*± 2* ==* ●* ○* ==* □* □* □* □* □* ○* 100% ■                                                                                                    | k 👱 🔡 🎹                               |          |
| 0                                                     | SIEMENS SIMATIC BASIC PANEL                                                                                                    | ✓ Oggetti semplici                    | e        |
| Conveyor_KTP600                                       |                                                                                                    |                                       |          |
| Aggiungi nuovo dispositivo                            |                                                                                                    | / 🔍 🔍 🔲 A 🔛                           | <u>_</u> |
| 😤 📠 Dispositivi & Reti                                | Pagine di sistema                                                                                                    |                                       | stri     |
| controller_conveyor [CPU 1214C DC/DC/DC]              |                                                                                                    |                                       |          |
| Configurazione dispositivi                            |                                                                                                    |                                       | ant      |
| 😼 Online & Diagnostica                                |                                                                                                    |                                       | -·       |
| Blocchi di programma                                  |                                                                                                    |                                       |          |
| Oggetti tecnologici                                   | Benvenuto in HMI_1:(KTP600 Basic PN):                                                                                                    |                                       |          |
| Sorgenti esterne                                      |                                                                                                    | ✓ Elementi                            |          |
| Variabili PLC                                         |                                                                                                    |                                       | Taz      |
| Tabella di controllo e di forramento                  |                                                                                                    |                                       | : Ion    |
| Informazioni sul programma                            |                                                                                                    |                                       | -        |
| Elenchi di testi                                      |                                                                                                    |                                       | 22       |
| Unità locali                                          |                                                                                                    |                                       | 5        |
| HMI 1 [KTP600 Basic PN]                               |                                                                                                    |                                       | ayo      |
| Dati comuni                                           | F1 F2 F3 F4 F5 F6                                                                                                    |                                       | 듁        |
| Informazioni sul documento                            |                                                                                                    | Y Controls                            |          |
| Lingue & Risorse                                      |                                                                                                    |                                       | <u> </u> |
| 🕨 🔚 Accessi online                                    |                                                                                                    |                                       | Istr     |
| SIMATIC Card Reader                                   | Proprieta Linformazioni Li Vilagnostica                                                                                                    |                                       | UZ.      |
|                                                       | Proprietà Animazioni Eventi                                                                                                    |                                       | ni.      |
|                                                       | Course la course de la course d |                                       |          |
|                                                       | Generale                                                                                                    |                                       |          |
|                                                       | tenti Impostazioni Descrizione comando                                                                                                    |                                       | 0        |
|                                                       | Livelii Nome: Pagina base                                                                                                    |                                       | di-      |
| Vista dettagli                                        |                                                                                                    |                                       |          |
|                                                       |                                                                                                    |                                       |          |
| Nome                                                  | Colore Griglia:                                                                                                    |                                       |          |
|                                                       | Numero: 1 🗢                                                                                                    |                                       |          |
|                                                       | Modello: Modello_1                                                                                                    |                                       |          |
|                                                       |                                                                                                    |                                       |          |
|                                                       |                                                                                                    | > Grafiche                            | -        |
| 🔹 Vista portale 🛛 🔛 Vista generale 🔹 Main (Ot         | 1) 🍸 Impostazioni 🔹 conveyor (FB 🝵 conveyor_DB 🔤 conveyor_DB 📃 Pagina base 🚺                                                                                                    | Assistente: configurato correttamente |          |

• Vista generale (in Tia Portal) dell'interfaccia utente, per sviluppare applicazioni con *WinCC*. Ambiente a disposizione del programmatore, per creare applicazioni *HMI*.

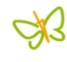

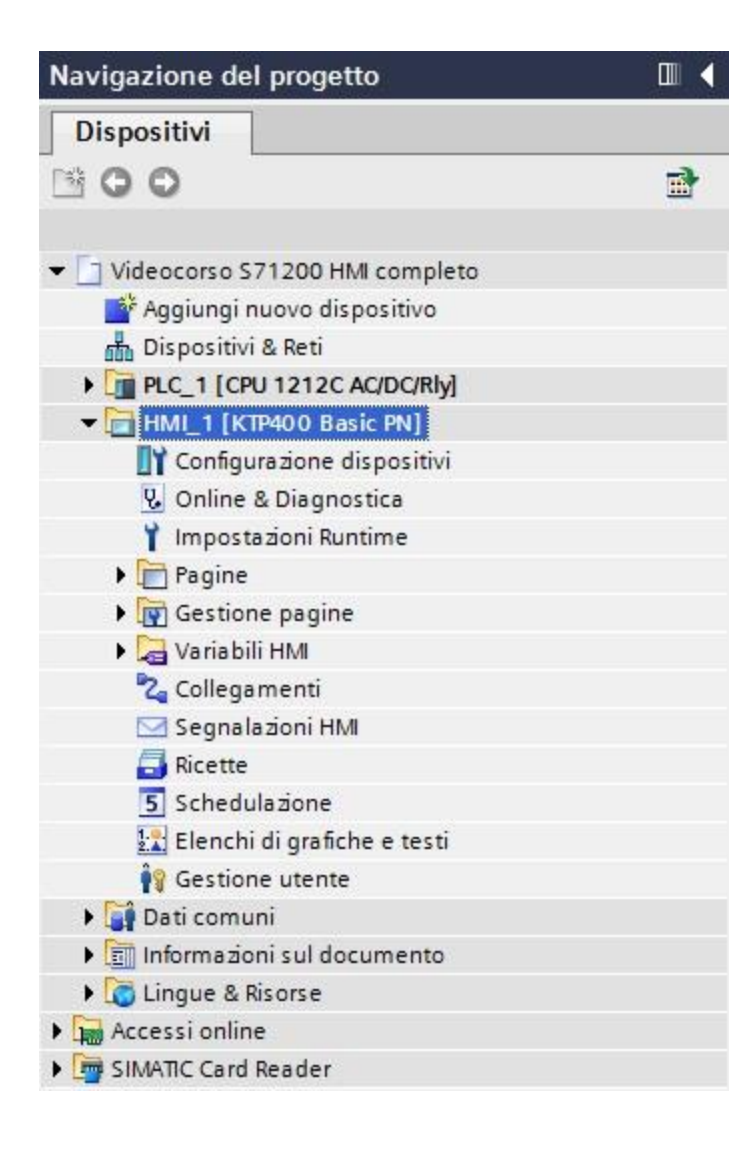

- La *navigazione del progetto* consente di accedere a tutti i componenti e a tutti i dati del progetto.
- E' possibile inserire nuovi componenti, modificare i componenti esistenti.
- Questa finestra è formata da varie sezioni, alcune delle quali si espandono, per consentire la visualizzazione di ulteriori componenti, legati alla sezione stessa.

## Area di lavoro WinCC

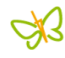

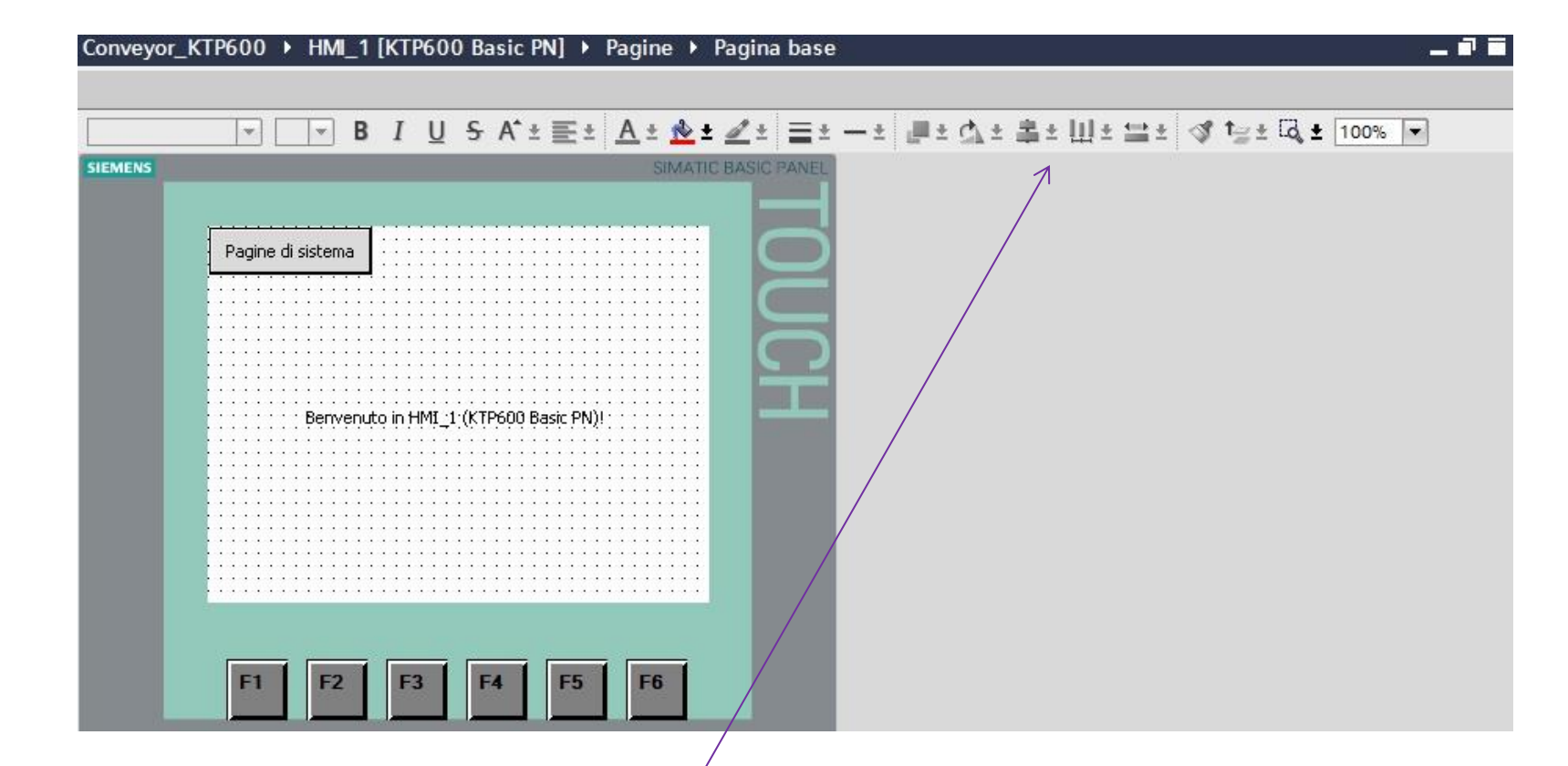

• L' Area di lavoro per WinCC appare come nell'immagine di sopra. E' formata dal layout della pagina in realizzazione e dalla *barra degli strumenti* a disposizione dell'utente.

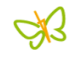

| Casella degli strumenti     |   |        |
|-----------------------------|---|--------|
| Opzioni                     |   | A      |
| N 🚨 🖬 🔳                     |   | Cas    |
| ✓ Oggetti semplici          |   | ella   |
| 🖊 Linea                     | ^ | de     |
| Ellisse                     |   | gli .  |
| O Cerchio                   | = | stru   |
| Rettangolo                  |   | me     |
| A Casella di testo          | ~ | nti    |
| ✓ Elementi                  |   | _      |
| EIZ Campo I/O               | ^ | 100    |
| Pulsante                    |   | Ani    |
| 📧 Campo I/O simbolico       | = | ma     |
| 🚆 Campo I/O grafico         |   | zioi   |
| S Campo Data/ora            |   | =.     |
| Barra grafica               | ~ | dalate |
| ✓ Controls                  |   | 3      |
| 📆 Vista segnalazioni        |   | ay     |
| Vista delle curve           |   | out    |
| 💡 Vista utenti              |   |        |
| 📑 Vista ricette             |   | *      |
| Y Graficha                  |   | Istru  |
|                             |   | zio    |
| X                           |   | ₽.     |
| Cartella grafiche WinCC     |   | _      |
| Automation equipment        |   |        |
| Basic symbols               |   | Oro    |
| Industries                  |   | ini    |
| Product symbols             |   |        |
| Runtime control icons       |   |        |
| Standardized symbols        |   |        |
| Technology symbols          |   |        |
| Cartelle di grafiche utente |   |        |
|                             |   | *      |
|                             |   |        |

• La casella degli strumenti

offre all' utente gli oggetti grafici, sia di visualizzazione che di impostazione e controllo, da utilizzare all'interno del proprio progetto.

 Nella sezione *Grafiche*, sono a disposizione numerose librerie di simboli, gia raccolti per settori di appartenenza e pronti da essere utilizzati.

| Pagina base         |                                    |             | 🔍 Proprietà | 🗓 Informazioni  | 追 🗓 Diagnostica | ∎∎▼ |
|---------------------|------------------------------------|-------------|-------------|-----------------|-----------------|-----|
| Proprietà           | Animazioni Eventi                  |             |             |                 |                 |     |
|                     | Generale                           |             |             |                 |                 | ^   |
| Generale<br>Livelli | Impostazioni                       |             | Desc        | rizione comando |                 |     |
|                     | Nome:                              | Pagina base |             |                 | ~               |     |
|                     | <ul> <li>Colore Sfondo:</li> </ul> |             |             |                 |                 | _   |
|                     | Colore Griglia:                    |             |             |                 |                 | =   |
|                     | Numero:                            | 1           |             |                 |                 |     |
|                     | Modello:                           | Modello_1   |             |                 |                 |     |
|                     |                                    |             |             |                 | ~               |     |

• La *Finestra delle Proprietà* è situata sotto l'Area di Lavoro e contiene tutte le informazioni dell'oggetto selezionato. E' di tipo dinamico. Cambia aspetto e significato a seconda del tipo di oggetto selezionato, sulla pagina attiva in quel momento.

| - |
|---|
|---|

| ~    | Vista dettagli              |
|------|-----------------------------|
|      | Nome                        |
| ų,   | Online & Diagnostica        |
| Y    | Impostazioni Runtime        |
|      | Pagine                      |
| P    | Gestione pagine             |
| 9    | Variabili HMI               |
| 2    | Collegamenti                |
|      | Segnalazioni HMI            |
|      | Ricette                     |
| 5    | Schedulazione               |
| 1.0. | Elenchi di grafiche e testi |
| 19   | Gestione utente             |

- Nella Vista dettagli vengono visualizzati determinati contenuti di un oggetto, selezionato nella Vista generale o nella navigazione del progetto.
- E' il caso per esempio degli elenchi di Testi o delle Variabili.
- I contenuti visualizzati variano a seconda dell'oggetto selezionato.

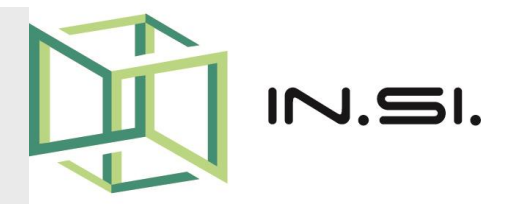

# CONTROLLORI PROGRAMMABILI

Corso PLC Siemens S7-1200

Gestione delle segnalazioni - WinCC

© 2010-2017 Gilberto Padovani - Tutti i diritti riservati - E' espressamente vietata qualsiasi duplicazione del presente documento. Tutti i diritti sono riservati a norma di legge. Nessuna parte di questo documento può essere riprodotta senza l'autorizzazione dell'autore, Gilberto Padovani. E' espressamente vietato trasmettere ad altri il seguente documento, né in formato cartaceo, né elettronico, né per denaro né a titolo gratuito. Tutti i marchi , i brevetti registrati, i software o porzioni di essi descritti in questo documento, sono dei legittimi proprietari.

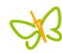

### Classi di Segnalazioni

Le segnalazioni sono classificate in differenti categorie. La selezione dipende dal pannello operatore.

- "Warnings" Le segnalazioni di questa classe, normalmente, visualizzano gli stati dell'impianto, ad es. "Motore acceso". Le segnalazioni di questa classe non necessitano di un riconoscimento.
- "Errors" Le segnalazioni di questa classe devono sempre essere riconosciute. Le segnalazioni di errore visualizzano normalmente guasti critici all'impianto, per es. "Temperatura motore troppo elevata".
- "System" Le segnalazioni di sistema riguardano lo stato o gli eventi del pannello operatore stesso.
   Le segnalazioni di sistema forniscono informazioni p. es. su comandi errati o disturbi della comunicazione.

# Definire le Variabili PLC per Allarmi

| 🖄 Inserisci nuovo blocco          |   | VISUA    | ilizza_Hivi   | Tino di dati | Valore di avvio  | Ritenzione   | Visibile in | o più          |
|-----------------------------------|---|----------|---------------|--------------|------------------|--------------|-------------|----------------|
| - Main [OB1]                      |   | 1 - 1 -  | Static        | npo ar aca   | volore di artito | hiterizione  | visione in  | variabili pol  |
| Startup [OB100]                   |   | 2 41 1   | Segn Macchina | Word         | 0                |              |             | variabili liel |
| Diagnostic error interrupt [OB82] |   | 3 🕣 🗉    | TP_Allarmi_1  | Word         |                  |              |             | plc, per lo    |
| - Schedule_PID [OB30]             |   | 4 📶 =    | TP_Allarmi_2  | Word         | 0                |              |             | · · ·          |
| 🗗 Allarmi [FC3]                   |   |          |               |              |                  |              |             | scambio        |
| 🗗 Appoggio_SM [FC1]               |   |          |               |              |                  |              |             | dati con       |
| 🗗 Gest_Orologio [FC2]             |   |          |               |              |                  |              |             |                |
| 🗗 Temper_Mandata [FC4]            | = |          |               |              |                  |              |             | HMI. da        |
| - ClockAlarm [FB2]                |   |          |               |              |                  |              |             |                |
| conveyor [FB3]                    |   |          |               |              |                  |              |             | dedicare       |
| - Par_Timer [FB1]                 |   |          |               |              |                  |              |             | a di allarmi   |
| ClockAlarm_DB [DB10]              |   |          |               |              |                  |              |             | agii allariffi |
| 🥃 conveyor_DB [DB11]              |   |          |               |              |                  |              |             | o alle         |
| conveyor_DB_2 [DB12]              |   |          |               |              |                  |              |             | Utile          |
| DB_Aux[DB1]                       |   |          |               |              |                  |              |             | segnalazion    |
| 📕 DB_Miscellaneous [DB7]          |   |          |               |              |                  |              | O Propriet  | 0              |
| 📒 DB_Timer [DB4]                  |   |          | 2             |              |                  |              | Stropher    |                |
| 📕 Impostazioni_HMI [DB13]         |   | Genera   | ale           |              |                  |              |             |                |
| 📕 Par_Timer_DB [DB9]              |   | Genera   | le            | Canarala     |                  |              |             |                |
| 🤳 Visualizza_HMI [DB14]           |   | Attribut | i             | Generale     |                  |              |             |                |
| 🛃 Blocchi di sistema              |   |          |               |              |                  |              |             |                |
| Oggetti tecnologici               |   |          |               |              | Nome             | TP_Allarmi_1 |             |                |
| Sorgenti esterne                  |   |          |               |              | Tipo di dati     | Word         |             |                |
| Variabili PLC                     | 1 |          |               |              |                  |              |             |                |

Å3

# Definire le Variabili HMI per Allarmi

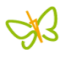

#### Variabili HMI

|                                                                                             | Tubula                                                       | lipo di dati                                                                             | Collegamento                                                                                                    | Nome                  | Variabile PLC                                                                            | Ind                | Tipo                |  |  |
|---------------------------------------------------------------------------------------------|--------------------------------------------------------------|------------------------------------------------------------------------------------------|----------------------------------------------------------------------------------------------------|-----------------------|------------------------------------------------------------------------------------------|--------------------|---------------------|--|--|
| conveyor_DB_automatic                                                                       | Tabel                                                        | Bool                                                                                     | PLC_1                                                                                                    | conveyor_DB.automatic |                                                                                          | <80                |                     |  |  |
| conveyor_DB_manual                                                                          | Tabel                                                        | Bool                                                                                     | Collegamento_HMI                                                                                                    | PLC_1                 | PLC_1 conveyor_DB.manual                                                                 |                    |                     |  |  |
| conveyor_DB_mem_automatic                                                                   | Tabel                                                        | Bool                                                                                     | Collegamento_HMI                                                                                                    | PLC_1                 | conveyor_DB.mem_automati                                                                 | È                  | <a c<="" td=""></a> |  |  |
| 🔟 Impostazioni_HMI_Fascia1_Start                                                            | Tabel                                                        | USInt                                                                                    | Collegamento_HMI                                                                                                    | PLC_1                 | Impostazioni_HMI.Fascia1_Sta                                                             | rt                 | <80                 |  |  |
| Impostazioni_HMI_Fascia1_Stop                                                               | Tabel                                                        | USInt                                                                                    | Collegamento_HMI                                                                                                    | PLC_1                 | Impostazioni_HMI.Fascia1_St                                                              | р                  | <ac< td=""></ac<>   |  |  |
| Impostazioni_HMI_Fascia2_Start                                                              | Tabel                                                        | USInt                                                                                    | Collegamento_HMI                                                                                                    | PLC_1                 | Impostazioni_HMI.Fascia2_Sta                                                             | rt                 | <ac< td=""></ac<>   |  |  |
| Impostazioni_HMI_Fascia2_Stop                                                               | Tabel                                                        | USInt                                                                                    | Collegamento_HMI                                                                                                    | PLC_1                 | Impostazioni_HMI.Fascia2_St                                                              | ор                 | <a c<="" td=""></a> |  |  |
| Segnal_Macchina                                                                             | Tabel                                                        | Word                                                                                     | Collegamento_HMI                                                                                                    | PLC_1                 | Visualizza_HMI.Segn_Macchin                                                              | 9                  | <a c<="" td=""></a> |  |  |
| Temperatura_1                                                                               | Tabel                                                        | Real                                                                                     | Collegamento_HMI                                                                                                    | PLC_1                 | DB_Aux.Temperatura_1                                                                     |                    | <80                 |  |  |
| TP_Allarmi_1                                                                                | Та 💌                                                         | Word                                                                                     | Collegamento_HMI                                                                                                    | PLC_1                 | Visualizza_HMI.TP_Allarmi_1                                                              |                    | <80                 |  |  |
| TP_Allarmi_2                                                                                | Tabel                                                        | Word                                                                                     | Collegamento_HMI                                                                                                    | PLC_1                 | Visualizza_HMI.TP_Allarmi_2                                                              |                    | <ac< td=""></ac<>   |  |  |
| ciggionaliz III                                                                             |                                                              |                                                                                          |                                                                                                    |                       |                                                                                          |                    |                     |  |  |
| Allarmi_1                                                                                   |                                                              |                                                                                          | Rop                                                                                                    | orietà                | 🗓 Informazioni 🔒 🗓 D                                                                     | iagnos             | tica                |  |  |
| Allarmi_1<br>oprietà Eventi                                                                 |                                                              |                                                                                          | Server Server Serve | orietà                | 🗓 Informazioni 🛛 🗓 D                                                                     | lagnos             | tica                |  |  |
| Allarmi_1<br>oprietà Eventi Generale                                                        |                                                              |                                                                                          | C. Prop                                                                                                    | orietà                | 🗓 Informazioni 🏾 🧵 🛛                                                                     | lagnos             | tica                |  |  |
| Allarmi_1<br>oprietà Eventi<br>enerale<br>postazioni Generale                               |                                                              |                                                                                          | Rrop                                                                                                    | orietà<br>Im          | Dostazioni                                                                               | lagnos             | tica                |  |  |
| Allarmi_1<br>oprietà Eventi<br>Generale<br>postazioni<br>ea                                 | Nor                                                          | ne: TP_Allarmi_1                                                                         | Prop                                                                                                    | orietà<br>Im          | Informazioni (1) 🕑 D<br>postazioni<br>Tipo di dati: Word                                 | lagnos             | tica                |  |  |
| Allarmi_1<br>oprietà Eventi<br>enerale Generale<br>Generale Generale<br>Generale Generale   | Nor                                                          | ne: TP_Allarmi_1                                                                         | Prop                                                                                                    | orietà<br>Im          | Dipostazioni<br>Tipo di dati: Word<br>Lunghezza: 2                                       | iagnos             | tica                |  |  |
| Allarmi_1<br>oprietà Eventi<br>enerale<br>postazioni<br>ea<br>ala lineare<br>llori Va       | Nor                                                          | ne: TP_Allarmi_1                                                                         | Allarmi 1                                                                                                    | orietà<br>Im          | Informazioni (1) D<br>postazioni<br>Tipo di dati: Word<br>Lunghezza: 2                   | iagnos<br>III      | tica                |  |  |
| Allarmi_1<br>oprietà Eventi<br>enerale<br>postazioni<br>ea<br>ala lineare<br>lori Va        | Nor<br>ariabile F                                            | ne: TP_Allarmi_1<br>LC: Visualizza_HMI.TP_/                                              | Allarmi_1                                                                                                    | orietà<br>Im          | Informazioni () D<br>postazioni<br>Tipo di dati: Word<br>Lunghezza: 2                    | iagnos             | tica                |  |  |
| Allarmi_1  poprietà Eventi  enerale  postazioni ea ala lineare lori  ultiplexaggio          | Nor<br>ariabile P<br>legamer                                 | ne: TP_Allarmi_1<br>LC: Visualizza_HMI.TP_/<br>Ito: Collegamento_HM                      | Allarmi_1                                                                                                    | orietà<br>Im          | Lunghezza: 2<br>Codice: Binario                                                          | iagnos             | tica                |  |  |
| Allarmi_1  poprietà Eventi  enerale  postazioni ea ala lineare lori va mmento ultiplexaggio | Nor<br>ariabile F<br>legamer<br>Nome F                       | ne: TP_Allarmi_1<br>LC: Visualizza_HMI.TP_/<br>Ito: Collegamento_HM<br>LC: PLC_1         | Allarmi_1                                                                                                    | orietà<br>Im          | Lunghezza: Einario                                                                       | iagnos             | tica                |  |  |
| Allarmi_1 oprietà Eventi enerale postazioni ea ala lineare lori vammento Jltiplexaggio      | Nor<br>ariabile P<br>legamer<br>Nome P<br>Indirii            | ne: TP_Allarmi_1<br>LC: Visualizza_HMI.TP_/<br>Ito: Collegamento_HM<br>LC: PLC_1<br>zzo: | Allarmi_1                                                                                                    | orietà<br>Im          | Informazioni () D<br>postazioni<br>Tipo di dati: Word<br>Lunghezza: 2<br>Codice: Binario | iagnos<br>I        | tica                |  |  |
| Allarmi_1 oprietà Eventi enerale postazioni ea sala lineare olori Va ultiplexaggio Troc     | Nor<br>ariabile F<br>legamer<br>Nome F<br>Indiri<br>di accor | ne: TP_Allarmi_1<br>LC: Visualizza_HMI.TP_/<br>Ito: Collegamento_HM<br>LC: PLC_1<br>zo:  | Allarmi_1                                                                                                    | orietà<br>Im          | Dispostazioni<br>Tipo di dati: Word<br>Lunghezza: 2<br>Codice: Binario                   | iagnos<br>III<br>I | tica<br>   -        |  |  |

- Nelle
  variabili
  HMI
  definire le
  variabili
  Trigger per gli allarmi.
  Linkare le
- variabili al plc di riferimento

## Segnalazioni HMI - a Bit

|                  | 🔀 Segnalazioni a bi     | it Segnalazio                                | 🔄 Segnalazioni analogiche |                |  |  |  |
|------------------|-------------------------|----------------------------------------------|---------------------------|----------------|--|--|--|
| Segnalazioni a   | bit                     |                                              |                           |                |  |  |  |
| ID               | Testo di messaggio      | Classe di segnala                            | Variabile di trigger      | Bit di trigger |  |  |  |
| 🔀 1              | EMERGENZA INTERVENUTA   | Errors                                       | TP_Allarmi_1              | . 0            |  |  |  |
| 2                | MANCANZA ARIA           | Errors                                       | TP_Allarmi_1              | 1              |  |  |  |
| 3                | SCATTO TERMICO POMPA 1  | Errors                                       | TP_Allarmi_1              | 2              |  |  |  |
| <b>A</b> 4       | SCATTO TERMICO POMPA 2  | Errors                                       | TP_Allarmi_1              | 3              |  |  |  |
| 5                | SCATTO TERMICO POMPA 3  | Errors                                       | TP_Allarmi_1              | 4              |  |  |  |
| <b>A</b> 6       | INVERTER 2.1 NON PRONTO | Errors                                       | TP_Allarmi_1              | 5              |  |  |  |
| 7                | INVERTER 2.5 NON PRONTO | Errors                                       | TP_Allarmi_1              | 6              |  |  |  |
| 5 5              | FUSORE 1 IN ALLARME     | Errors                                       | TP_Allarmi_1              | 7              |  |  |  |
| 9                | FUSORE 2 IN ALLARME     | Errors                                       | TP_Allarmi_1              | 8              |  |  |  |
| 10               | FUSORE 3 IN ALLARME     | Errors                                       | TP_Allarmi_1              | 9              |  |  |  |
| 🔀 11             | LIVELLO THANK 1 MINIMO  | Errors                                       | TP_Allarmi_1              | 10             |  |  |  |
| 12               | LIVELLO THANK 1 MASSIMO | Errors                                       | TP_Allarmi_1              | 11             |  |  |  |
| 🔀 <b>1</b> 3     | LIVELLO THANK 2 MINIMO  | Errors                                       | TP_Allarmi_1              | 12             |  |  |  |
| <b>1</b> 4       | LIVELLO THANK 2 MASSIMO | Errors                                       | TP_Allarmi_1              | 13             |  |  |  |
| 5                | LIVELLO THANK 3 MINIMO  | Errors                                       | TP_Allarmi_1              | 14             |  |  |  |
| 5 16             | LIVELLO THANK 3 MASSIMO | Errors                                       | TP_Allarmi_1              | 15             |  |  |  |
| <                | III                     |                                              |                           |                |  |  |  |
| onalazione a hi  | + 1                     |                                              | O Prov                    | vrietà †       |  |  |  |
| gitalacione a or |                         |                                              | 3110                      |                |  |  |  |
| Proprietà Ev     | venti                   |                                              |                           |                |  |  |  |
|                  | Generale                |                                              |                           |                |  |  |  |
| Generale         |                         |                                              |                           |                |  |  |  |
| Tringer          | Impostazioni            |                                              |                           |                |  |  |  |
| Descrizione com  | Testo di messaggio      | EMERGENZA INTERVEN                           | IUTA                      |                |  |  |  |
| Riconoscimento   | -                       |                                              |                           |                |  |  |  |
|                  | •                       |                                              |                           |                |  |  |  |
|                  | Classe di segnalazioni: | Errors                                       |                           |                |  |  |  |
|                  | Gruppo di segnalazioni: | <nessun d="" gruppo="" td="" 🗉<=""></nessun> |                           |                |  |  |  |
|                  | Nome:                   | Segnalazione a bit 1                         |                           |                |  |  |  |

- All'interno delle "Segnalazioni HMI" dedicati ai Bit, riportare la descrizione degli allarmi che si vogliono visualizzare.
- Scegliere la classe di assegnazioni p.es.
   "Errors", e la variabile di Trigger.
- Nell'esempio di lato la variabile Trigger è la "TP\_Allarmi\_1".

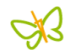

### Pagina Vista Segnalazioni

| Vista segnalazioni_1 Visualizzazione Conformazione Rappresentazione Visualizzazione Visualizza |                                                                                                    |                         | SIMA                                                                                                    | ATIC PANEL                                                          | 1        |           |
|----------------------------------------------------------------------------------------------------|----------------------------------------------------------------------------------------------------|-------------------------|----------------------------------------------------------------------------------------------------|---------------------------------------------------------------------|----------|-----------|
| Vista segnalazioni_1     Informazioni       Proprietà     Animazioni       Eventi       Generale       Conformazione       Rappresentazione       Visualizzazione       Visualizzazione       Segnalazioni in attesa       Errors       Warnings                                                                                                    | 01/01/1999 12:00                                                                                                    | :00 ! 4711 Te           | sto segnalazione Testo segna                                                                                                    |                                                                     |          |           |
| Proprietà     Animazioni     Eventi       Generale     Generale       Conformazione     Visualizzazione       Rappresentazione     Stati attuali delle segnalazioni       Visualizzazione     Classe di segnalazioni       Visualizzazione     Segnalazioni in attesa                                                                                                    |                                                                                                    |                         |                                                                                                    | Esci                                                                |          |           |
| Generale     Generale       Conformazione     Visualizzazione       Rappresentazione     Stati attuali delle segnalazioni       Visualizzazione     Errors                                                                                                    | ۲<br>Vista segnalazioni_1                                                                                                    |                         |                                                                                                    | Esci                                                                | 1. Info  | ormazioni |
| Generale     Visualizzazione       Conformazione     Stati attuali delle segnalazioni     Classe di segnalazioni       Rappresentazione     Segnalazioni in attesa     Errors       Visualizzazione     Segnalazioni in attesa     Warnings                                                                                                    | ∢<br>Vista segnalazioni_1<br>Proprietà Animazioni                                                                                                    | Eventi                  | ]                                                                                                    | Esci                                                                | 1 Info   | ormazioni |
| Conformazione     Stati attuali delle segnalazioni     Classe di segnalazioni     Attiva       Rappresentazione     Segnalazioni in attesa     Errors     Image: Classe di segnalazioni                                                                                                    | ∢<br>Vista segnalazioni_1<br>Proprietà Animazioni                                                                                                    | Eventi                  |                                                                                                    | Esci                                                                | 1 Info   | ormazioni |
| Rappresentazione     Stati attuali delle segnalazioni     Classe di segnalazioni     Attiva       Visualizzazione     Segnalazioni in attesa     Errors     Image: Classe di segnalazioni     Image: Classe di segnalazioni                                                                                                    | ∢<br>Vista segnalazioni_1<br>Proprietà Animazioni<br>Generale                                                                                                    | Eventi<br>Ger           | nerale                                                                                                    | Esci Proprietà                                                      | 1. Info  | ormazioni |
| Visualizzazione Segnalazioni in attesa Viarninos                                                                                                    | ∢<br>Vista segnalazioni_1<br>Proprietà Animazioni<br>Generale<br>Conformazione                                                                                                    | Eventi<br>Ger           | nerale                                                                                                    | Esci Proprietà                                                      | 1 Info   | ormazioni |
| Formation of the second second s                                                                                                    | ✓ Vista segnalazioni_1          Proprietà       Animazioni         Generale       Conformazione         Rappresentazione       Rappresentazione                                                      | Eventi<br>Ger<br>V      | nerale<br>Stati attuali delle segnalazioni                                                                                                    | Esci<br>Proprietà<br>Classe di segn                                 | alazioni | Attiva    |
| Formato dei testo                                                                                                    | < Tista segnalazioni_1  Vista segnalazioni_1  Proprietà Animazioni  Generale Conformazione Rappresentazione Visualizzazione                                                                          | Eventi<br>Ger<br>V      | nerale<br>/isualizzazione<br>) Stati attuali delle segnalazioni<br>] Segnalazioni in attesa                                                             | Esci<br>Proprietà<br>Classe di segn<br>Errors                       | alazioni | Attiva    |
| Barra degli strumenti Di Buffer segnalazioni                                                                                                    | Vista segnalazioni_1          Proprietà       Animazioni         Generale       Conformazione         Rappresentazione       Visualizzazione         Formato del testo       Inimazione              | Eventi<br>Ger<br>V      | nerale<br>/isualizzazione<br>© Stati attuali delle segnalazioni<br>@ Segnalazioni in attesa<br>@ Segnalazioni non riconosciute                          | Esci<br>Proprietà<br>Classe di segn<br>Errors<br>Warnings<br>System | alazioni | Attiva    |
| Colonne                                                                                                    | ✓ Vista segnalazioni_1          Proprietà       Animazioni         Generale       Conformazione         Rappresentazione       Visualizzazione         Formato del testo       Barra degli strumenti | Eventi<br>Ger<br>V      | nerale<br>/isualizzazione<br>© Stati attuali delle segnalazioni<br>© Segnalazioni in attesa<br>© Segnalazioni non riconosciute<br>) Buffer segnalazioni | Esci<br>Proprietà<br>Classe di segn<br>Errors<br>Warnings<br>System | alazioni | Attiva    |
| Signate                                                                                                    | ✓ Vista segnalazioni_1 Proprietà Animazioni       Generale       Conformazione       Rappresentazione       Visualizzazione       Formato del testo       Barra degli strumenti       Colonne        | Eventi<br>Ger<br>V<br>C | nerale<br>Stati attuali delle segnalazioni<br>Segnalazioni in attesa<br>Segnalazioni non riconosciute<br>Buffer segnalazioni                            | Esci<br>Proprietà<br>Classe di segn<br>Errors<br>Warnings<br>System | alazioni | Attiva    |

- Creare una pagina dedicata alle segnalazioni (Allarmi).
   Dalla casella degli Strumenti scegliere "Controls" e poi "Vista Segnalazioni".
- Nelle proprietà scegliere il tipo di segnalazione desiderato.

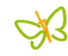

### **Buffer delle Segnalazioni**

| 01/0           | 1/1999 12:00:00 | 0 ! 4711 K | Festo segnalazione Testo seg       | TOUCH          |          |           |
|----------------|-----------------|------------|------------------------------------|----------------|----------|-----------|
| /ista segnala  | zioni_1         |            |                                    | 🧕 Proprietà    | i. Info  | ormazioni |
| Proprietà      | Animazioni      | Eventi     |                                    |                |          |           |
| Capacita       |                 | Ger        | nerale                             |                |          |           |
| Conformazion   | e               | V          | isualizzazione                     |                |          |           |
| Rannresentaz   | ione            | C          | ) Stati attuali delle segnalazioni | Classe di segn | alazioni | Attiva    |
| Visualizzazion | P               |            | 😺 Segnalazioni in attesa           | Errors         |          |           |
| Formato del t  | esto            | •          | Segnalazioni non riconosciute      | Warnings       |          | E         |
| Barra degli st | rumenti         |            | Segnalazari non neonasciate        | System         |          |           |
| Colonne        | i annen a       | • •        | Buffer segnalazioni                |                |          |           |
| Varie          |                 |            |                                    |                |          |           |
| VUITE          |                 |            |                                    |                |          |           |

• Gli eventi di segnalazione vengono memorizzati in un buffer interno chiamato "Buffer delle Segnalazioni". Le dimensioni di questo buffer dipendono dal tipo di pannello operatore utilizzato.

ġß

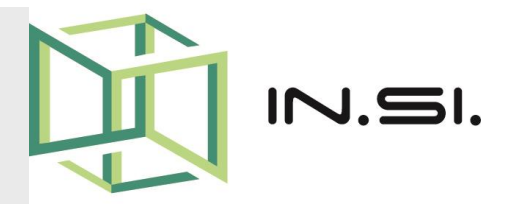

# CONTROLLORI PROGRAMMABILI

Corso PLC Siemens S7-1200

Gestione Lista Testi - WinCC

© 2010-2017 Gilberto Padovani - Tutti i diritti riservati - E' espressamente vietata qualsiasi duplicazione del presente documento. Tutti i diritti sono riservati a norma di legge. Nessuna parte di questo documento può essere riprodotta senza l'autorizzazione dell'autore, Gilberto Padovani. E' espressamente vietato trasmettere ad altri il seguente documento, né in formato cartaceo, né elettronico, né per denaro né a titolo gratuito. Tutti i marchi , i brevetti registrati, i software o porzioni di essi descritti in questo documento, sono dei legittimi proprietari.

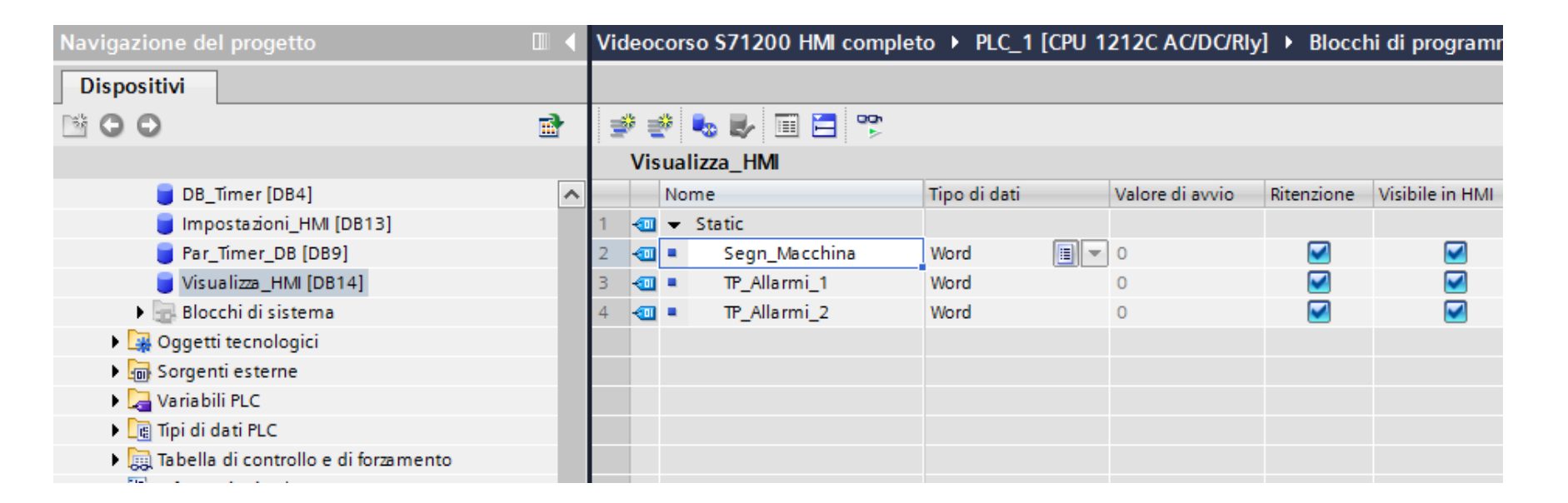

- Creare una variabile nel plc, di tipo word, da dedicare alla lista dei testi da visualizzare sul pannello operatore (HMI).
- Nell'esempio in figura la variabile dedicata alla lista dei testi si chiama "Segn\_Macchina".

ĊX3

HN []] 인 []

2

|                                          |   | Va     | riabili H <b>M</b> I  |        |                |                 |        |                |      |              |          |
|------------------------------------------|---|--------|-----------------------|--------|----------------|-----------------|--------|----------------|------|--------------|----------|
| 💵 Informazioni sul programma             | ^ |        | Nome 🔺                |        |                | Tabella delle v | ariabi | li             |      | Tipo di dati |          |
| 🖹 Elenchi di testi                       |   |        | Impostazio            | ni_HM  | _Fascia2_Start | Tabella delle   | variat | bili standard  |      | USInt        |          |
| 🛅 Unità locali                           |   |        | Impostazio            | ni_HM  | _Fascia2_Stop  | Tabella delle   | variat | bili standard  |      | USInt        |          |
| HMI_1 [KTP400 Basic PN]                  |   |        | Segnal_Ma             | cchina |                | Tabella delle v | variat | bili standard  |      | Word         |          |
| 👖 Configurazione dispositivi             |   |        | Temperatu             | ra_1   |                | Tabella delle   | variat | oili standard  |      | Real         |          |
| 🗓 Online & Diagnostica                   |   |        | TP_Allarmi_           | 1      |                | Tabella delle   | variat | bili standard  |      | Word         |          |
| 🍸 Impostazioni Runtime                   |   | -00    | TP_Allarmi_           | 2      |                | Tabella delle   | variat | bili standard  |      | Word         |          |
| 🔁 Pagine                                 |   | <      |                       |        |                |                 |        |                |      |              |          |
| 💣 Aggiungi nuova pagina                  |   |        |                       |        |                |                 |        | 1              |      | * · · · ·    |          |
| Allarmi 📃                                |   | Seg    | nalazioni a b         | it     | Segnalazior    | ni analogiche   | e      |                |      |              |          |
| 🔄 Buffer_Allarmi                         |   |        | ID                    | Testo  | di messaggio   |                 | Cla    | asse di segn   | Vari | abile di tri | Bit di t |
| 📃 Diversi compiti                        |   |        | <aqqiunqi></aqqiunqi> |        |                |                 |        |                |      |              |          |
| 돈 Pagina base                            |   | Segna  | al Macchina           |        |                |                 |        |                |      |              | Proprie  |
| Pagina_Trend                             |   | Jegine |                       |        | _              |                 |        |                |      |              | shophe   |
| 🥅 Pagine di sistema                      |   | Prop   | orietà Ev             | /enti  |                |                 |        |                |      |              |          |
| 🙀 Gestione pagine                        |   |        |                       | 6      | namla          |                 |        |                |      |              |          |
| 🔁 Variabili HMI                          |   |        |                       | Ge     | nerale         |                 |        |                |      |              |          |
| 👆 Visualizza tutte le variabili          |   | Gen    | erale                 |        | Generale       |                 |        |                |      |              |          |
| 💕 Aggiungi nuova tabella delle variabili |   | Imp    | ostazioni             |        |                | Name            |        | . Macchina     |      |              |          |
| 📽 Tabella delle variabili standard [11]  |   | Area   | 1                     |        |                | Nome.           | segna  |                |      |              |          |
| 🔁 Collegamenti                           |   | Scal   | a lineare             |        |                |                 |        |                |      |              |          |
| 🗹 Segnalazioni HMI                       | ≡ | Valo   | )ri                   |        | Va             | riabile PLC: 🛛  | /isual | lizza_HMI.Segr | n_Ma | cchina 🚦     | I 🗡      |
| 🚽 Ricette                                |   | Com    | imento                |        | Coll           | egamento:       | Colleg | amento HML     | 7    |              |          |
| 5 Schedulazione                          |   | Mult   | iplexaggio            |        |                | u ne l          | N.C. 1 |                |      |              |          |
| 🔀 Elenchi di grafiche e testi            |   |        |                       | -      |                | Nome PLC:       | -LC_1  |                |      |              |          |
| 💱 Gestione utente                        |   | _      |                       | •      |                | Indirizzo:      |        |                |      | -            |          |
| Dati comuni                              |   |        |                       |        | Тіро           | diaccesso: 🛛    | acce   | sso simbolico  | >    | •            |          |

Lato HMI creare una variabile, (nell'esempio "Segnal\_Macchina") e linkarla alla variabile precedentemente creata nel plc.

Åß

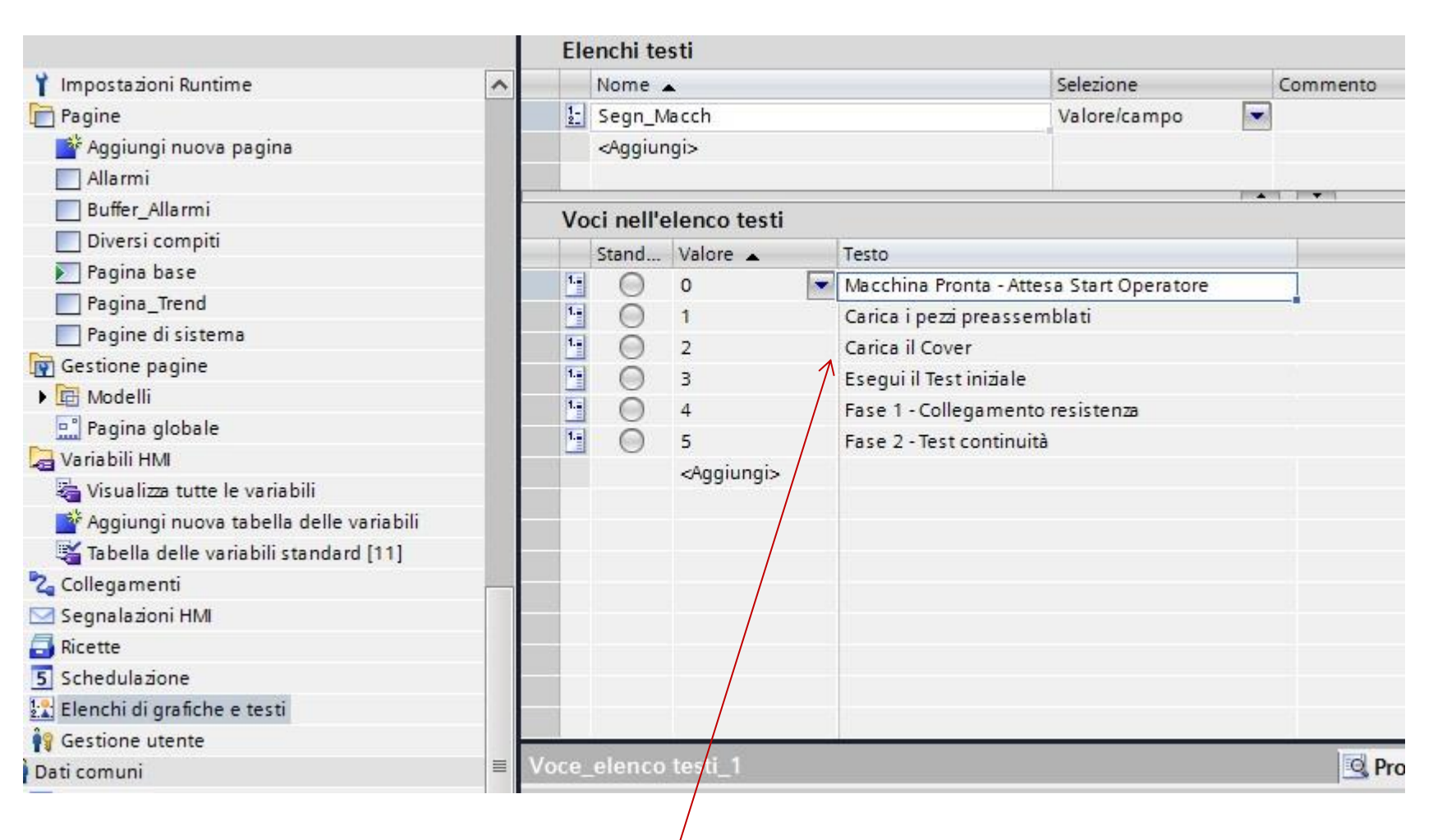

 Negli Elenchi di grafiche e testi, Lato HMI, creare un *elenco testi* (nell'esempio "Segn\_Macch"), con la descrizione assegnata a ogni valore che assumerà la variabile associata. Åß

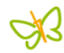

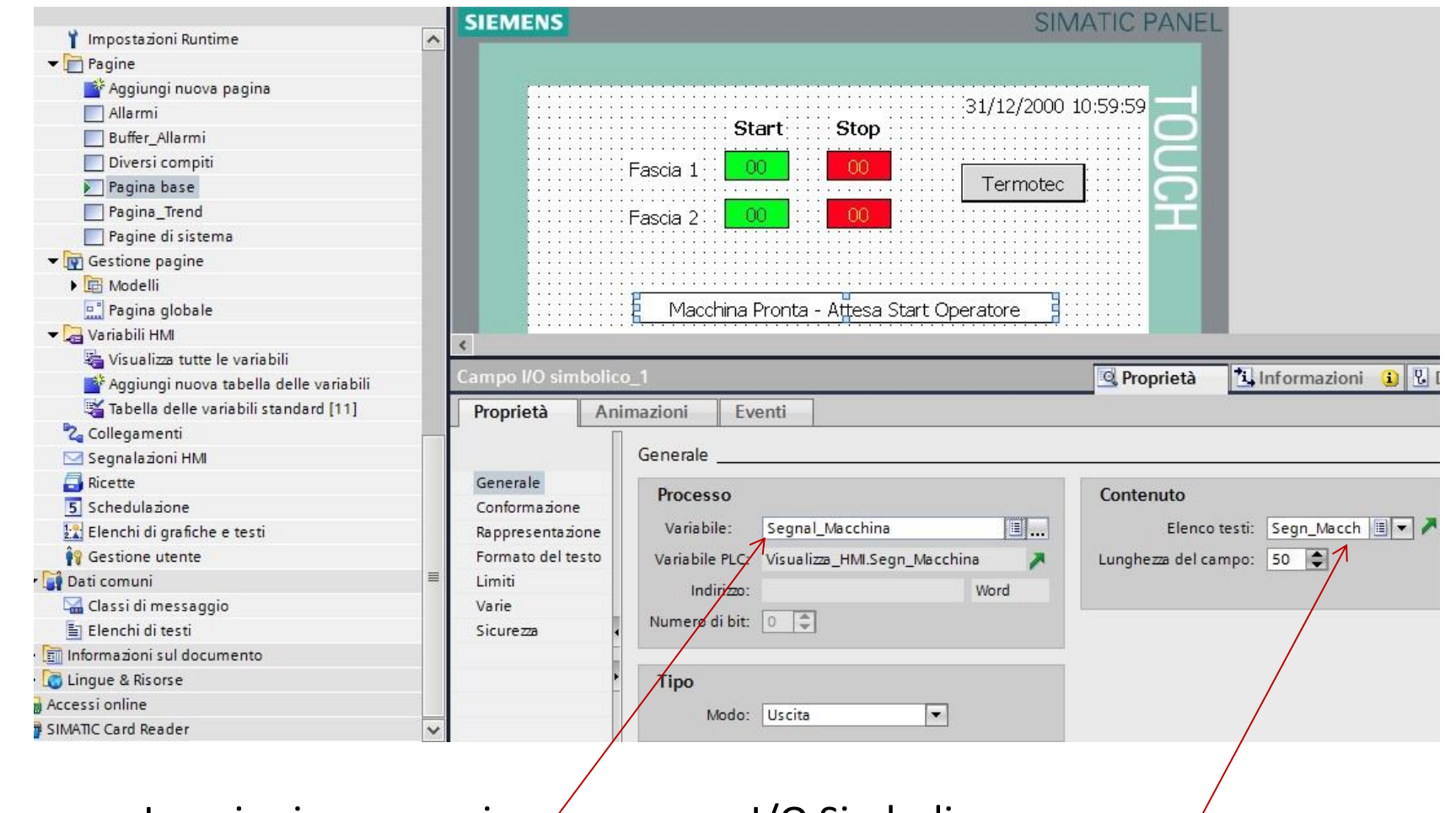

 Inserire in una pagina, un campo I/O Simbolico.
 Adattare il campo alla pagina (dimensionarlo) e associare la variabile HMI "Segnal\_Macchina" e l'elenco testi "Segn\_Macch".

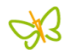

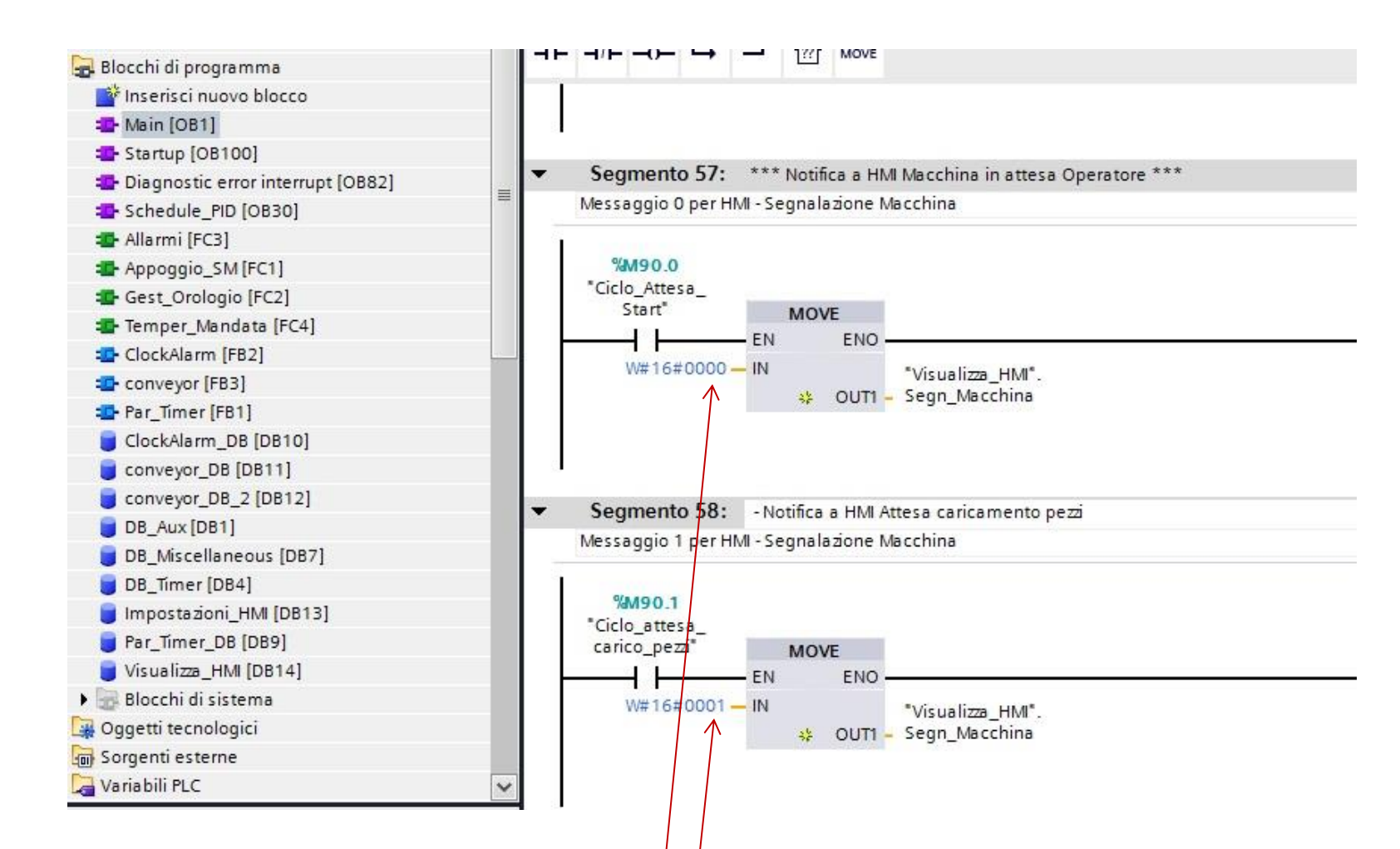

• Lato plc definire le condizioni associate alla visualizzazione della lista testi, muovendo i valori 0,1,2,3... relativi alle descrizioni da visualizzare sul pannello nel campo simbolico.

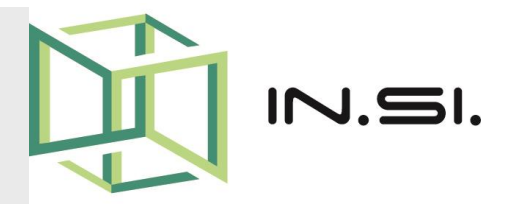

# CONTROLLORI PROGRAMMABILI

Corso PLC Siemens S7-1200

Gestione Utenti - WinCC

© 2010-2017 Gilberto Padovani - Tutti i diritti riservati - E' espressamente vietata qualsiasi duplicazione del presente documento. Tutti i diritti sono riservati a norma di legge. Nessuna parte di questo documento può essere riprodotta senza l'autorizzazione dell'autore, Gilberto Padovani. E' espressamente vietato trasmettere ad altri il seguente documento, né in formato cartaceo, né elettronico, né per denaro né a titolo gratuito. Tutti i marchi , i brevetti registrati, i software o porzioni di essi descritti in questo documento, sono dei legittimi proprietari.

# **Gestione Utenti**

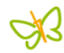

- Le protezioni regolano l'accesso ai dati e alle funzioni. Durante il funzionamento in **RunTime**, dei Display Operatore, consentono di proteggere le applicazioni realizzate, da interventi non autorizzati.
- Per una gestione ottimale di queste funzioni, occorrerebbe gia nelle fasi iniziali di progetto definire quali sono le criticità, e regolare di conseguenza l'accesso ai vari Utenti, creando dei gruppi a livello gerarchico di responsabilità.
- Occorre perciò impostare utenti e gruppi di utenti provvisti di diritti di accesso caratteristici: le autorizzazioni.
- Le autorizzazioni necessarie per l'esecuzione dei comandi si progettano negli oggetti rilevanti per la sicurezza. Gli operatori, ad esempio, hanno accesso solo a determinati oggetti di comando. I manutentori, invece, potrebbero avere accesso illimitato a tutte le funzioni, durante il RunTime.

# **Gruppi Utenti**

|                                                                                                    |               |                             |                              |                       |                      |                              | Î                                | Utenti | Gruppi utent |
|----------------------------------------------------------------------------------------------------|---------------|-----------------------------|------------------------------|-----------------------|----------------------|------------------------------|----------------------------------|--------|--------------|
| ~                                                                                                    |               |                             |                              |                       |                      |                              |                                  |        |              |
| Grupp                                                                                                    | ы             |                             |                              |                       |                      |                              | 1                                |        |              |
| Nome<br>Gruppo amministratori<br>Utenti                                                                       |               | Numero                      |                              | Nome da visualizzare  | Invecchiament        | Commento                     |                                  |        |              |
|                                                                                                    |               | 1                           |                              | Gruppo amministratori |                      | Inizialmente il gruppo 'Ammi |                                  |        |              |
|                                                                                                    |               |                             | 2                            |                       | Utenti               |                              | Inizialmente il gruppo 'Utenti'  |        |              |
| Tec                                                                                                    | cnici Assiste | nza                         | 3                            | \$                    | Assistenza           |                              | Solo per i tecnici di Assistenza |        |              |
| <ag< td=""><td>ggiungi&gt;</td><td></td><td></td><td></td><td></td><td></td><td></td><td></td><td></td></ag<> | ggiungi>      |                             |                              |                       |                      |                              |                                  |        |              |
|                                                                                                    |               |                             |                              |                       |                      |                              |                                  |        |              |
| Autor                                                                                                    | izzazioni     | 1                           |                              |                       |                      |                              | 1-                               | 6      |              |
| Attivato                                                                                                    |               | Nome                        | ne                           |                       | Nome da visualizzare | Numero                       | Commento                         |        |              |
|                                                                                                    |               | Gestion                     | Gestione utente<br>Controllo |                       | Gestione utente      | 1                            | Autorizzazione 'Gestione ute     |        |              |
|                                                                                                    |               | Control                     |                              |                       | Controllo            | 2                            | Autorizzazione 'Controllo'.      |        |              |
|                                                                                                    |               | Servizio                    |                              |                       | Servizio             | 3                            | Autorizzazione 'Servizio'.       |        |              |
| -                                                                                                    |               | Archivia valori di processo |                              | rocesso               | Autorizzazione_2     | 4                            | Autorizzazione Archivia Valori   |        |              |
| <ar< td=""><td>agiungis</td><td></td><td></td><td></td><td></td><td></td><td></td><td></td><td></td></ar<>    | agiungis      |                             |                              |                       |                      |                              |                                  |        |              |

 Nei Gruppi Utenti creare un nuovo gruppo e assegnare nelle autorizzazioni (finestra in basso), i compiti che possono essere eseguiti dal nuovo gruppo. Nell'esempio in figura il gruppo "Tecnici Assistenza" ha tutte le autorizzazioni disponibili.

### **Creazione Utenti**

| leo | corso S71200          | HMI com | pleto ▶ HM          | I_1 | [KTP400 Basic         | : PN] ▶ | Gestione utente      |       |                               | 🕴 Utenti                                                            | Grupp | i utenti |
|-----|-----------------------|---------|---------------------|-----|-----------------------|---------|----------------------|-------|-------------------------------|---------------------------------------------------------------------|-------|----------|
|     |                       |         |                     |     |                       |         |                      |       |                               |                                                                     |       | E        |
| Ut  | Nome                  |         | Password            |     | Disconnessione        | autom   | Tempo di scollegan   | nento | Numero                        | Commento                                                            | 1     |          |
| î   | Amministratore        |         | ******              |     |                       |         | 5                    | 1     | L'utente 'Amministratore' vie |                                                                     |       |          |
| 1   | gils4b                |         | ******              | -   |                       | 5       | \$                   | 2     | •                             |                                                                     |       |          |
|     | <aggiungi></aggiungi> |         |                     |     |                       |         |                      |       |                               |                                                                     |       |          |
|     |                       |         |                     |     |                       |         |                      |       |                               |                                                                     |       |          |
| Gr  | uppi                  |         |                     |     |                       |         |                      |       |                               | 1                                                                   |       |          |
|     | Membro di             | Nome    |                     |     | Numero                | Nome d  | a visualizzare In    |       | ecchiament                    | Commento                                                            |       |          |
| m   | 0                     | Gruppo  | po amministratori 1 |     | 1                     | Gruppo  | amministratori       |       |                               | Inizialmente il gruppo 'Ammi                                        |       |          |
| -   | 0                     | Utenti  |                     |     | 2 Utenti<br>3 Assiste |         | Utenti<br>Assistenza |       |                               | Inizialmente il gruppo 'Utenti'<br>Solo per i tecnici di Assistenza |       |          |
| -   | ۲                     | Tecnici | Assistenza          |     |                       |         |                      |       |                               |                                                                     |       |          |
|     | <aggiungi></aggiungi> |         |                     |     |                       |         |                      |       |                               |                                                                     |       |          |

 Nella voce di menu "Utenti" creare i nuovi utenti assegnando la password e scegliendo il Gruppo di appartenenza. Nell'esempio è stato creato l'utente "gils4b" ed è stato assegnato al gruppo "Tecnici Assistenza"
## Impostare Sicurezza Oggetti/1

| SIEMENS                                                                                                | Start Stop<br>Fascia 1 00 00<br>Fascia 2 00 00<br>Macchina Pronta - Attesa Start ( | SIMATIC PANEL<br>31/12/2000 10:59:59 | <ul> <li>Proteggere i<br/>singoli oggetti<br/>selezionandoli<br/>nell'area di<br/>lavoro, e nella<br/>voce "Sicurezza"<br/>definire il tipo di<br/>Autorizzazione.</li> </ul> |
|----------------------------------------------------------------------------------------------------|------------------------------------------------------------------------------------|--------------------------------------|----------------------------------------------------------------------------------------------------|
| <<br>Campo I/O_1<br>Proprietà Ani                                                                      | mazioni Eventi                                                                     | 🖳 Proprietà 🚺 Info                   | ormazi • Nel caso<br>specifico                                                                                                    |
|                                                                                                    | Sicurezza                                                                          |                                      | l'oggetto Start                                                                                                    |
| Generale<br>Conformazione<br>Comportamento<br>Rappresentazione<br>Formato del testo<br>Limiti<br>Varie | Sicurezza nel runtime<br>Autorizzazione: Controllo                                 | Comando                              | "Fascia 1" è<br>protetto in<br>sicurezza dal<br>tipo di<br>Autorizzazione                                                                                                    |
| Sicurezza                                                                                              |                                                                                    |                                      | Autorizzazione                                                                                                    |

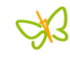

## Impostare Sicurezza Oggetti/2

|                                                                                                    | elealeza eggettil                                                                                             |                                                                                                    |
|----------------------------------------------------------------------------------------------------|----------------------------------------------------------------------------------------------------|----------------------------------------------------------------------------------------------------|
| SIEMENS                                                                                                    | SIMATIC PANEL<br>Start Stop<br>Fascia 1 000 00<br>Fascia 2 000 00<br>Macchina Pronta - Attesa Start Operatore | <ul> <li>In questo<br/>esempio<br/>l'oggetto Start<br/>"Fascia 2" è<br/>protetto in<br/>sicurezza dal<br/>tipo di<br/>Autorizzazione</li> </ul> |
|                                                                                                    |                                                                                                    | "Servizio".                                                                                                    |
| ampo I/O_3 Proprietà Ani                                                                                            | mazioni Eventi Sicurezza                                                                                      | <ul> <li>Tutti gli Utenti,<br/>appartenenti ai</li> </ul>                                                                                       |
| Generale<br>Conformazione<br>Comportamento<br>Rappresentazione<br>Formato del testo<br>Limiti<br>Varie<br>Sicurezza | Sicurezza nel runtime<br>Autorizzazione: Servizio III Comando<br>Consenti comando operatore                   | gruppi cne<br>hanno tra le<br>autorizzazioni<br>"Servizio",<br>potranno<br>impostare la                                                         |

fascia oraria.